Reissued: 16-Apr-19 Model: Baron-P3/C3

Date: 22-Mar-19

No.: RD0BX001a

#### **RTB Reissue**

The items in *bold italics* were corrected.

| Subject: Production | on delay of the Feed Rollers                                                                        |                                             | Prepared          | d by: S. Katoh                                                                                                    |
|---------------------|----------------------------------------------------------------------------------------------------|---------------------------------------------|-------------------|----------------------------------------------------------------------------------------------------|
| From: Sales Strate  | gy Section, 1st CP Business D                                                                       | )ep.                                        |                   |                                                                                                    |
| Classification:     | <ul> <li>Troubleshooting</li> <li>Mechanical</li> <li>Paper path</li> <li>Product Safety</li> </ul> | Part informat<br>Electrical<br>Transmit/rec | tion<br>eive<br>) | <ul> <li>Action required</li> <li>Service manual revision</li> <li>Retrofit information</li> <li>Tier 2</li> </ul> |

### Notice Regarding the New Paper Feed Roller

The feed rollers for the Pro 8300 Series were modified from the predecessor model for better replaceability.

These rollers were supposed to be ready prior to launch, but due to delay in production, the new rollers are not installed on the units and not procurable as spare parts as of the time this bulletin was released.

Instead, the old rollers will be installed on the units and supplied as service parts until the new rollers become available.

When the new rollers become available, this bulletin will be re-issued to announce the cut-in s/n of the units installed with the new rollers.

| Part Description            | Old p/n              | New p/n              |
|-----------------------------|----------------------|----------------------|
| PAPER FEED ROLLER: PICKUP   | AF030072             | D0BX7532<br>D0BX7536 |
| PAPER FEED ROLLER: FEED     | AF031098<br>AF031040 | D0BX7536<br>D0BX7532 |
| PAPER FEED ROLLER: SEPARATE | AF032098<br>AF032040 | D0BX7538             |

Cut-in S/N: TBA

## Technical Bulletin

**PAGE: 1/1** 

| Model: Baron-P3/C3 Date                       |                                                                                                    | Date: 22-Mar-19               |                               | No.: RD0BX001     |       |                                                            |
|-----------------------------------------------|----------------------------------------------------------------------------------------------------|-------------------------------|-------------------------------|-------------------|-------|------------------------------------------------------------|
| Subject: Production delay of the Feed Rollers |                                                                                                    | Prepared by: S. Katoh         |                               | Katoh             |       |                                                            |
| From: Sales Strate                            | gy Section, 1st CP Business D                                                                       | ep.                           |                               |                   |       |                                                            |
| Classification:                               | <ul> <li>Troubleshooting</li> <li>Mechanical</li> <li>Paper path</li> <li>Product Safety</li> </ul> | Part in<br>Electric<br>Transr | format<br>cal<br>nit/rec<br>( | tion<br>eive<br>) | Actio | n required<br>ice manual revision<br>ofit information<br>2 |

### Notice Regarding the New Paper Feed Roller

The feed rollers for the Pro 8300 Series were modified from the predecessor model for better replaceability.

These rollers were supposed to be ready prior to launch, but due to delay in production, the new rollers are not installed on the units and not procurable as spare parts as of the time this bulletin was released.

Instead, the old rollers will be installed on the units and supplied as service parts until the new rollers become available.

# When the new rollers become available, this bulletin will be re-issued to announce the cut-in s/n of the units installed with the new rollers.

| Part Description            | Old p/n  | New p/n  |
|-----------------------------|----------|----------|
| PAPER FEED ROLLER: PICKUP   | AF030072 | D0BX7536 |
| PAPER FEED ROLLER: FEED     | AF031040 | D0BX7532 |
| PAPER FEED ROLLER: SEPARATE | AF032040 | D0BX7538 |

Cut-in S/N: TBA

RICOH

**PAGE: 1/1** 

| Model: Baron-P3/C3 Date                           |                                                                                                    | Date: 22-Mar-18       |                               | No.: RD0BX002     |       |                                                            |
|---------------------------------------------------|----------------------------------------------------------------------------------------------------|-----------------------|-------------------------------|-------------------|-------|------------------------------------------------------------|
| Subject: Production delay of the Drum Charge Unit |                                                                                                    | Prepared by: S. Katoh |                               | Katoh             |       |                                                            |
| From: Sales Strate                                | gy Section, 1st CP Business D                                                                       | )ep.                  |                               |                   |       |                                                            |
| Classification:                                   | <ul> <li>Troubleshooting</li> <li>Mechanical</li> <li>Paper path</li> <li>Product Safety</li> </ul> | Part in               | format<br>cal<br>nit/rec<br>( | tion<br>eive<br>) | Actio | n required<br>ice manual revision<br>ofit information<br>2 |

### Notice Regarding the New Drum Charge Unit

The drum charge unit for the Pro 8300 Series was changed of the material from the predecessor.

The drum charge unit was supposed to be ready prior to launch, but due to delay in production, the new drum charge unit is not installed on the mainframe and not procurable as spare parts as of the time this bulletin was released.

Instead, the old units will be installed on the mainframe and supplied as service parts until the new units become available.

# This bulletin will be re-issued when the new drum charge unit becomes available as service part.

| Part Description    | Old p/n  | New p/n  |
|---------------------|----------|----------|
| CHARGE CORONA       | D1792255 | D0BX2255 |
| GRID: CHARGE CORONA | G1782500 | D0BX2500 |

# Technical Bulletin

#### **PAGE: 1/1**

| Model: Baron-P3/C3 Date                      |                                                                                                    | te: 27-Mar-18         |                               | No.: RD0BX003     |                                           |                                                            |
|----------------------------------------------|----------------------------------------------------------------------------------------------------|-----------------------|-------------------------------|-------------------|-------------------------------------------|------------------------------------------------------------|
| Subject: FSM correction - Fusing exit sensor |                                                                                                    | Prepared by: S. Katoh |                               | Katoh             |                                           |                                                            |
| From: Sales Strate                           | gy Section, 1st CP Business D                                                                       | )ep.                  |                               |                   |                                           |                                                            |
| Classification:                              | <ul> <li>Troubleshooting</li> <li>Mechanical</li> <li>Paper path</li> <li>Product Safety</li> </ul> | Part in<br>Electri    | format<br>cal<br>nit/rec<br>( | tion<br>eive<br>) | □ Actio<br>⊠ Servi<br>□ Retro<br>⊠ Tier 2 | n required<br>ice manual revision<br>ofit information<br>2 |

Please make the following correction to your FSM, in section:

6. Detailed Description > Paper invert, Exit, Duplex > Details > Invert/Exit (Facedown Delivery)

Invert/Exit (Face-down Delivery)

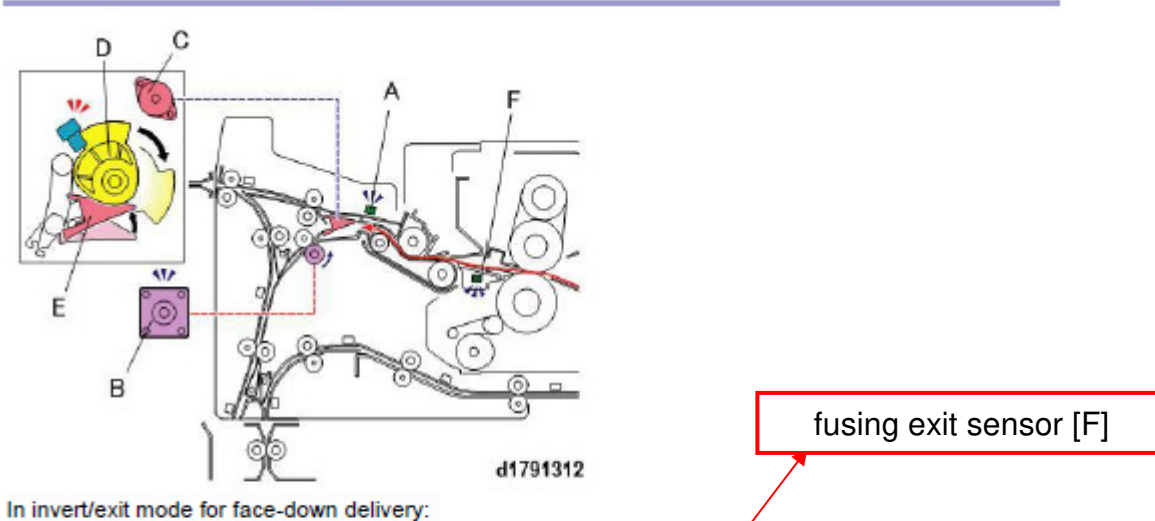

- After the paper passes under the heat pipe, the exit junction guides the paper to the invert/exit path.
- When the leading edge of the paper passes the exit junction gate sensor [F] the exit junction gate motor [C] rotates cam [D] which opens exit junction gate [E] and opens the invert path
- When the exit JG sensor [A] detects the leading edge of the paper, the invert entrance motor [B] turns on and feeds the paper down into the inverter unit.

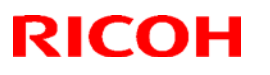

#### Reissued: 15-May-19

| Model: VOLGA-F (SR5090/SR5100) | Date: 17-Apr-19 | No.: RD0BX004a |
|--------------------------------|-----------------|----------------|
|--------------------------------|-----------------|----------------|

#### **RTB Reissue**

The items in *bold italics* were corrected or added.

| Subject: wavy proof output w/ LT LET punch mode |                                | Prepared by: J. Kobayashi |      |                         |
|-------------------------------------------------|--------------------------------|---------------------------|------|-------------------------|
| From: PPCS Sec                                  | tion, CIP Product Quality Mana | agement Dept              |      |                         |
| Classification:                                 | ☐ Troubleshooting              | Part information          | tion | Action required         |
|                                                 | 🖾 Mechanical                   | Electrical                |      | Service manual revision |
|                                                 | Paper path                     | Transmit/rec              | eive | Retrofit information    |
|                                                 | Product Safety                 | Other (                   | )    | 🛛 Tier 2                |

#### SYMPTOM

The following occurs when proof tray output is performed in LT LEF punch mode with the combination of "Baron-C3a Machine + VOLGA-F Finisher/Booklet Finisher".

- 1) Wavy wrinkles occur on the second and subsequent sheets.
- 2) "Paper JAM staying at the entrance" may occur due to the wavy wrinkles.

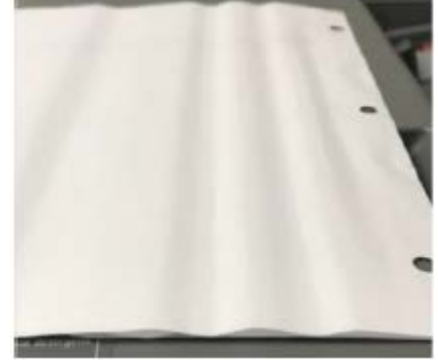

Fig.1 Wavy wrinkle

### CAUSE

The punch mode of VOLGA-F was not compatible with 96 ppm and 90.5 ppm was the limit, and the punch mode was supposed to correspond with 90.5 ppm in the concept design. But, there is a mounting error of "A notification of paper interval notified to the main unit from VOLGA-F" as the firmware issue, and the punch mode at the time of proof tray discharge is 96 ppm, and the control is not in time.

A: Control time required for completion of LTLEF punching in VOLGA = 640 m sec B: Time between sheets in proof tray (96 ppm) = 625 m sec

B - A = -15 m sec ; Control of VOLGA-F is not in time

## Technical Bulletin

#### Reissued: 15-May-19

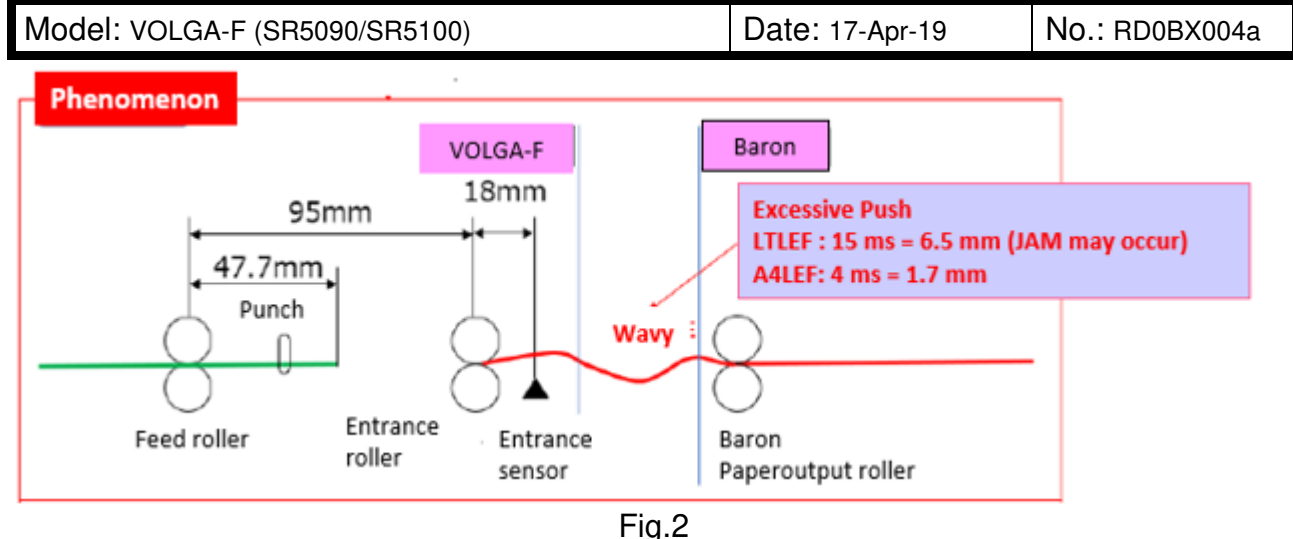

### SOLUTION

Apply the IGUAZU new firmware described below table when it is installed with Baron-C3/P3.

Firmware change to ensure the margin of 29 m sec (12.5 mm) against the condition where 15 m sec (6.5 mm) control can not be made in time. As a result, the same productivity (90.5 ppm) as shift tray punch mode.

#### Part information

| P/N       | Description            | Other                              |
|-----------|------------------------|------------------------------------|
| D3GC5260B | VOLGA-F ver. 01.010:10 | SERES release is scheduled on 4/26 |

Note: 1) New firmware to be available with Download site after 5/13 due to holiday week on May in Japan.

2) Refer the Temporary measure to avoid Wavy wrinkle before firmware release.

#### Serial number

### Cut-In Serial Number, which modified new firmware is applied, shown as below. • Booklet Finisher SR5100 D3GC17: 3649Q510001 ~

• Finisher SR5090 D3GD17: 3659Q510001 ~

Serial number described below shows the corresponded units to require the firmware modification.

| Product Name               | Туре   | Serial number                                                 | Number of units |
|----------------------------|--------|---------------------------------------------------------------|-----------------|
| Booklet Finisher<br>SR5100 | D3GC17 | 3649Q110001 – 3649Q410034                                     | 124             |
| Finisher<br>SR5090         | D3GD17 | 3659Q110001 – 3659Q310104<br><b>3659Q410001 – 3659Q310110</b> | 336             |

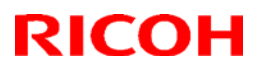

#### Reissued: 15-May-19

| Model: VOLGA-F (SR5090/SR5100) Da | Date: 17-Apr-19 | No.: RD0BX004a |
|-----------------------------------|-----------------|----------------|
|-----------------------------------|-----------------|----------------|

### **Temporary measure**

Refer the Temporary measure described below to avoid Wavy wrinkle before firmware release.

#### **Procedure**

Change the Output tray to Shift tray when Punch mode is performed with LT LEF.

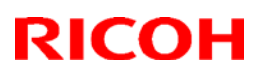

#### Reissued: 14-May-19

| Model: BaronC3/P3 | Date: 24-Apr-19 | No.: RD0BX005a |
|-------------------|-----------------|----------------|

#### **RTB Reissue**

The items in *bold italics* were corrected or added.

| Subject: Note on rer<br><b>SR5090/Bo</b> | Prepared by: S. Katoh                                                                               |                                                                                                    |                                                                                                    |
|------------------------------------------|----------------------------------------------------------------------------------------------------|----------------------------------------------------------------------------------------------------|----------------------------------------------------------------------------------------------------|
| From: Sales Strateg                      |                                                                                                    |                                                                                                    |                                                                                                    |
| Classification:                          | <ul> <li>Troubleshooting</li> <li>Mechanical</li> <li>Paper path</li> <li>Product Safety</li> </ul> | <ul> <li>Part information</li> <li>Electrical</li> <li>Transmit/receive</li> <li>Other ()</li> </ul> | <ul> <li>Action required</li> <li>Service manual revision</li> <li>Retrofit information</li> <li>Tier 2</li> <li>Tier 0.5</li> </ul> |

#### PROBLEM

The paper feeler on the shift tray may come off when removing its retaining tape at installation.

Turning On the machine power with the feeler detached causes the shift tray to descend to the lowest position followed by J493 (Tray Lift Motor Jam). Power cycling Off/On in this condition will display the message 'Remove the paper from Finisher Shift Tray' on the operation panel.

#### SOLUTION

#### Temporary solution

Do not remove the retaining tape side by pulling it sideways. Instead, pull it up straight.

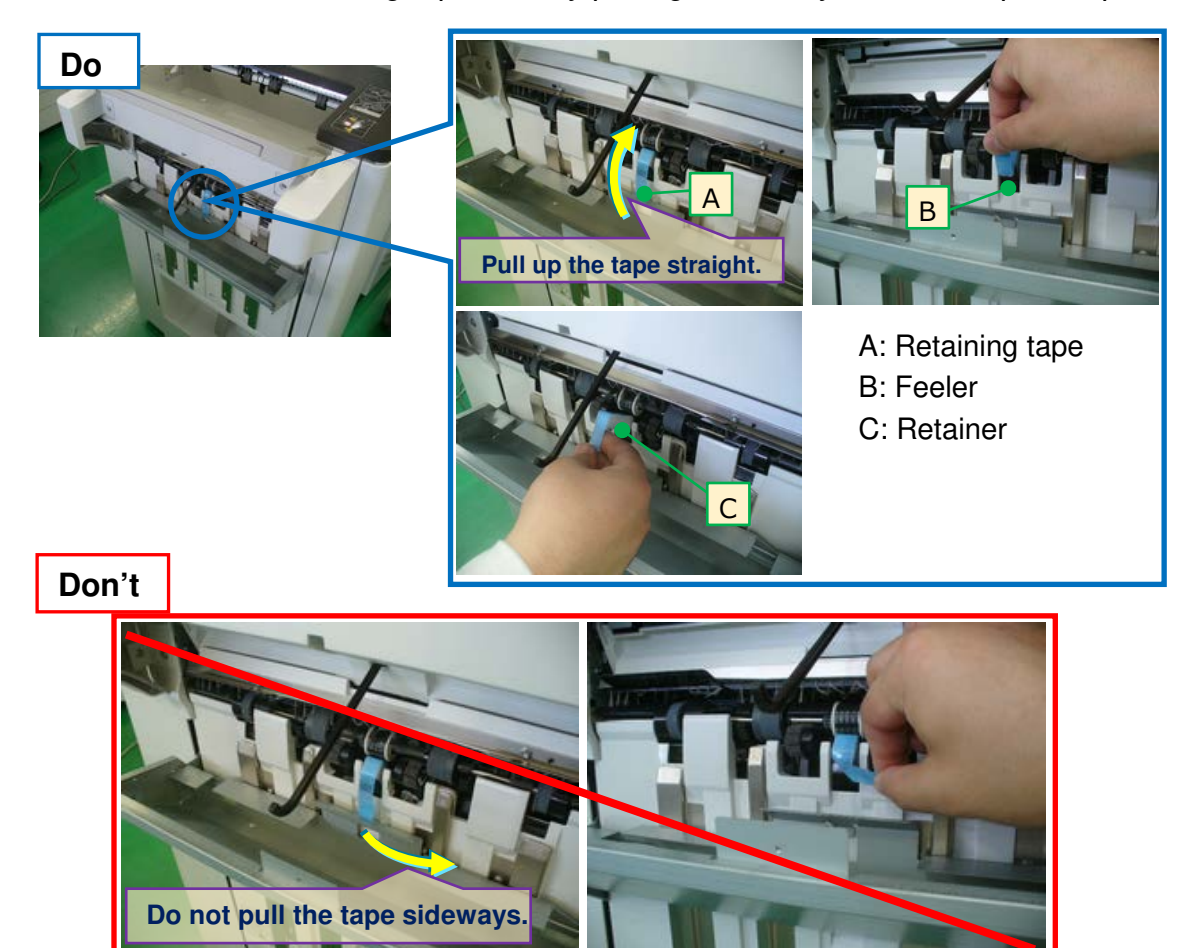

# Technical Bulletin

#### Reissued: 14-May-19

#### Permanent solution

The retaining tape was modified.

#### Cut-in S/N:

- Booklet Finisher SR5100 D3GC17: 3649Q310038 ~
- Finisher SR5090 D3GD17: 3659Q410001 ~

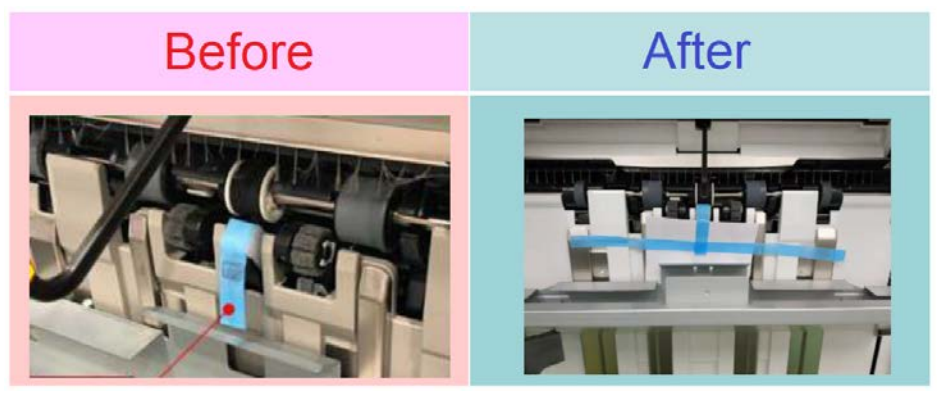

If the feeler has detached, reattach it by pressing the end fence as shown below.

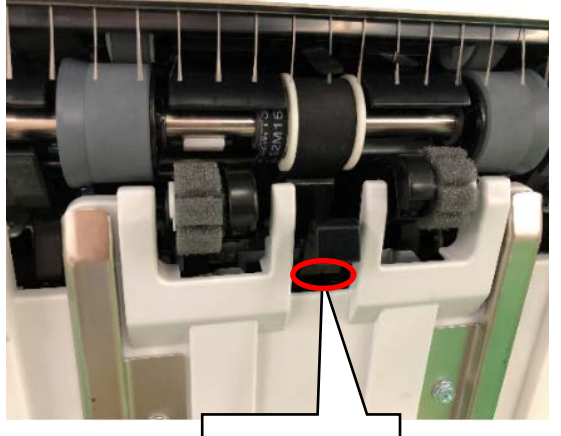

Press here.

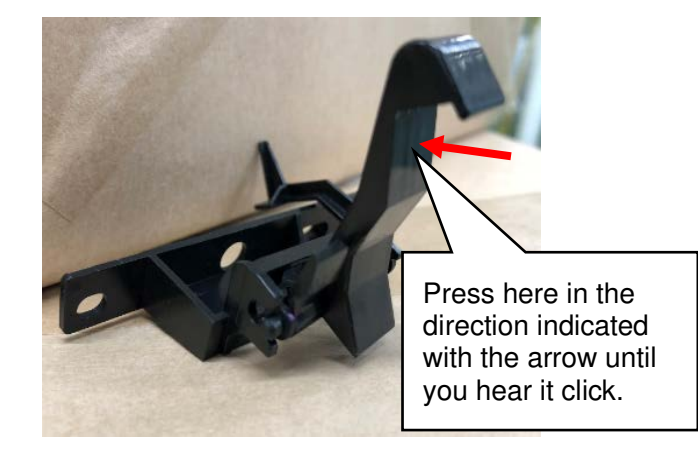

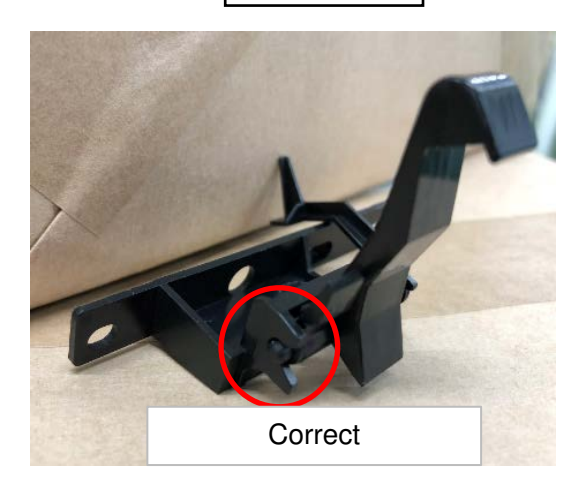

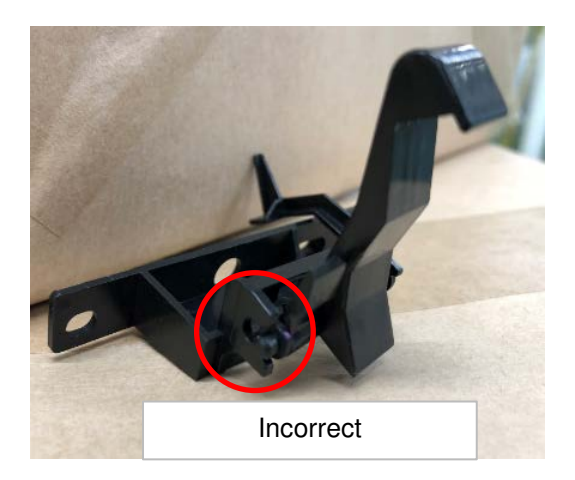

# Technical Bulletin

**PAGE: 1/3** 

| Model: IGUAZU (SR5110/SR5120)                   |                                | Date: 24-Apr-19 |    | 19                 | No.: RD0BX006       |                   |
|-------------------------------------------------|--------------------------------|-----------------|----|--------------------|---------------------|-------------------|
| Subject: Troubleshooting of JAM132 w/ DLT paper |                                |                 |    | Prepared           | d by: J. K          | obayashi          |
| From: PPCS Sec                                  | tion, CIP Product Quality Mana | agement De      | pt |                    |                     |                   |
| Classification:                                 | ☐ Troubleshooting              | 🗌 Part informa  |    | tion               | n 🛛 Action required |                   |
|                                                 | 🖾 Mechanical                   | Electrical      |    | Service manual rev |                     | e manual revision |
|                                                 | Paper path                     | Transmit/rec    |    | eive               | Retrof              | fit information   |
|                                                 | Product Safety                 | Other (         |    | )                  | 🛛 Tier 2            |                   |

### SYMPTOM

JAM132 (Tip stopper motor JAM) occurs during homing processing of the tip stopper at the end of the saddle stitching job of DLT

### CAUSE

A soft bug caused by the fact that the homing sequence of the tip stopper did not consider reaching the HP sensor during motor start up.

When the leading end stopper is moved to the DLT size paper receiving position, the distance between the leading end stopper and the leading end stopper HP sensor decreases. In the subsequent homing process, the HP sensor is reached during motor start-up, and the homing process is not completed at the target timing, leading to a timeout (J132).

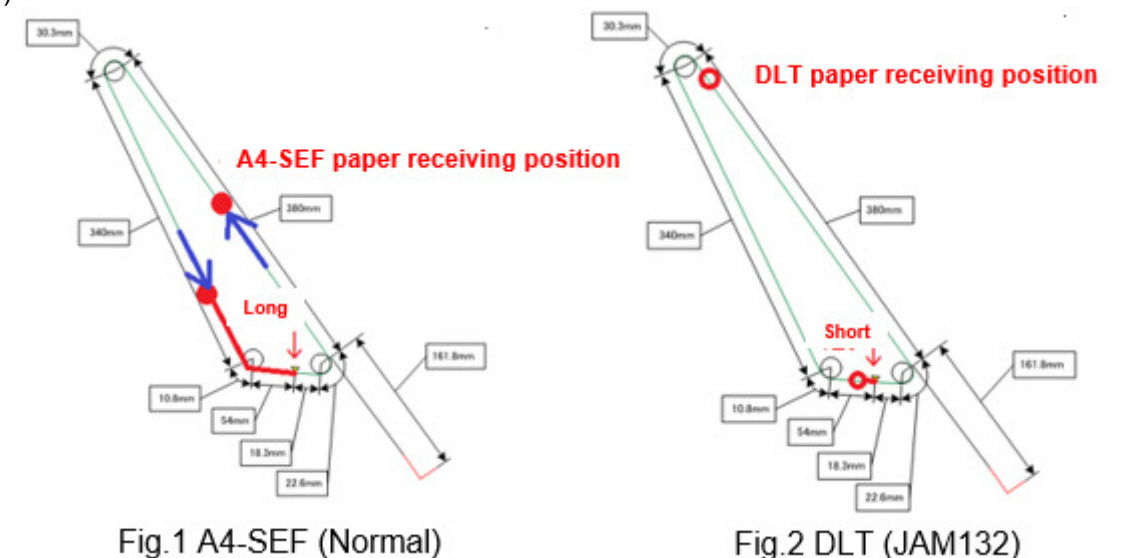

### SOLUTION

Apply the IGUAZU new firmware described below table when it is installed with Baron-C3/P3.

Part information

| P/N       | Description           | Other |
|-----------|-----------------------|-------|
| D3G85260E | IGUAZU ver. 01.040:19 |       |

### Technical Bulletin

Model: IGUAZU (SR5110/SR5120)

Date: 24-Apr-19

No.: RD0BX006

Serial number

<u>Product code: D3G817 and D3G917 (for North America [RUS])</u> Modification to apply the new firmware was done from the serial number shown as below.

D3G817: 3769E310048 ~ D3G917: 3779E410013 ~

Serial number described below shows the corresponded units to require the firmware modification.

| Region                           | Туре   | Serial number             |                           |  |  |
|----------------------------------|--------|---------------------------|---------------------------|--|--|
| NA                               | D3G817 | 3769E210001 - 3769E210008 | 3769E210012 3769E210015   |  |  |
|                                  |        | 3769E210017 3769E210021   | 2769E210022               |  |  |
| Shipped to<br>Tustin, USA        | D3G917 | 3779E210001 – 3779E210010 | 3779E210013 - 3779E210015 |  |  |
|                                  |        | 3779E210017 – 3779E210018 | 3779E210020               |  |  |
|                                  |        | 3779E210026 - 3779E210028 | 3779E210039 - 3779E210040 |  |  |
|                                  |        | 3779E210046 3779E210049   | 3779E210050 - 3779E210051 |  |  |
|                                  |        | 3779E210054               |                           |  |  |
| NA                               | D3G817 | 3769E210009 3769E210011   | 3769E210014 3769E210018   |  |  |
| Shipped to<br>Manzanillo, Panama | D3G917 | 3779E210021 – 3779E210022 | 3779E210029               |  |  |
|                                  |        | 3779E210031 – 3779E210034 | 3779E210038               |  |  |
|                                  |        | 3779E210041 - 3779E210042 | 3779E210047 3779E210048   |  |  |
|                                  |        | 3779E210053 3779E210055   | 3779E210060 3779E210062   |  |  |
| NA                               | D3G817 | 3769E210029 3769E210031   | 3769E210034               |  |  |
| Shipped to                       | D3G917 | 3779E210011 - 3779E210012 | 3779E210016               |  |  |
| Montevideo, Uruguay              |        | 3779E210023 - 3779E210025 | 3779E210030 3779E210035   |  |  |
|                                  |        | 3779E210036               | 3779E210043 - 3779E210045 |  |  |
|                                  |        | 3779E210052               |                           |  |  |
| NA                               | D3G817 | 3769E210010 3769E210013   | 3769E210016 3769E210019   |  |  |
| Arrival port unknown             |        | 3769E210020               | 3769E210023 - 3769E210028 |  |  |
|                                  |        | 3769E210030 3769E210032   | 3769E210033               |  |  |
|                                  |        | 3769E210035 – 3769E210047 | 3769E310001 – 3769E310008 |  |  |
|                                  |        | 3769E310011               | 3769E310013 - 3769E310024 |  |  |
|                                  |        | 3769E310026 - 3769E310047 |                           |  |  |
|                                  | D3G917 | 3779E210019 3779E210037   | 3779E210056 - 3779E210059 |  |  |
|                                  |        | 3779E210061               | 3779E310001 – 3779E310049 |  |  |
|                                  |        | 3779E410012               |                           |  |  |

Technical Bulletin

| Model: IGUAZU (SR5110/SR5120) |
|-------------------------------|
|-------------------------------|

Date: 24-Apr-19 No.: RD

No.: RD0BX006

<u>Product code: D3G817 and D3G917 (for Europe, Asia Pacific and China)</u> Modification to apply the new firmware was done from the serial number shown as below.

D3G827: 3769E420001 ~ D3G927: 3779E420001 ~

Please apply new firmware when you have JAM132 with DLT paper and the serial number is before the one described above.

#### Reference

Please execute the following after updating the firmware, if corresponding IGUAZU finisher has the rework history that the "SP6-275-004 NV Adj. Data Mod.: Staple Stacking Fence Pos. Factory Adj." was changed individually for avoiding the JAM 132 with DLT paper.

- 1. Select System SP after entering SP mode
- 2. Select "SP6-275-004 NV Adj. Data Mod .: Staple Stacking Fence Pos. Factory Adj."
- 3. Rewrite the value of "SP6-275-004 NV Adj. Data Mod .: Staple Stacking Fence Pos. Factory Adj." to the default value (factory setting)

Note: Check SP6-275-004 on the SMC, and put the value back to Default if the current value is different with the Default and it has more than 1.0.

4. Exit SP mode and complete the procedure

# Technical Bulletin

#### PAGE: 1/13

| Model: IGUAZU (SR5110/SR5120)                                     |                                |              | Date: 24-Apr-19 No |            | No.: RD0BX007 |                   |
|-------------------------------------------------------------------|--------------------------------|--------------|--------------------|------------|---------------|-------------------|
| Subject: Troubleshooting of JAM121 by Bifurcated<br>claw come-off |                                |              | Prepared           | d by: J. K | obayashi      |                   |
| From: PPCS Sec                                                    | tion, CIP Product Quality Mana | agement De   | pt                 |            |               |                   |
| Classification:                                                   | ☐ Troubleshooting              | Part info    | orma               | tion       | Action        | n required        |
|                                                                   | 🖾 Mechanical                   | Electrical   |                    |            | Servic        | e manual revision |
|                                                                   | Paper path                     | Transmit/rec |                    | eive       | Retrof        | fit information   |
|                                                                   | Product Safety                 | Other (      |                    | )          | 🛛 Tier 2      |                   |

### SYMPTOM

When the bearing that holds the Bifurcated claws is removed from the bracket, the Bifurcated claws can not operate normally, causing JAM 121.

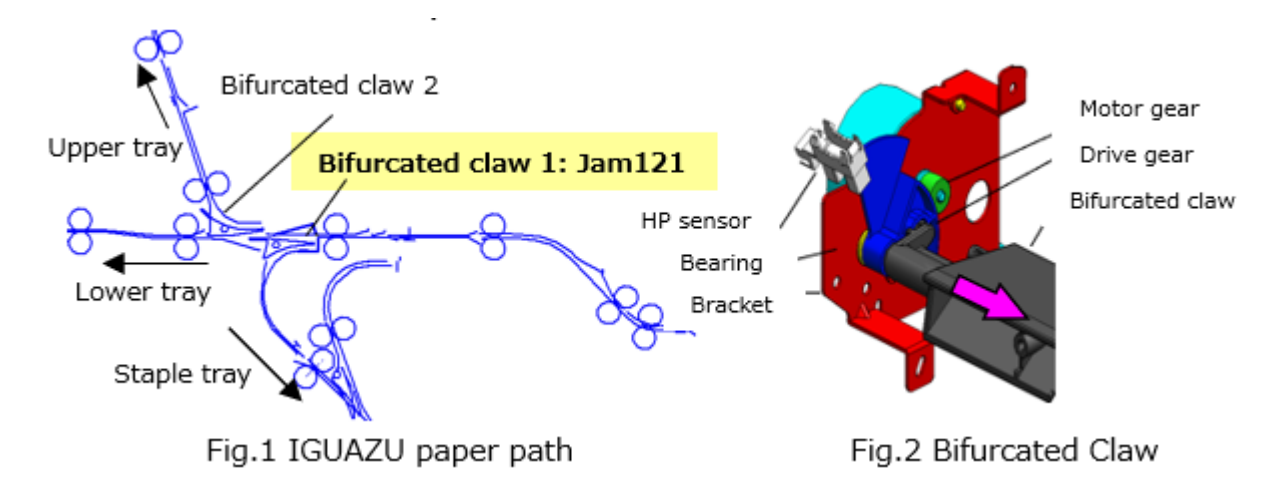

### CAUSE

Inadequate "amount of hooked bearings" due to design error and Parts failure.

### SOLUTION

Replace with the Bearing that has sufficient amount of "hooked bearings".

Part information

| P/N       | Description          | Other                    |
|-----------|----------------------|--------------------------|
| AA080265B | Bushing: 6x8x5       | Service part             |
| D3G89900A | MODIFICATION:BUSHING | QA part (Free of Charge) |

Note: 1) 2 pcs of bushing are required for one IGUAZU unit.

2) Please order one set per unit when ordering p/n: D3G89900A, but order two pieces per unit when ordering p/n: AA080265B.

Technical Bulletin

Model: IGUAZU (SR5110/SR5120)

Date: 24-Apr-19

No.: RD0BX007

Serial number

Modification to apply the modified part was done from the serial number shown as below.

D3G817: 3769E210019 ~ D3G827: 3769E220027 ~ D3G917: 3779E210061 ~ D3G927: 3779E320001 ~

Serial number described below shows the corresponded units to require the part replacement.

| Region                           | Туре   | Serial number                            |                           |  |  |  |
|----------------------------------|--------|------------------------------------------|---------------------------|--|--|--|
| NA                               | D3G817 | 3769E210001 - 3769E210008<br>3769E210017 | 3769E210012 3769E210015   |  |  |  |
| Shipped to<br>Tustin, USA        | D3G917 | 3779E210001 – 3779E210010                | 3779E210013 - 3779E210015 |  |  |  |
|                                  |        | 3779E210017 – 3779E210018                | 3779E210020               |  |  |  |
|                                  |        | 3779E210026 - 3779E210028                | 3779E210039 - 3779E210040 |  |  |  |
|                                  |        | 3779E210046 3779E210049                  | 3779E210050 3779E210051   |  |  |  |
|                                  |        | 3779E210054                              |                           |  |  |  |
| NA                               | D3G817 | 3769E210009 3769E210011                  | 3769E210014 3769E210018   |  |  |  |
| Shipped to Manzanillo,<br>Panama | D3G917 | 3779E210021 – 3779E210022                | 3779E210029               |  |  |  |
|                                  |        | 3779E210031 – 3779E210034                | 3779E210038               |  |  |  |
|                                  |        | 3779E210041 – 3779E210042                | 3779E210048 3779E210053   |  |  |  |
|                                  |        | 3779E210055 3779E210060                  |                           |  |  |  |
| NA                               | D3G917 | 3779E210011 – 3779E210012                | 3779E210016               |  |  |  |
| Shipped to                       |        | 3779E210023 – 3779E210025                | 3779E210030 3779E210035   |  |  |  |
| Montevideo, Uruguay              |        | 3779E210043 - 3779E210045                | 3779E210052               |  |  |  |
| RE                               | D3G827 | 3769E120001 – 3769E120016                | 3769E220001 - 3769E220002 |  |  |  |
|                                  |        | 3769E220004 – 3769E220007                | 3769E220009 - 3869E220016 |  |  |  |
|                                  |        | 3769E220018 - 3769E220019                | 3769E220020 - 3769E220026 |  |  |  |
|                                  | D3G927 | 3779E120001 – 3779E120014                | 3779E220001 - 3779E220002 |  |  |  |
|                                  |        | 3779E220004 – 3779E220007                | 3779E220009 - 3779E220013 |  |  |  |
|                                  |        | 3779E220016 - 3779E220027                | 3779E220029 - 3779E220035 |  |  |  |
|                                  |        | 3779E220038 3779E220040                  |                           |  |  |  |
| RA                               | D3G827 | 3769E220003 3769E220008                  | 3769E220017               |  |  |  |
| Ship to Hong Kong                | D3G927 | 3779E220015                              |                           |  |  |  |
| RA                               | D3G927 | 3779E220003 3779E220014                  | 3779E220028 3779E220036   |  |  |  |
| Ship to Australia                |        | 3779E220037 3779E220039                  | 3779E220041               |  |  |  |
| RA                               | D3G927 | 3779E220008                              |                           |  |  |  |
| Ship to New Zealand              |        |                                          |                           |  |  |  |

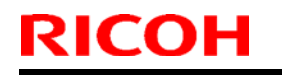

Model: IGUAZU (SR5110/SR5120)

Date: 24-Apr-19

#### **Procedure**

Estimated Work time: Part replacement: 15 min.

Note: Use this work time when modification is done at installation or next visit.

Unpacking and Packing: 60 min (15 min with 4 persons)

Note: Add this work time when modification is done for Inventory in the warehouse.

Note: Refer the "Unpacking and Packing procedure" shown in later part, when Inventory modification is required as Rework at warehouse.

#### 1. Remove cap connectors

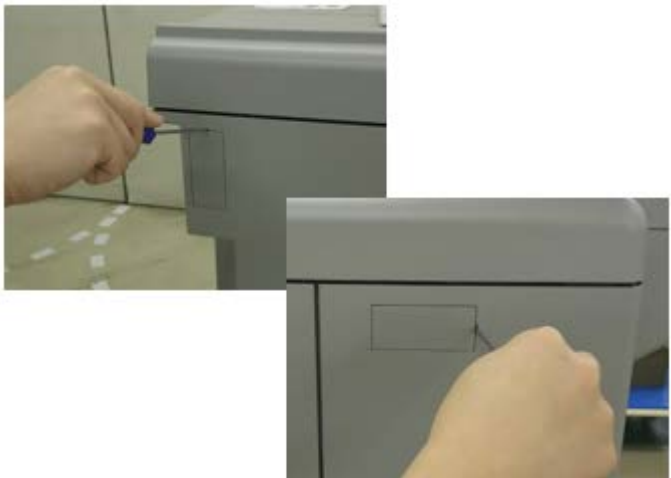

Note: When removing the screw cover, lightly push it out to remove it (make sure to whiten the nail and break the nail)

2. Remove "Cover: back top" after removing the screw (5 pieces).

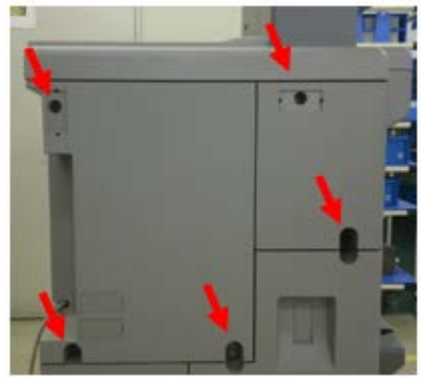

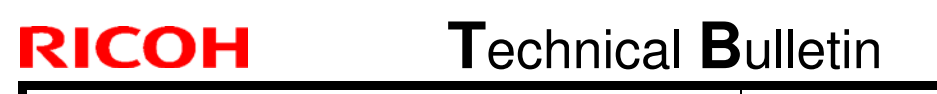

### PAGE: 4/13

Model: IGUAZU (SR5110/SR5120)

Date: 24-Apr-19

No.: RD0BX007

3. Remove 7 clamps in the part of the figure below so as not to remove the connector

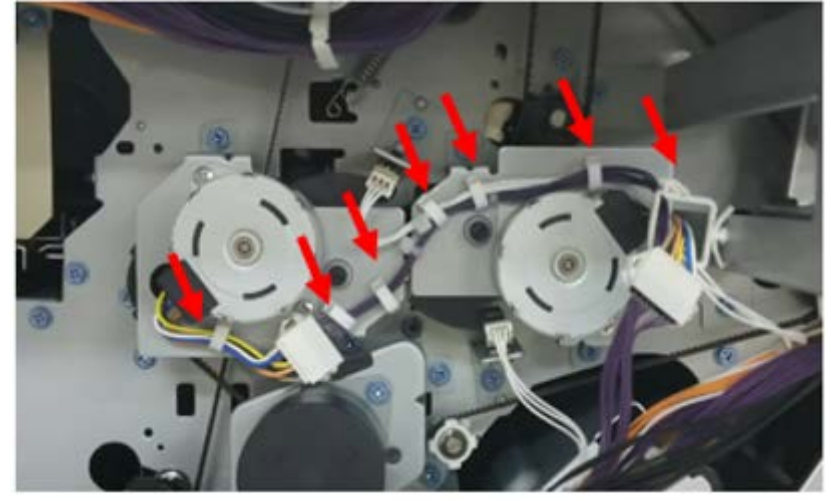

4. Remove "Drive: Bifurcated claw: sub ass'y" screw on left side (Blue screw x 2 pieces)

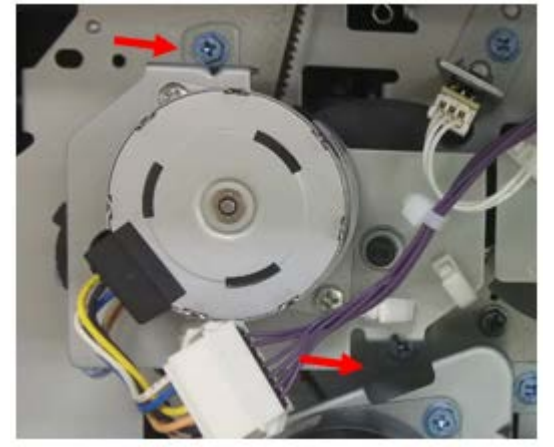

5. Remove "Drive: Bifurcated claw: sub ass'y" on left side

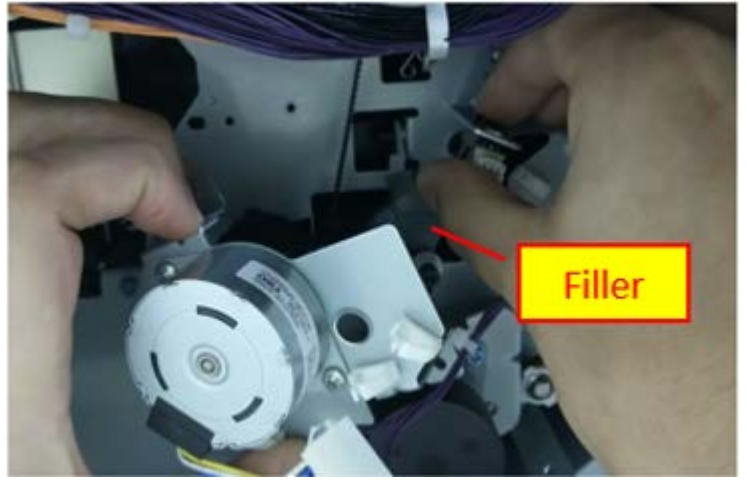

Note: Remove the filler while holding the filler lightly as shown in the figure so that the other side of Bifurcated claw does not come off

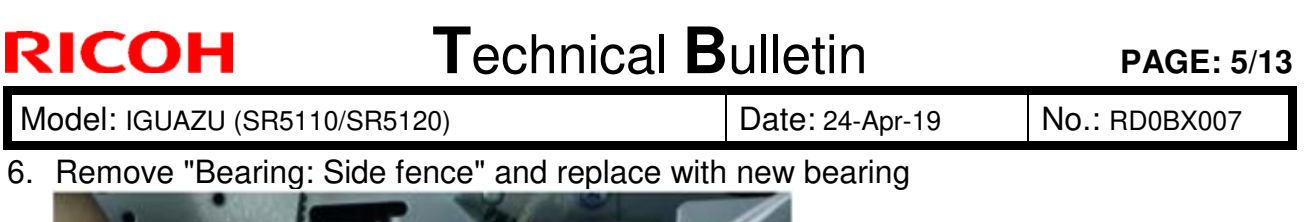

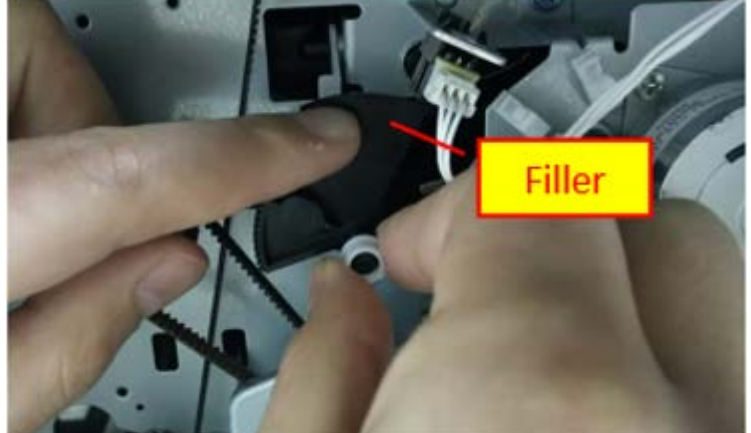

Note: Remove the filler while holding the filler lightly as shown in the figure so that the other side of Bifurcated claw does not come off

7. Attach "Drive: Bifurcated claw: sub ass'y" with 2 blue screws

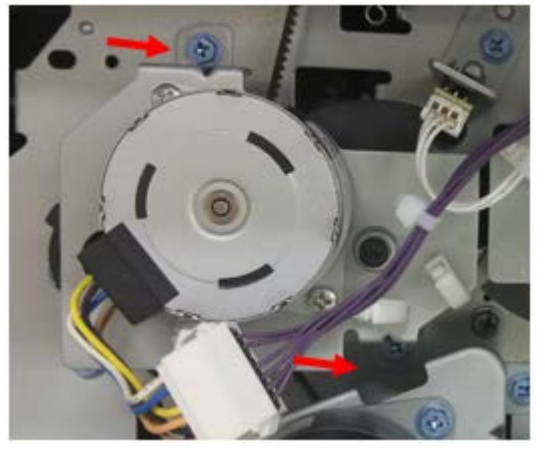

8. Check that the filler rotates by rotating the pulley of the bifurcated claw drive motor with a finger

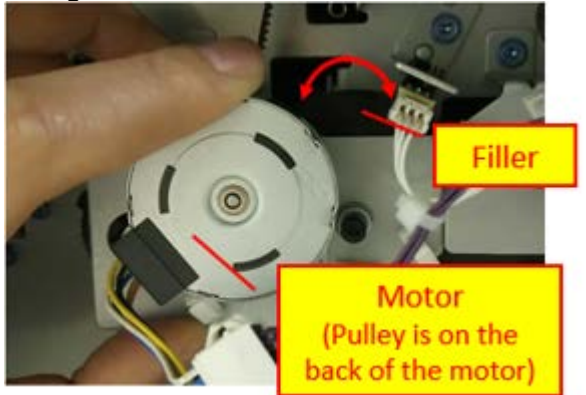

## Technical Bulletin

Model: IGUAZU (SR5110/SR5120)

Date: 24-Apr-19

No.: RD0BX007

9. Remove "Drive: Bifurcated claw: sub ass'y" screw on right side (Blue screw x 2 pieces)

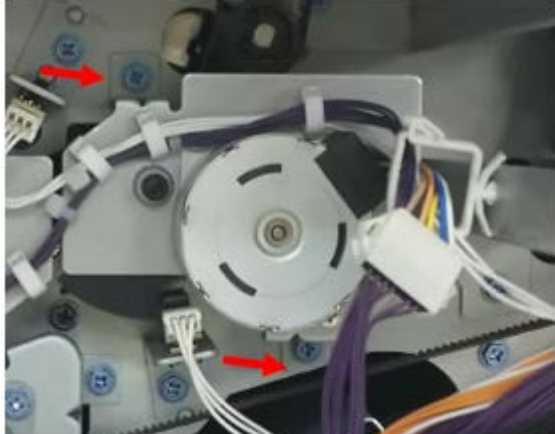

10. Remove "Drive: Bifurcated claw: sub ass'y" on right side

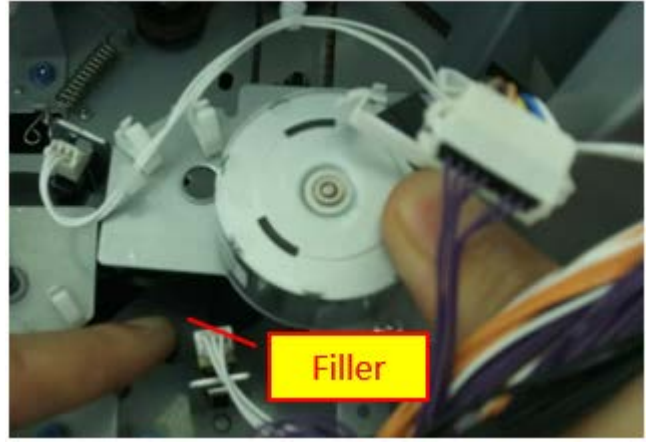

Note: Remove the filler while holding the filler lightly as shown in the figure so that the other side of Bifurcated claw does not come off

11. Remove "Bearing: Side fence" and replace with new bearing

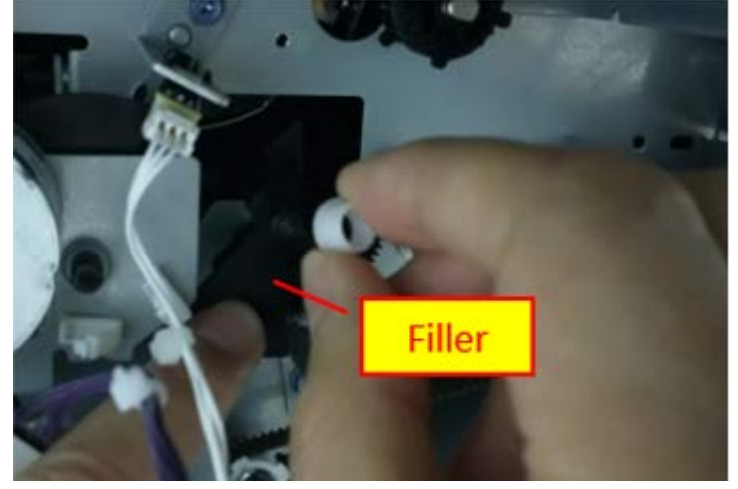

Note: Remove the filler while holding the filler lightly as shown in the figure so that the other side of Bifurcated claw does not come off

| RICOH                    | Technical B | Gulletin        | PAGE: 7/13    |  |
|--------------------------|-------------|-----------------|---------------|--|
| Model: IGUAZU (SR5110/SR | (5120)      | Date: 24-Apr-19 | No.: RD0BX007 |  |

12. Attach "Drive: Bifurcated claw: sub ass'y" with 2 blue screws

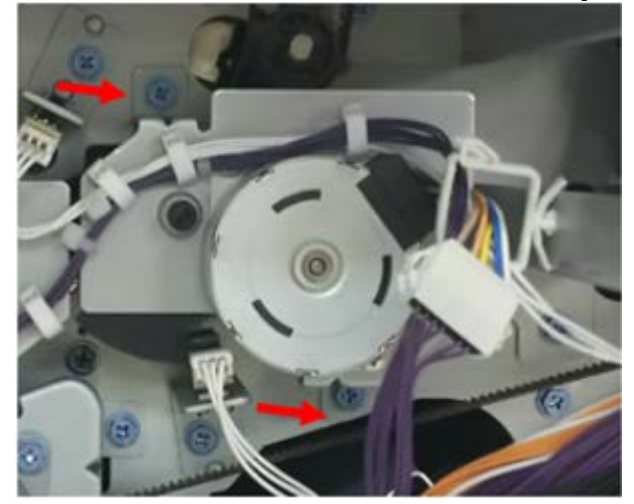

13. Check that the filler rotates by rotating the pulley of the bifurcated claw drive motor with a finger

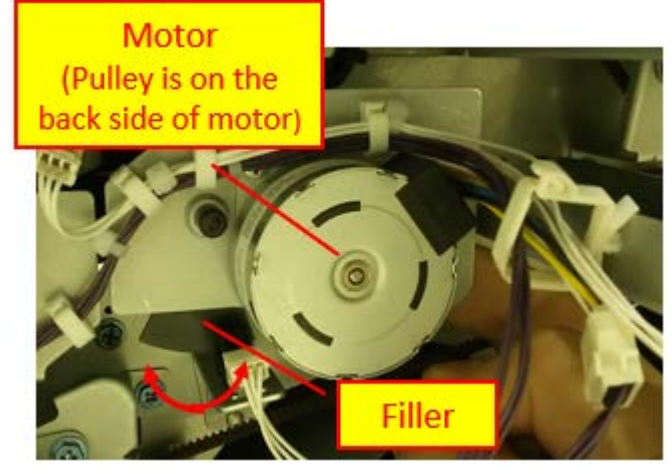

14. Bring the harness as shown in the picture below on both side

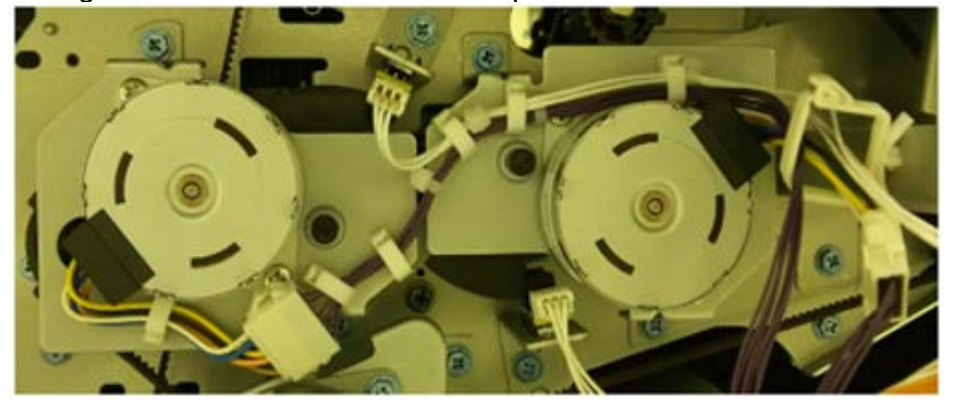

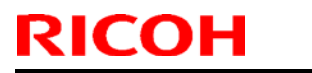

Model: IGUAZU (SR5110/SR5120)

Date: 24-Apr-19

No.: RD0BX007

15. Close 7 clamps on both side

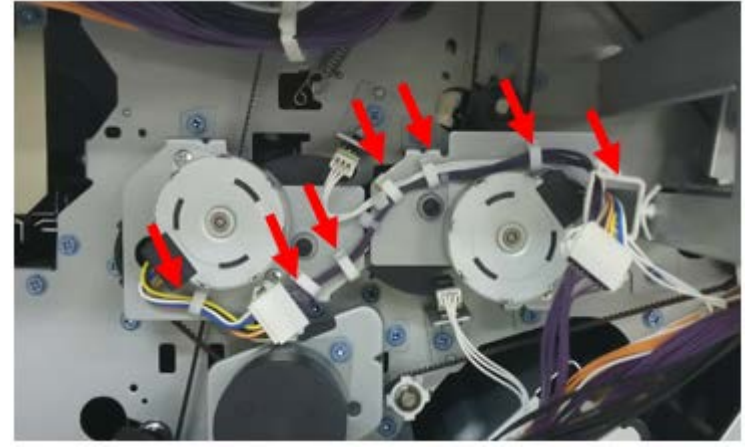

16. Check the connector lift and disconnection of the bifurcated motor

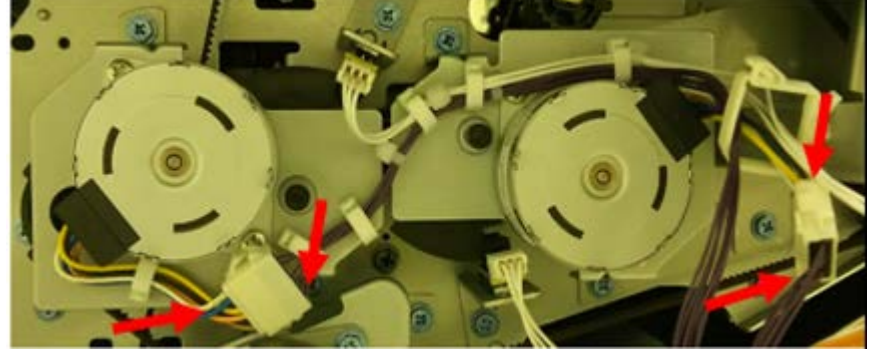

17. Put the "Cover: back top" and the "Cap connectors" back to the Finisher with reverse order.

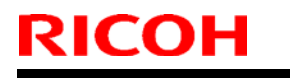

Model: IGUAZU (SR5110/SR5120)

Date: 24-Apr-19

No.: RD0BX007

### Unpacking and Packing procedure

### Unpacking

1. Cut the fixing tape (H-shaped paste) of the outer box with a cutter

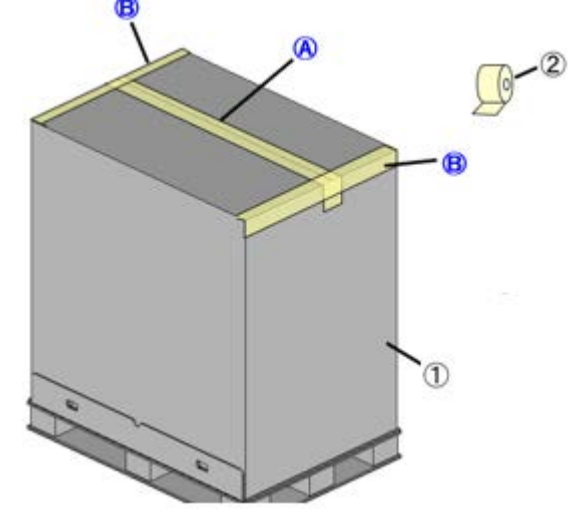

- Note: 1) If the tape is double stuck, remove the upper tape of the outer box. 2) Don't scratch the inside cardboard
  - 3) No damage to the cardboard
- 2. Remove the four joints

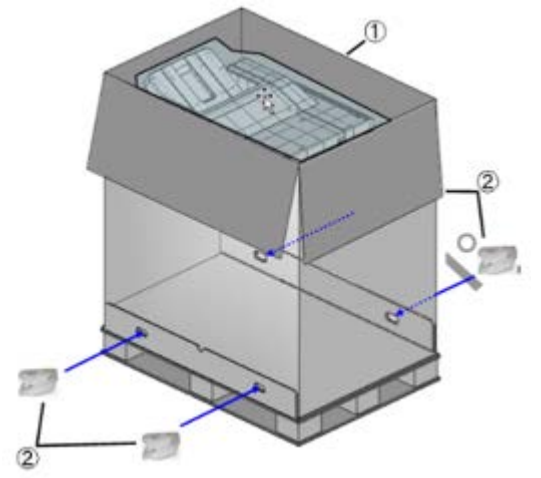

Note: 1) Put the removed joint under the pallet 2) Check for joint damage

| RICOH                         | Fechnical <b>B</b> | PAGE: 10/13     |               |
|-------------------------------|--------------------|-----------------|---------------|
| Model: IGUAZU (SR5110/SR5120) |                    | Date: 24-Apr-19 | No.: RD0BX007 |

3. Take the top pad (shock absorbing material) x 4 pieces, and then take out the enclosed items

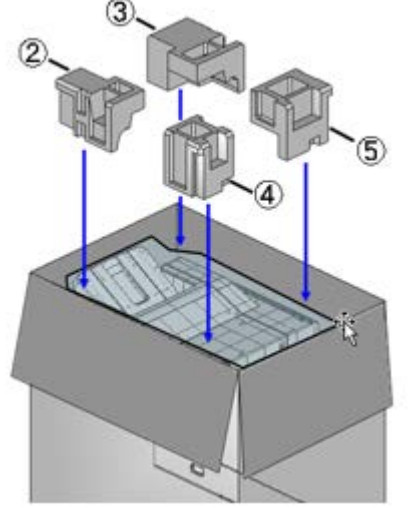

- Note: 1) Put the pad so as not to scratch or stain it 2) Put the enclosed items on the outer box
- 4. Remove the cushioning material. (x 3 pieces)

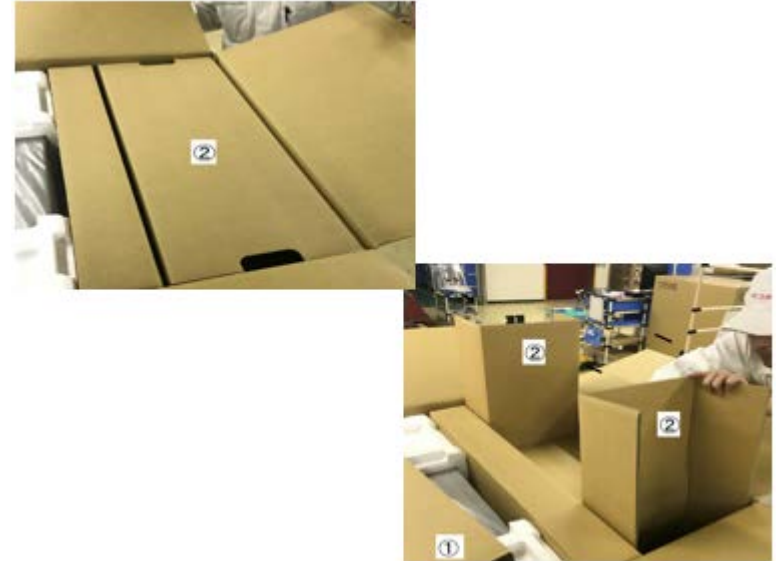

Note: Place the cushioning material on the outer box so that it does not get dirty.

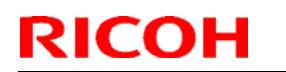

Model: IGUAZU (SR5110/SR5120)

Date: 24-Apr-19

No.: RD0BX007

5. Pull the outer box up and place it beside the product.

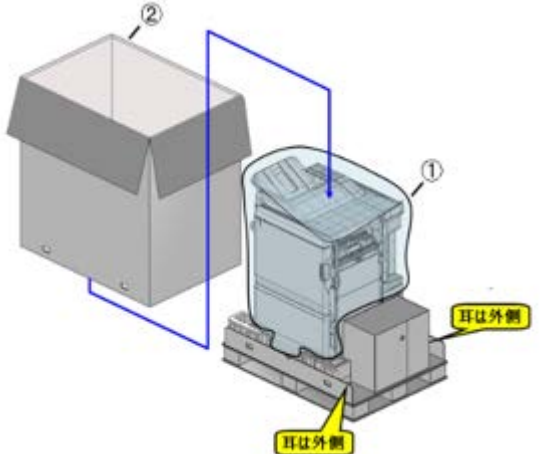

Note: The outer box should be placed on the top so that the cushioning material can be placed.

6. Cut out the package (enclosed Shift tray) from the product protection bag

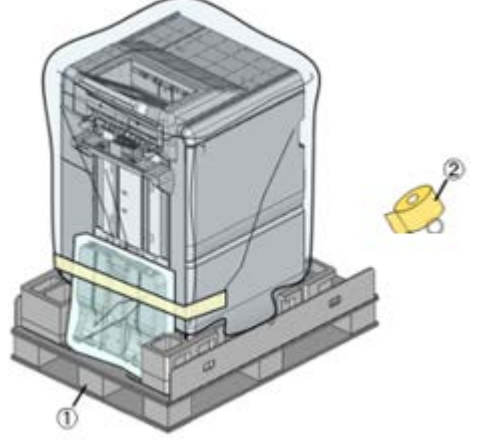

- Note: 1) If you remove the tape, do not break the product bag. 2) Manage the removed parts not to be dirty
- 7. Remove all four "Retain: Cushion"

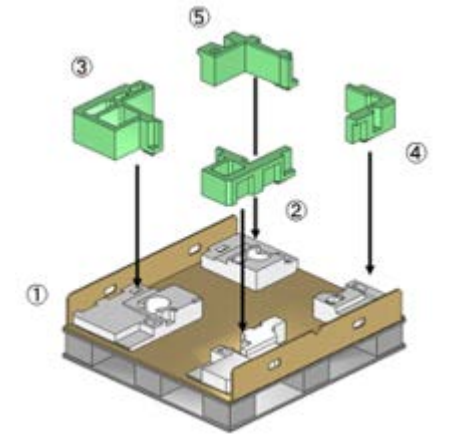

Note: Put the "Retain: Cushion" on the outer box so as not to get dirty.

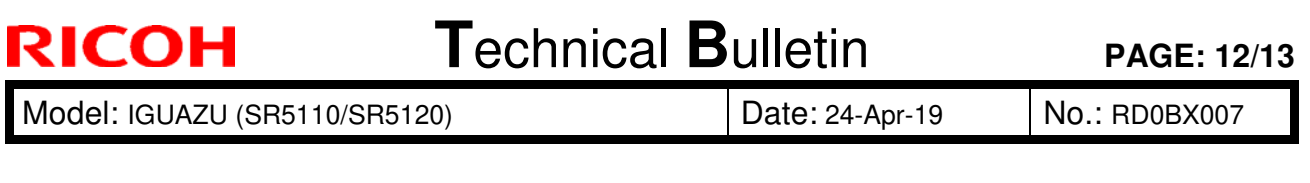

8. Remove the box of the enclosed item

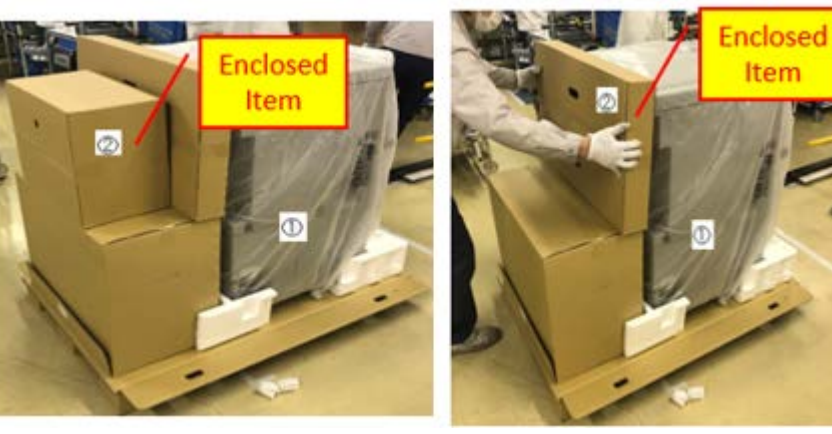

Note: Keep the removed box clean

9. Shift the "Upper Shift box" slightly so that the bag can be removed

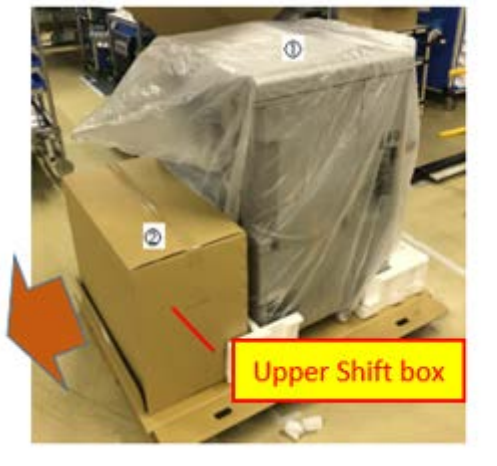

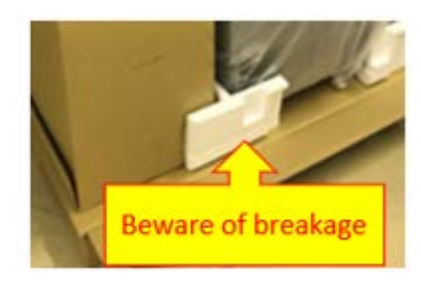

Note: Be careful not to damage the cushioning material when shifting the "Upper shift box".

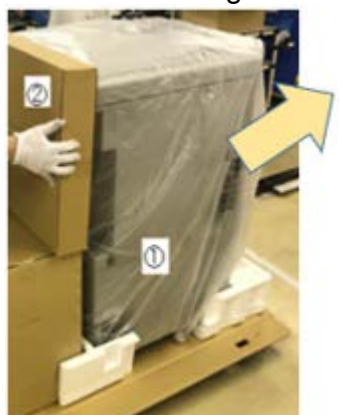

10. Remove the bag over the product

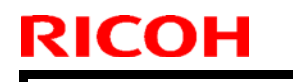

Model: IGUAZU (SR5110/SR5120)

Date: 24-Apr-19

No.: RD0BX007

### Packing

- 1. Perform the Packing procedure in the reverse order of the Unpacking procedure
- 2. Fix with PP tape 75 mm width

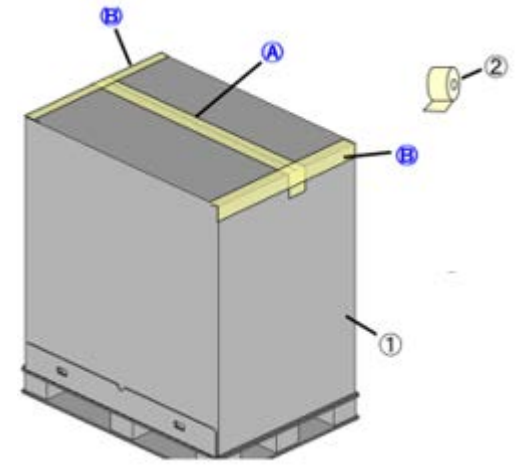

| RICOH                                                                                                    | Tech                                                                                                |                                                     | <b>PAGE: 1</b> /*     |           |                                          |
|----------------------------------------------------------------------------------------------------|----------------------------------------------------------------------------------------------------|-----------------------------------------------------|-----------------------|-----------|------------------------------------------|
| Model: BR-C3                                                                                                    |                                                                                                    |                                                     | Date: 25-A            | pr-19     | No.: RD0BX008                            |
| Subject: Notice regarding change in Toner Refresh threshold<br>From: Sales Strategy Section, 1st CP Business Dep. |                                                                                                    |                                                     |                       |           | by: S. Kato                              |
| Classification:                                                                                                   | <ul> <li>Troubleshooting</li> <li>Mechanical</li> <li>Paper path</li> <li>Product Safety</li> </ul> | Part inform<br>Electrical<br>Transmit/ro<br>Other ( | nation<br>eceive<br>) | Action re | equired<br>manual revision<br>nformation |

### Notice regarding change in Toner Refresh threshold

- The 'Toner Refresh' threshold will change from **3%** to **2%** in the below f/w scheduled for release in **July 2019**.
- Until then, please change the setting manually in **SP3-820-001**, as necessary.
- When the modified f/w becomes available update the following f/w as a set for the change to take effect.
  - ♦ Engine Ver.1.21
  - ♦ Controller Ver.1.04

## Technical Bulletin

| Model: BR-C3                                                                    |                                                                                                    |                 | Date: 11-Jun-15 |                                       | No.: RD0BX009                                       |
|---------------------------------------------------------------------------------|----------------------------------------------------------------------------------------------------|-----------------|-----------------|---------------------------------------|-----------------------------------------------------|
| Subject: 14mm screw added for docking bracket (Cover Interposer<br>Tray CI5040) |                                                                                                    |                 |                 |                                       | by: M. Okamoto                                      |
| From: Service Plai                                                              | nning Sect., Global Enginee                                                                                                    | ering Support D | ept.            |                                       |                                                     |
| Classification:                                                                 | Image: Source of the second second |                 |                 | Action re<br>Service n<br>Retrofit ir | quired<br>nanual revision<br>nformation<br>Tier 0.5 |

**Change:** The following screw was added as an accessory to the Cover Interposer Tray CI5040's connection bracket with the mainframe.

| P/N       | Description         | Q'ty | Note |
|-----------|---------------------|------|------|
| 04514014N | TAPPING SCREW:M4X14 | 4    | Add  |

**Reason:** Cover Interposer Tray CI5040 will also be supported by the successor model to the Pro C52xx series, which will have a thicker exterior cover. To compensate for the thicker cover, the 8mm screw was replaced with the 14mm screw.

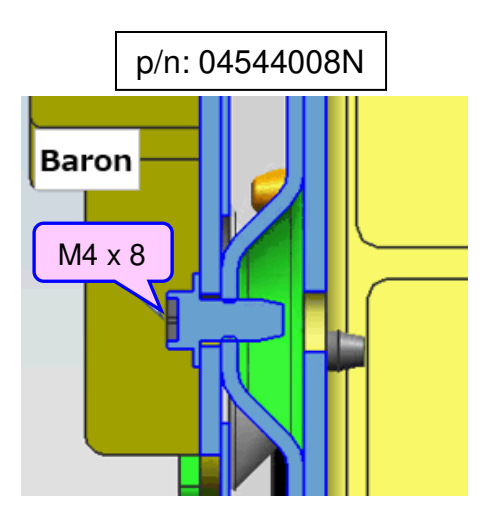

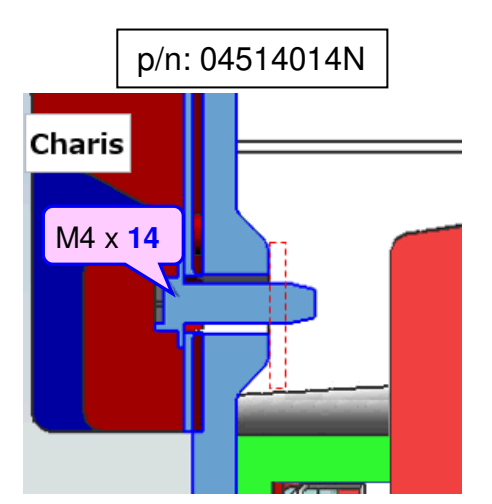

**Note:** DO NOT use the 14mm screw for models other than the successor to the Pro C52xx, because the screw will stick out.

### Cut-in S/N:

D3GA17: 3799Y600001 ~

## Technical Bulletin

| Model: BR-C3                                                                    |                                                                                                    |                 | Date: 11-Jun-15 |                                       | No.: RD0BX009                                       |
|---------------------------------------------------------------------------------|----------------------------------------------------------------------------------------------------|-----------------|-----------------|---------------------------------------|-----------------------------------------------------|
| Subject: 14mm screw added for docking bracket (Cover Interposer<br>Tray CI5040) |                                                                                                    |                 |                 |                                       | by: M. Okamoto                                      |
| From: Service Plai                                                              | nning Sect., Global Enginee                                                                                                    | ering Support D | ept.            |                                       |                                                     |
| Classification:                                                                 | Image: Source of the second second |                 |                 | Action re<br>Service n<br>Retrofit ir | quired<br>nanual revision<br>nformation<br>Tier 0.5 |

**Change:** The following screw was added as an accessory to the Cover Interposer Tray CI5040's connection bracket with the mainframe.

| P/N       | Description         | Q'ty | Note |
|-----------|---------------------|------|------|
| 04514014N | TAPPING SCREW:M4X14 | 4    | Add  |

**Reason:** Cover Interposer Tray CI5040 will also be supported by the successor model to the Pro C52xx series, which will have a thicker exterior cover. To compensate for the thicker cover, the 8mm screw was replaced with the 14mm screw.

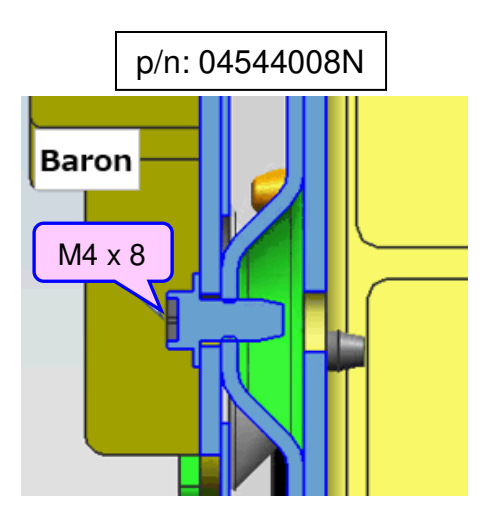

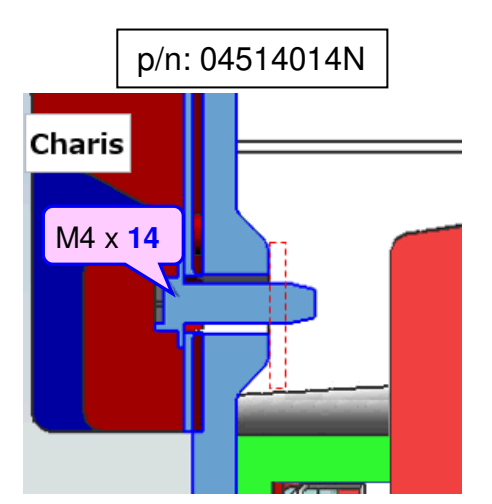

**Note:** DO NOT use the 14mm screw for models other than the successor to the Pro C52xx, because the screw will stick out.

### Cut-in S/N:

D3GA17: 3799Y600001 ~

## Technical Bulletin

**PAGE: 1/1** 

| Model: BR-C3 Date: 15                  |                                                                                                    |                 | Date: 15-J            | un-19                                                   | No.: RD0BX010                           |
|----------------------------------------|----------------------------------------------------------------------------------------------------|-----------------|-----------------------|---------------------------------------------------------|-----------------------------------------|
| Subject: Installing Paper Library Data |                                                                                                    |                 |                       |                                                         | by: Sayaka Kato                         |
| From: Service Pla                      | nning Sect., Global Engine                                                                                            | ering Support D | )ept.                 |                                                         |                                         |
| Classification:                        | <ul> <li>Troubleshooting</li> <li>Mechanical</li> <li>Paper path</li> <li>Product Safety</li> <li>Other ()</li> </ul> |                 | nation<br>eceive<br>) | ☐ Action re<br>☑ Service r<br>☐ Retrofit in<br>☑ Tier 2 | quired<br>nanual revision<br>nformation |

The entire section **Installing Paper Library Data** was incorrect and deleted from the FSM: Installation > Main Machine > Installing Paper Library Data

| stalling Paper Library Data                                                                                                    |
|----------------------------------------------------------------------------------------------------|
| Create a folder in the root directory of an SD card and name the folder "mqp".<br>Copy the paper database file into the "mqp" folder, and then rename the copied file "library.mqp". |
|                                                                                                    |
| 3.                                                                                                    |

Note: The above extracted from the FSM shows only up to step 2, but the entire procedure consists of 13 steps in total.

#### **Correct procedure**

The file format of the Paper Library data was changed from 'mqp' to 'fwu' from this model. Therefore, the Paper Library data can be installed using the same procedure as for other firmware updates.

| Model: Baron-P3/C3 Da                                                     |                                                                                                    |                                                                                             | Date | e: 25-Jun-1       | 9        | No.: RD0BX011                                              |
|---------------------------------------------------------------------------|----------------------------------------------------------------------------------------------------|---------------------------------------------------------------------------------------------|------|-------------------|----------|------------------------------------------------------------|
| Subject: New SP setting to remotely obtain customer's market segment data |                                                                                                    |                                                                                             |      | Prepare           | d by: S. | Katoh                                                      |
| From: Service Planning Sect., Global Engineering Support Dept.            |                                                                                                    |                                                                                             |      |                   |          |                                                            |
| Classification:                                                           | <ul> <li>Troubleshooting</li> <li>Mechanical</li> <li>Paper path</li> <li>Product Safety</li> </ul> | <ul> <li>Part informa</li> <li>Electrical</li> <li>Transmit/rec</li> <li>Other (</li> </ul> |      | tion<br>eive<br>) | Actio    | n required<br>ice manual revision<br>ofit information<br>2 |

Please make the following correction to your FSM, in section:

2. Installation

RICOH

Starting from the Pro C8300 Series, the following SP was added, which allows the @Remote system to obtain background information on each machine.

The information will be used for automatically analyzing the characteristics unique to each market segment, for example, toner yield.

When installing the machine, please make the below SP setting according to your customer's market segment and operator type.

| SP3998    | Customer Information |                         |  |  |  |
|-----------|----------------------|-------------------------|--|--|--|
| 3-998-001 | Market segment       | 0: N/A (default)        |  |  |  |
|           |                      | 1: CP                   |  |  |  |
|           |                      | 2: Data Center          |  |  |  |
|           |                      | 3: PFP                  |  |  |  |
|           |                      | 4: CRD/Higher Education |  |  |  |
|           |                      | 5: Office/School        |  |  |  |
|           |                      | 6: Government           |  |  |  |
| 3-998-002 | Operator             | 0: N/A (default)        |  |  |  |
|           |                      | 1: Dedicated Operator   |  |  |  |
|           |                      | 2: Walk up              |  |  |  |

# Technical Bulletin

| Model: Baron-C3                                                                        |                                                                                                    |         | Date: 1-Jun-19                |                   | )                                         | No.: RD0BX012                                              |
|----------------------------------------------------------------------------------------|----------------------------------------------------------------------------------------------------|---------|-------------------------------|-------------------|-------------------------------------------|------------------------------------------------------------|
| Subject: Correct procedure for Auto Adjust Image<br>Position( <b>NICE</b> application) |                                                                                                    |         | Prepared by: S. Katoh         |                   |                                           |                                                            |
| From: Service Planning Sect., Global Engineering Support Dept.                         |                                                                                                    |         |                               |                   |                                           |                                                            |
| Classification:                                                                        | <ul> <li>Troubleshooting</li> <li>Mechanical</li> <li>Paper path</li> <li>Product Safety</li> </ul> | Part in | format<br>cal<br>nit/rec<br>( | tion<br>eive<br>) | □ Actio<br>□ Servi<br>□ Retro<br>⊠ Tier 2 | n required<br>ice manual revision<br>ofit information<br>2 |

The procedure for the **Auto Adjust Image Position** function (which corresponds to the Copier Magnification Front/Back Adjustment function of the **NICE** application for Pro 8200 Series) described in the following sections of the Operator's Guide and FSM is incorrect:

Operator's Guide

3. Useful Functions > Registering Custom Paper > Custom Paper Settings > Auto Adjust Image Position (p. 56, 57)

FSM

2. Installation > Checking and Adjusting Image Areas after Installation or Moving > Copier Magnification Front/Back Adjustment (Method 2)

Please replace with the procedure described below and advise your customer of the correct procedure.

1. Select the custom paper associated to the desired tray and press Edit the Settings.

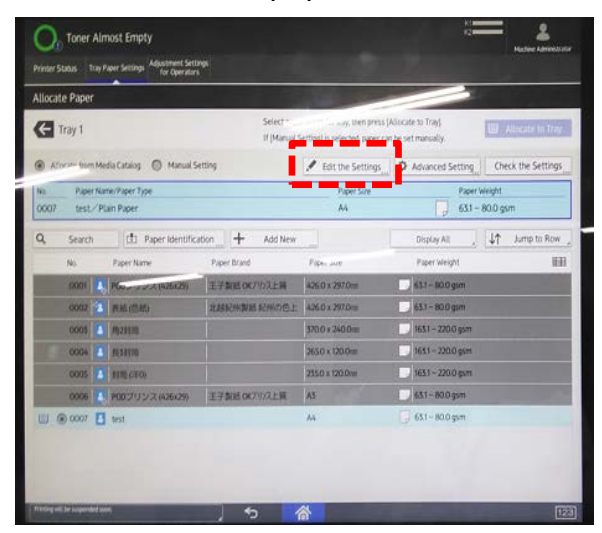

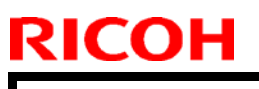

Model: Baron-C3

Date: 1-Jun-19

No.: RD0BX012

2. Press Auto Adjust Image Position.

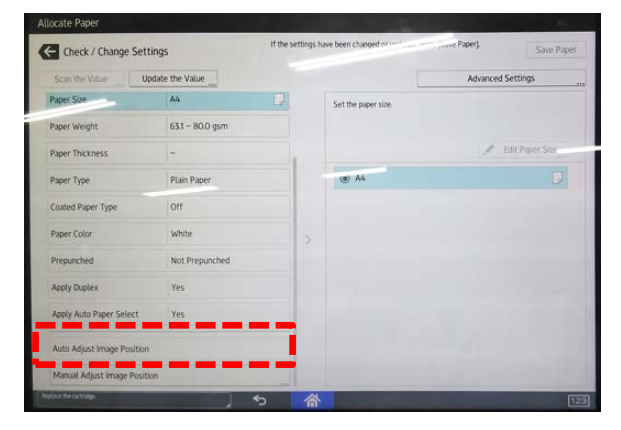

3. Load the media on the specified tray and press Auto Adjustment.

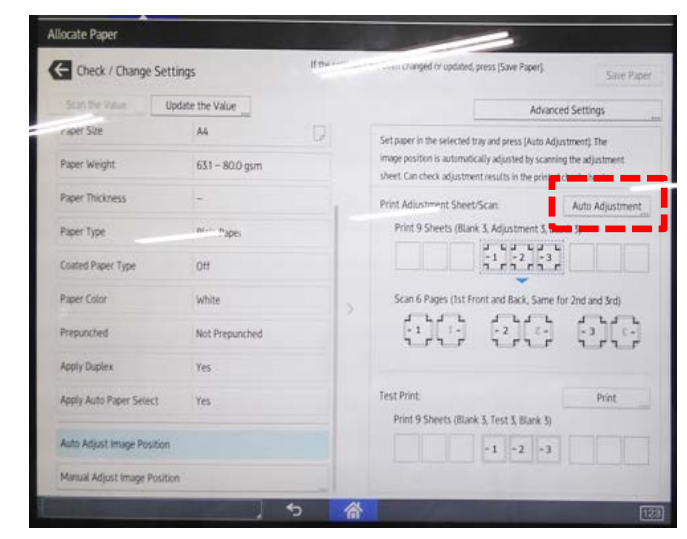

Total of 9 sheets will be printed out in the following order:

- Blank (x3)
- Test chart (x3)
- Blank (x3)

4. Follow the guidance and scan the test charts.

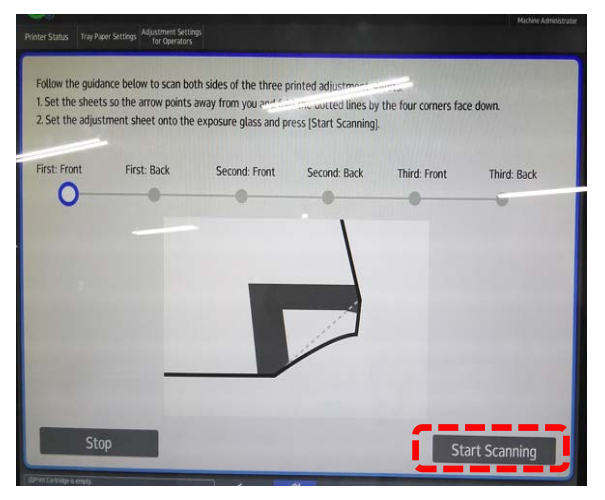

- 1. Fold the four corners of the test charts.
- 2. Place the chart on the exposure glass so that folded corners face down.
- 3. Press Start Scanning.
- The folded corners should be facing down regardless of the side, front or back.
- Scan a total of 6 pages in this order:
  - Front side of test chart #1
  - Back side of test chart #1
  - Front side of test chart #2
  - Back side of test chart #2
  - Front side of test chart #3
  - Back side of test chart #3

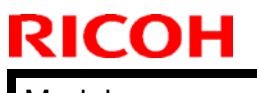

#### Model: Baron-C3

Date: 1-Jun-19

No.: RD0BX012

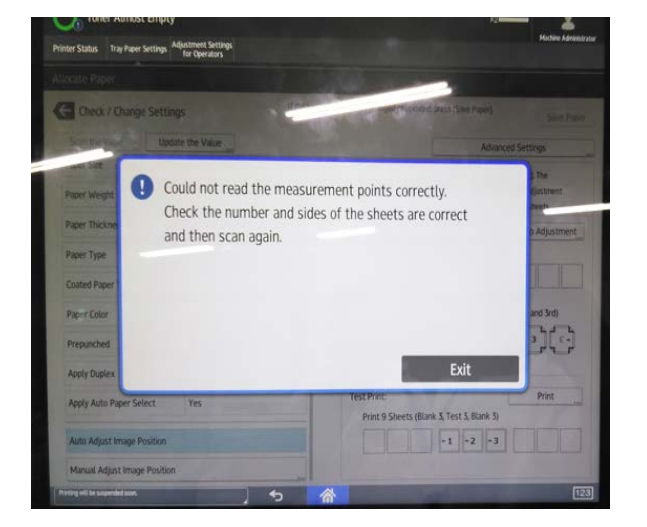

5. After scanning all 6 pages, press Apply.

 Image Magnification
 Set Print

 Desc print has been completed. Check the adjustment results.
 Test Print

 Image Magnification
 Arross feed
 With Feed

 Original Arross feed
 Original Arross feed
 With Feed

 Image Magnification
 Site 72
 Original Arross feed
 With Feed

 Original Arross feed
 Original Arross feed
 With Feed

 Image Magnification
 Original Arross feed
 With Feed

 Original Arross feed
 Original Arross feed
 With Feed

 Image Magnification
 Original Arross feed
 With Feed

 Image Magnification
 Original Arross feed
 With Feed

 Image Magnification
 Original Arross feed
 With Feed

 Image Magnification
 Original Arross feed
 With Feed

 Image Magnification
 Original Arross feed
 With Feed

 Image Magnification
 Original Arross feed
 With Feed

 Image Magnification
 Original Arross feed
 With Feed

 Image Magnification
 Original Arross feed
 With Feed

 Image Magnification
 Original Arross feed
 With Feed

 Image Magnification
 Original Arross feed
 With Feed

 Image Magnification
 Original Arross feed
 With Feed

 Image Magnification
 Original Arr

Scanning the test charts in the wrong order will

display the error message shown to the left.

The image position of the back side is adjusted to match with that of the front side, i.e., the image position of the front side is not adjusted by spec.

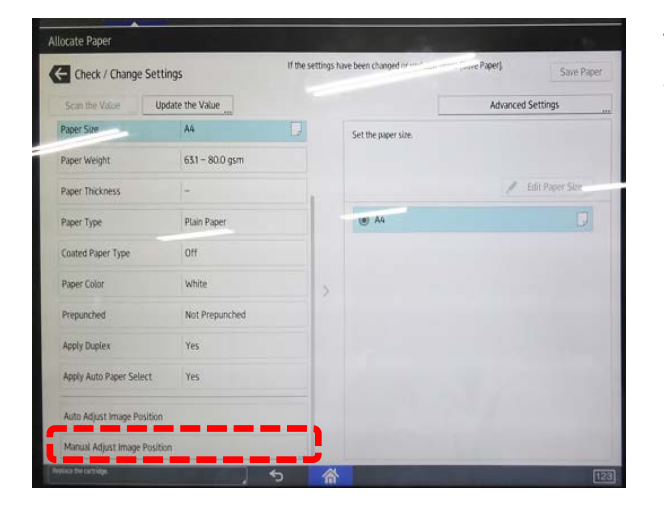

To verify the adjustment made, press **Manual Adjust Image Position**.

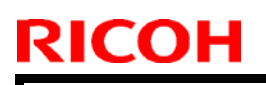

### **PAGE: 4/4**

Model: Baron-C3

### Date: 1-Jun-19

No.: RD0BX012

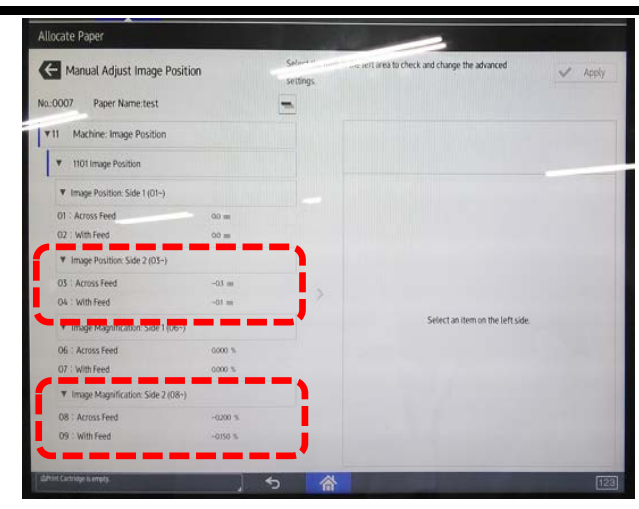

Adjusted values appear in 03, 04, 08 and 09.

## Technical Bulletin

**PAGE: 1/18** 

| Model: BR-C3/P3 Date: 8-J                |                                                                                                    |                                            | Date: 8-Jul           | -18                             | No.: RD0BX013                           |  |
|------------------------------------------|----------------------------------------------------------------------------------------------------|--------------------------------------------|-----------------------|---------------------------------|-----------------------------------------|--|
| Subject: Guide for Carbonless Copy Paper |                                                                                                    |                                            |                       | Prepared by: S. Kato            |                                         |  |
| From: Service Plar                       | ning Sect., Global Engineer                                                                         | ing Support                                |                       |                                 |                                         |  |
| Classification:                          | <ul> <li>Troubleshooting</li> <li>Mechanical</li> <li>Paper path</li> <li>Product Safety</li> </ul> | Part inform Electrical Transmit/re Other ( | nation<br>eceive<br>) | Action re Service n Retrofit ir | quired<br>nanual revision<br>nformation |  |

### **GUIDE FOR PRINTING ON CARBONLESS COPY PAPER**

While the Pro 83XX series officially supports carbonless copy paper, standard maintenance may not be enough to prevent image quality issues that may occur with machines that constantly print on carbonless copy paper.

It is recommended to take good account of the information provided in this guide, as it should be beneficial in preventing the following image quality issues that may occur with carbonless copy paper:

- Toner offset on edges of Weight 0 paper
- Black streaks on back side of the page
- Offset via PTR
- Roller marks

**Note:** The term "NCR (no carbon required) paper" is used on the operation panel and in the FSM, but this term will no longer be used, as it may infringe the trademark right.

Date: 8-Jul-18

No.: RD0BX013

### Toner offset on edges of Weight 0 paper

#### SYMPTOM

If printed on "weight 0" carbonless copy paper, toner adhered to the ribs of the PTB unit offsets to the edge of the paper, which becomes visible when the printed sheets are stacked.

### SOLUTION

When printing on weight 0 carbonless copy paper, clean the ribs of the PTB unit in advance.

Note:

- Ribs of the PTB unit can be cleaned by users.
- Wipe the ribs using a dry piece of cloth. No alcohol needed.

Clean the following locations:

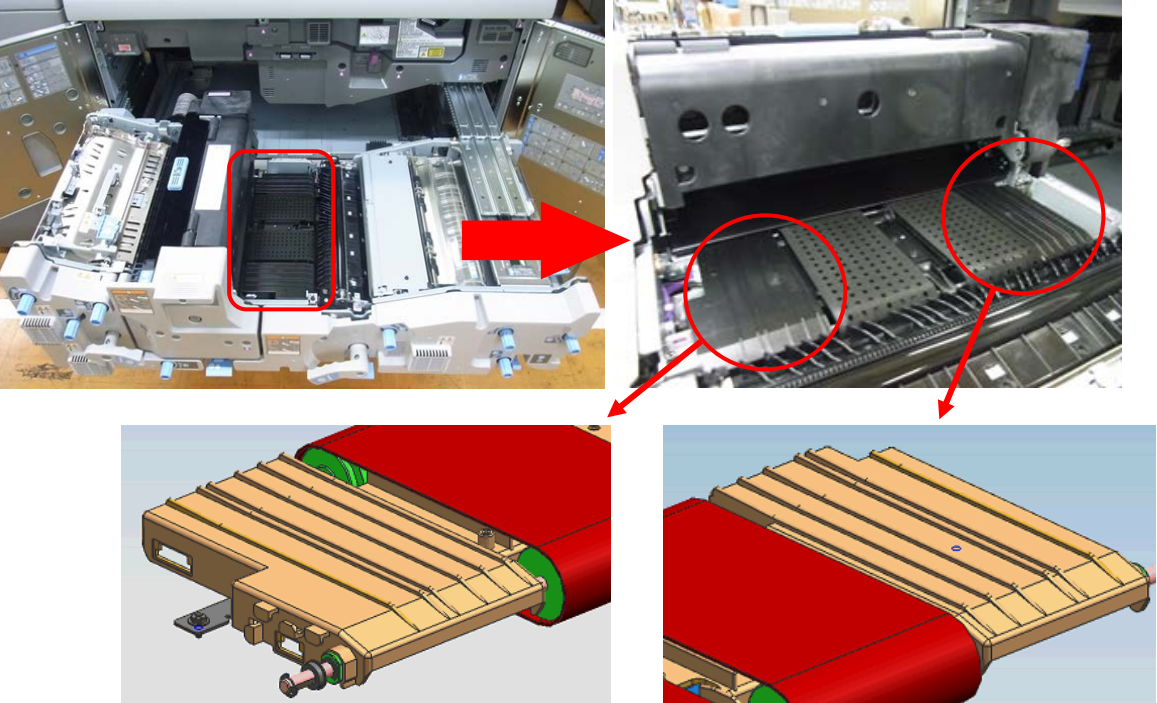
Date: 8-Jul-18

No.: RD0BX013

Black streaks on back side of the page

#### SYMPTOM

Toner adhered to the entrance guide plate of the PTR unit offsets to the back side of the page.

### SOLUTION

Advise the operator to clean the ribs of the PTR unit every day before running the first job. (Cleaning is recommended every 20K pages.)

Note:

- The entrance guide plate of the PTR unit can be cleaned by users.
- Wipe the ribs using a dry piece of cloth. No alcohol needed.

Clean the following location:

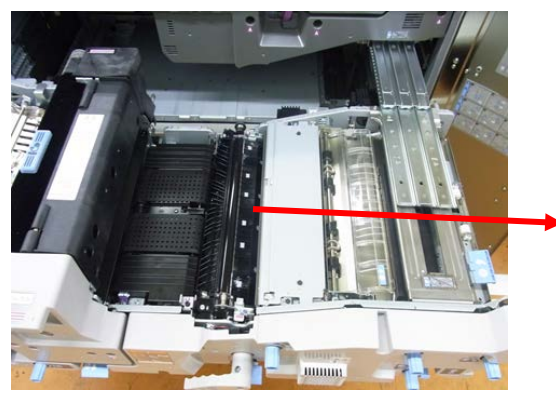

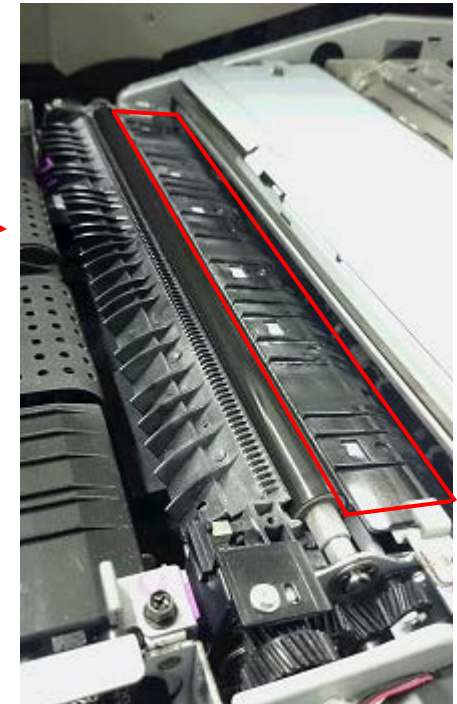

Date: 8-Jul-18

No.: RD0BX013

### Offset via PTR

#### **SYMPTOM**

Pressure applied by the paper feed/transport rollers causes the chemical substance contained in the carbonless copy paper to seep to the surface and adhere to the PTR, which offsets to the back side of the page and appear as black roller marks.

#### SOLUTION

If continuously printed only on carbonless copy paper, clean the PTR every 50K pages (LT/A4).

**Note:** Contamination on the PTR cannot be removed, if continuously printed 150K pages (LT/A4) without any cleaning maintenance. In such case, replace the following parts as a set.

- Paper Transfer Roller
- Cleaning Blade in PTR unit
- Lubricant Bar in PTR unit
- Lubricant Roller in PTR unit

#### How to clean the PTR

**Note:** TCRU/ORU contract operators can clean the PTR in the following procedure.

- 1. Open both front doors and pull out the drawer unit.
- 2. Clean the surface of the PTR in one-way direction as shown with the arrow, from the front side to the rear side of the machine. **DO NOT** wipe in the opposite direction.

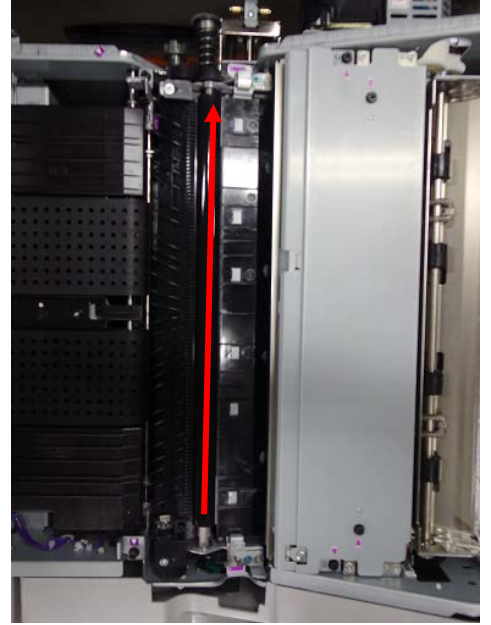

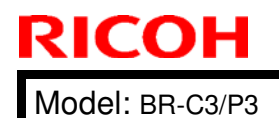

Date: 8-Jul-18

No.: RD0BX013

Note:

- Wipe with dry piece of cloth. No alcohol needed.
- DO NOT touch the anti-static brush that positions under the sepearation plate.
- 3. At the rear side, turn the drive shaft of the PTR in the direction that feeds paper, to clean the entire surface of the roller.

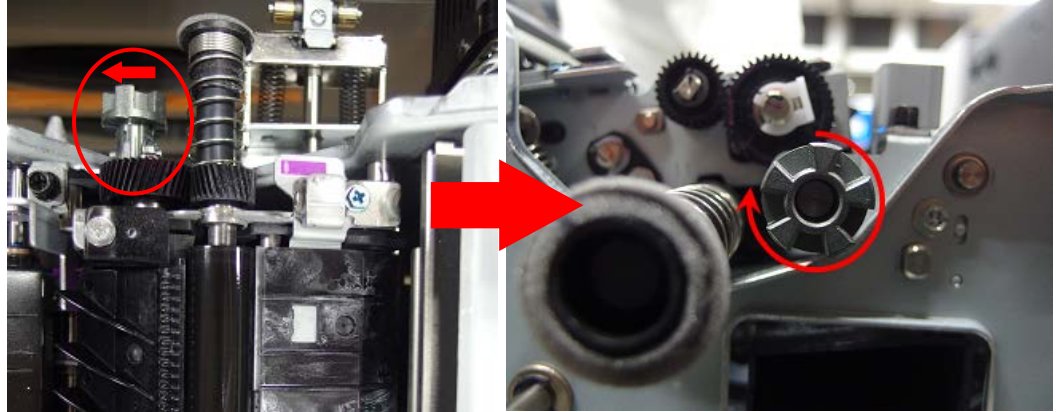

#### Note:

- DO NOT turn the shaft in the oppostie direction (against feed direction). Doing so may bend the cleaning blade and cause image quality problems and jams.
- 4. Verify that there are no foreign substances on the surface of the roller.

PAGE: 6/18

Model: BR-C3/P3

Date: 8-Jul-18

No.: RD0BX013

#### **Roller marks**

#### **SYMPTOM**

When printing on three-part form carbonless copy paper, paper dust from the top sheet adheres to the rollers and the color former contained in the paper dust reacts with the developer on the surface of the middle sheet, and roller marks appear on the middle sheet.

Note: The problem occurs only with carbonless copy paper and does not occur with plain/coated paper.

#### SOLUTION

To remove paper dust, clean all the rollers and the entire paper path from the LCIT to the finisher using a damp cloth and a vacuum cleaner. This will ease the symptom.

- **Note:** As a standard procedure, use a vacuum cleaner to clean the paper paths. Use a piece of cloth, if a vacuum cleaner is not in hand.
- 1. Mainframe

Clean the areas circled in orange.

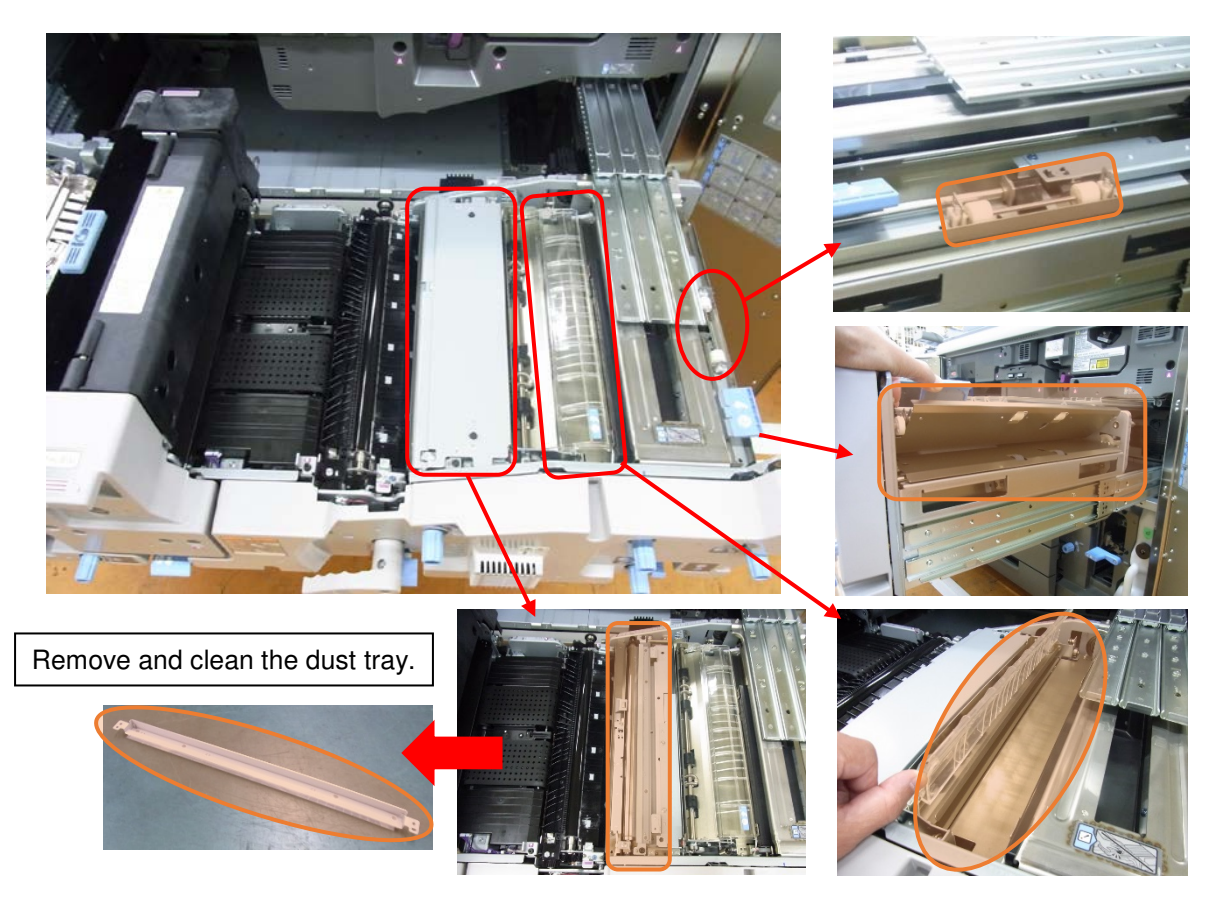

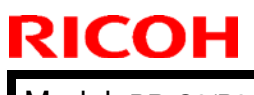

### PAGE: 7/18

Model: BR-C3/P3

Date: 8-Jul-18

No.: RD0BX013

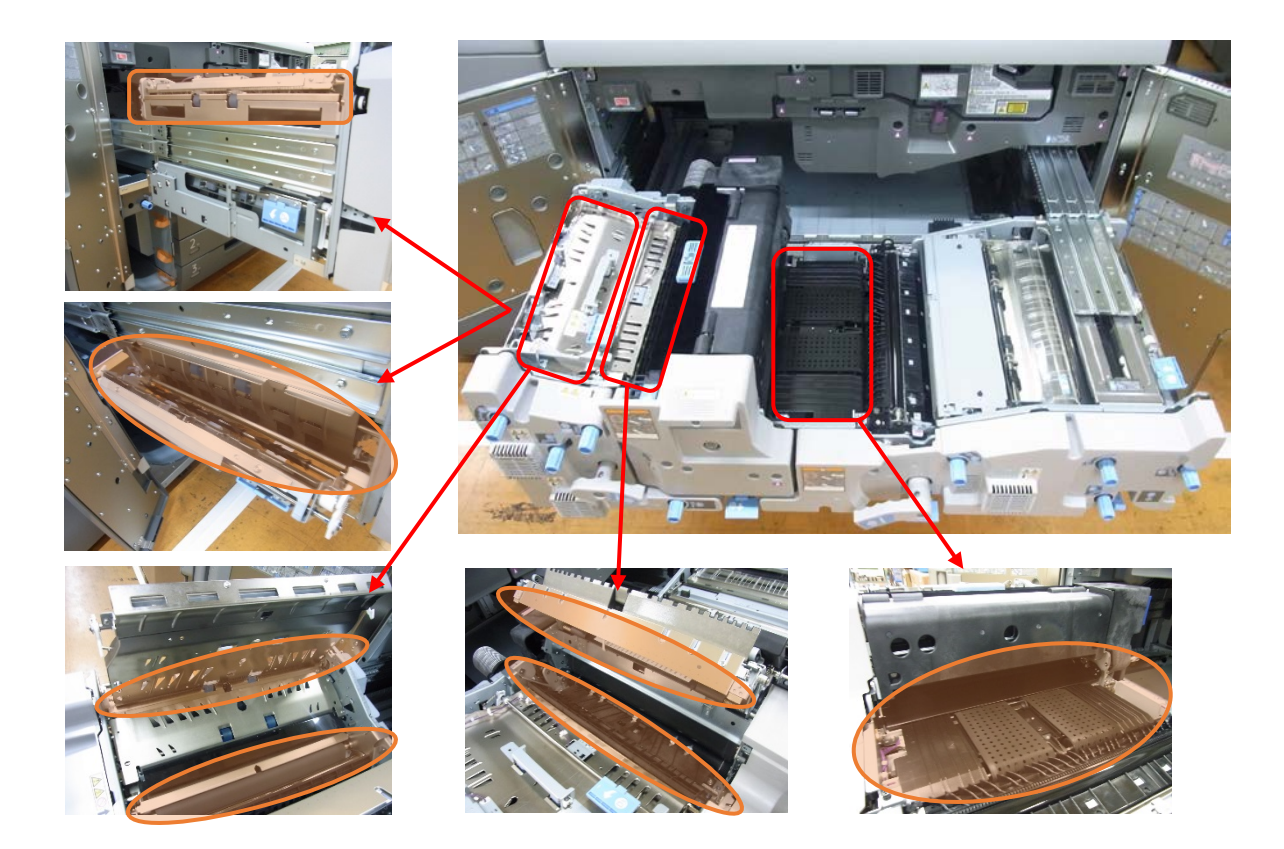

| RICOH           |
|-----------------|
| Model: BR-C3/P3 |

|  | <b>T</b> echnical | <b>B</b> ulletin |
|--|-------------------|------------------|
|--|-------------------|------------------|

| Date: 8-Jul-18 |
|----------------|
|----------------|

No.: RD0BX013

- 2. Vacuum Feed LCIT RT5120
  - **Note:** The following shows a configuration consisted of two LCIT in tandem. Do the cleaning maintenance according to the configuration of your customer.

Clean the areas circled in orange.

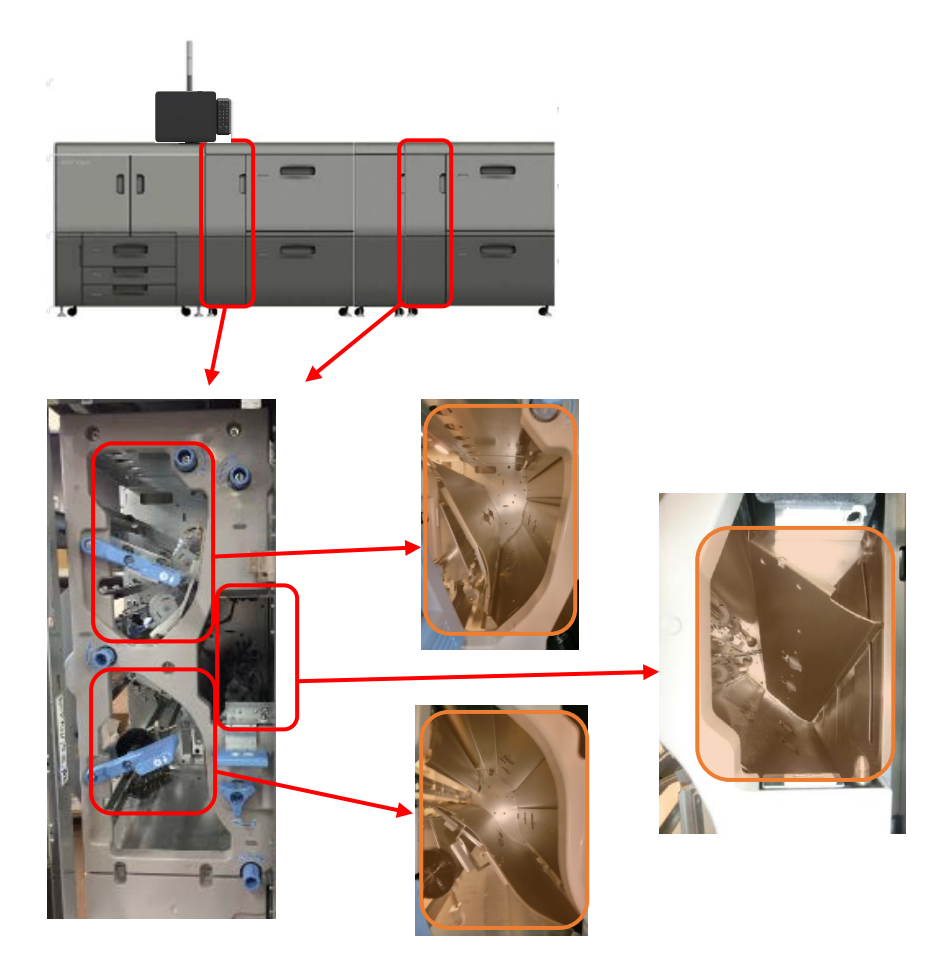

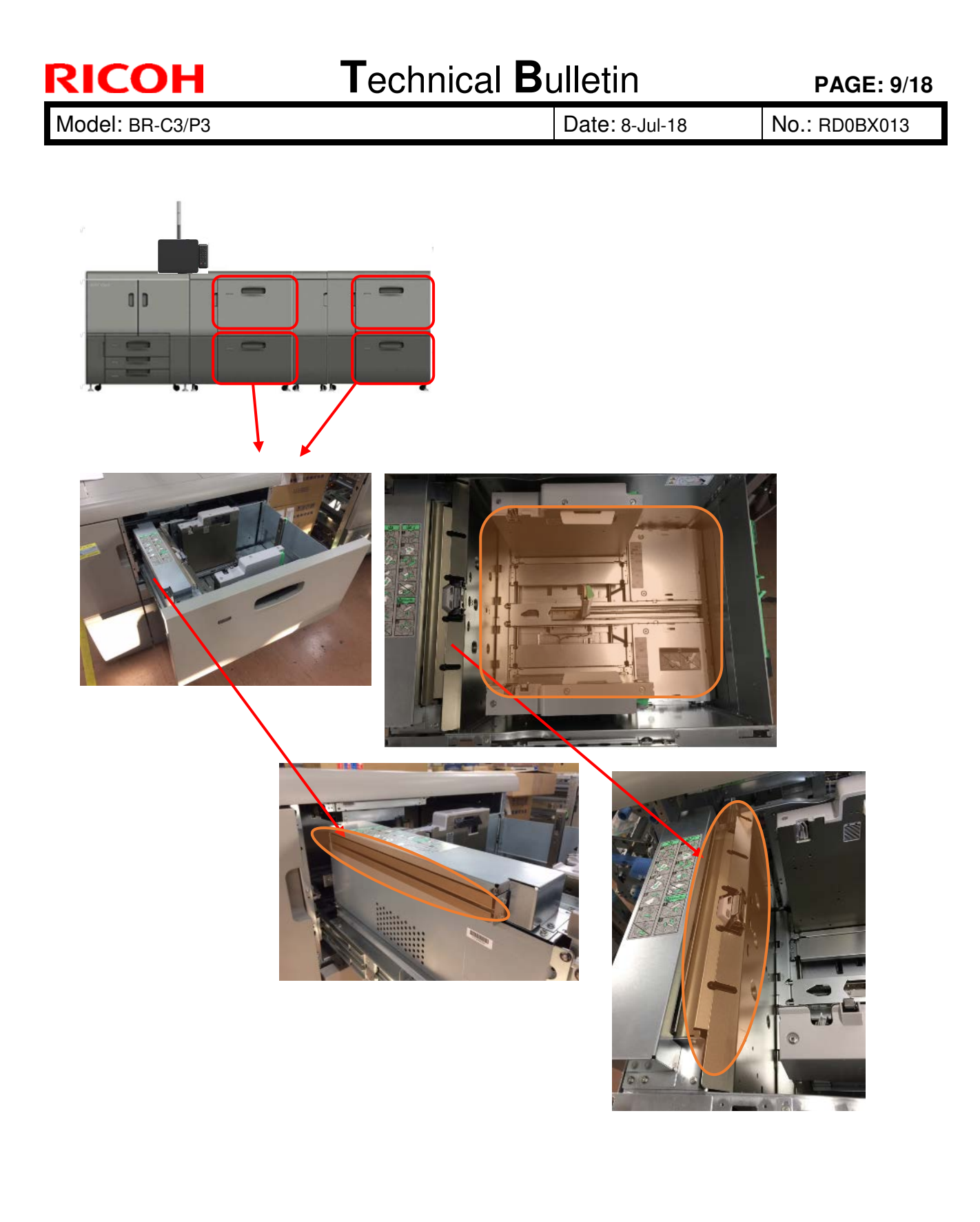

| RI | CO | Н |
|----|----|---|
|    |    |   |

| Model: BB-C3/P3 | Date: 8-Jul-18 | No.: BD0BX013 |
|-----------------|----------------|---------------|
|                 |                |               |

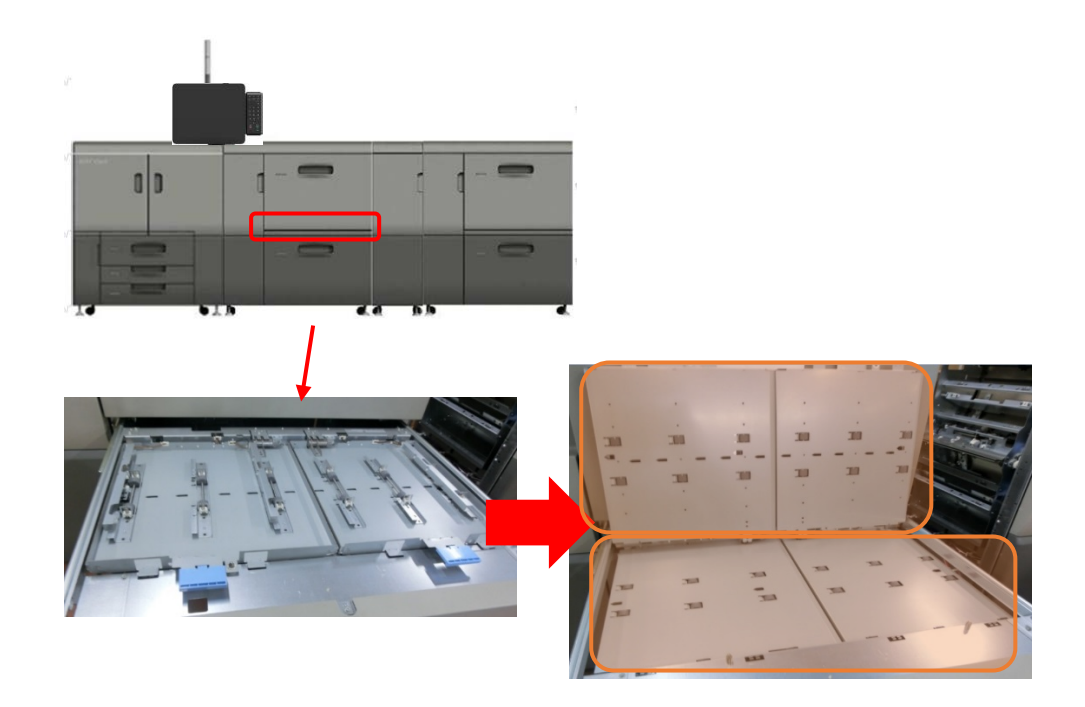

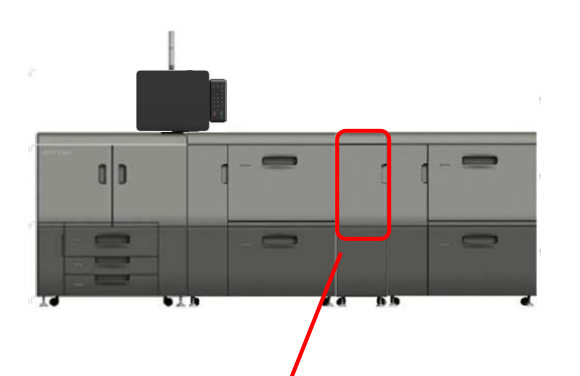

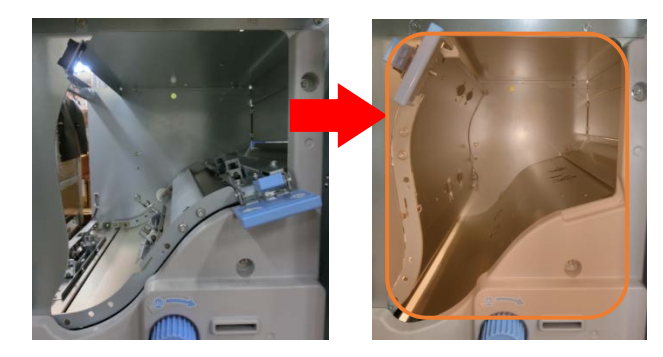

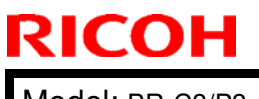

|--|

Model: BR-C3/P3

Date: 8-Jul-18

No.: RD0BX013

3. High Capacity Stacker SK5040

Clean the entrance guide plate.

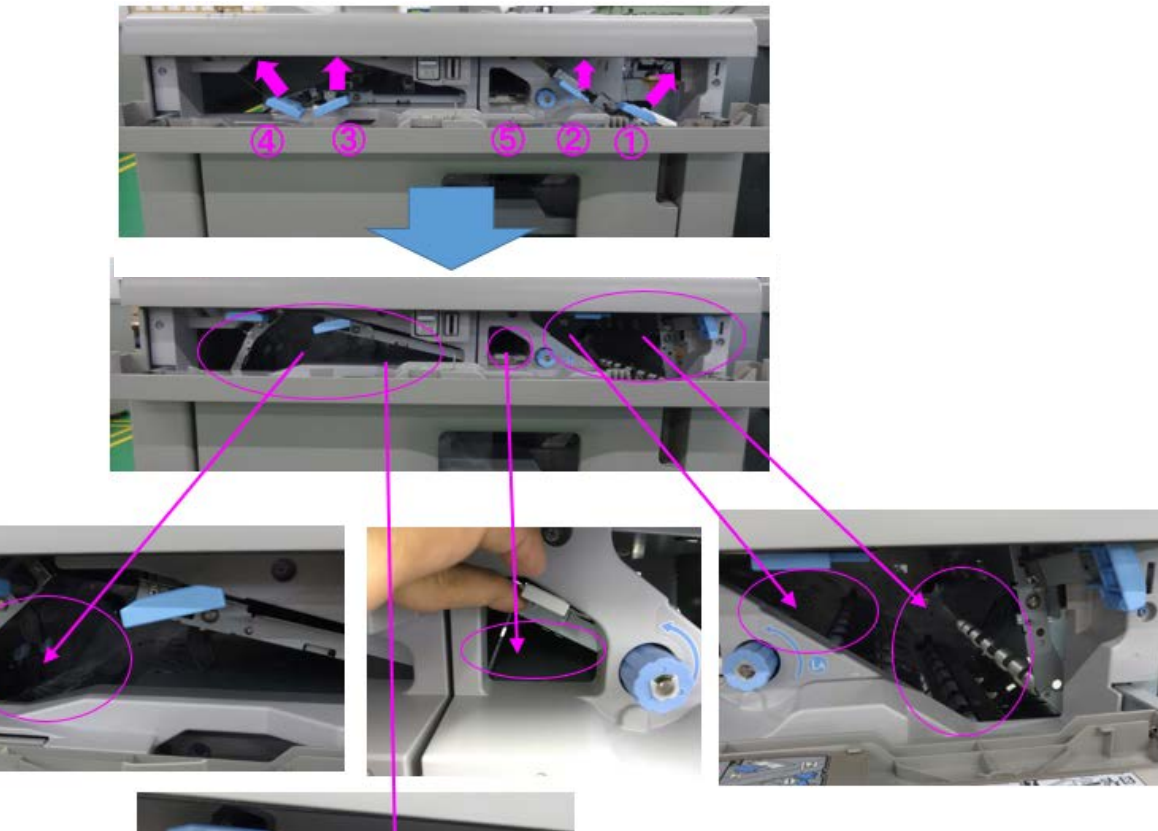

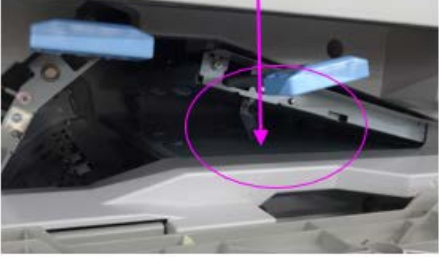

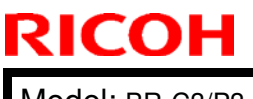

Model: BR-C3/P3

Date: 8-Jul-18

No.: RD0BX013

If the stacker can be disconnected, clean the entrance guide plate from the outside (A). However, if the stacker cannot be disconnected, clean the entrance guide plate from the inside (B).

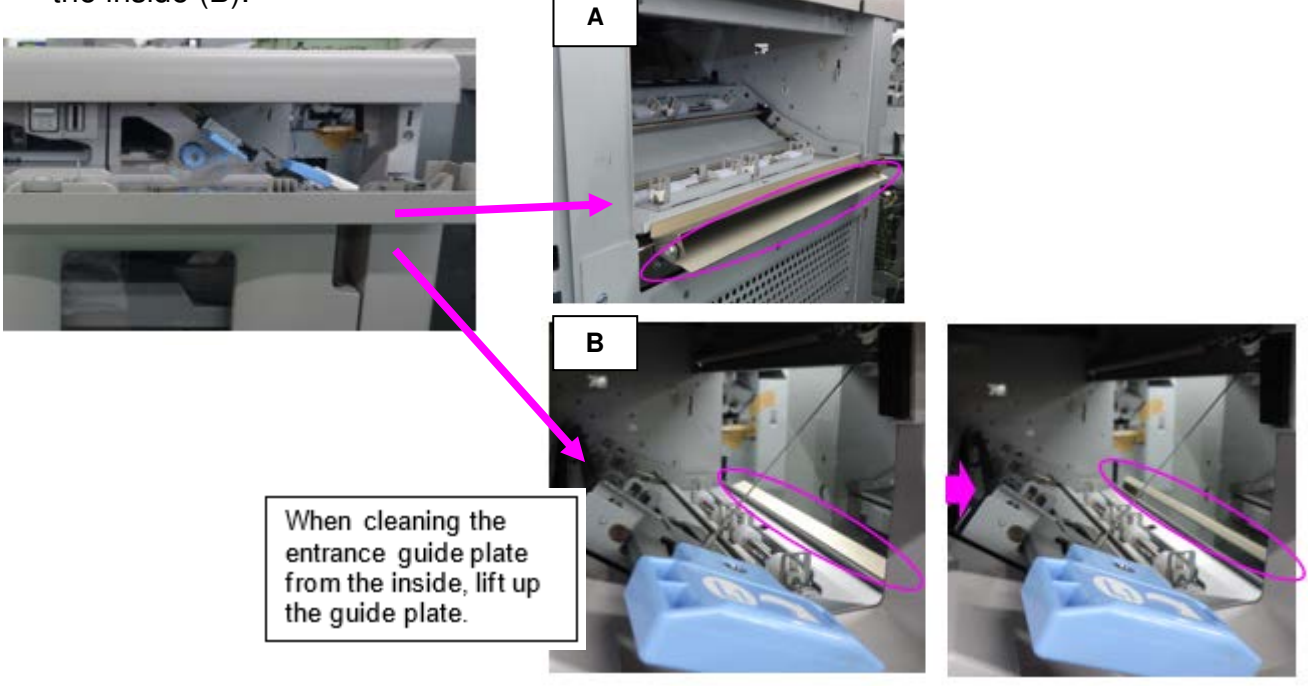

| RICOH           |  |
|-----------------|--|
| Model: BR-C3/P3 |  |

| T | echnical | <b>B</b> ulletin |
|---|----------|------------------|
|   | Connoai  |                  |

Date: 8-Jul-18

No.: RD0BX013

4. Finisher SR5110 / Booklet Finisher SR5120

Open the finisher front cover.

Open the guide plate (Rb1) and clean the rollers and guide plate.

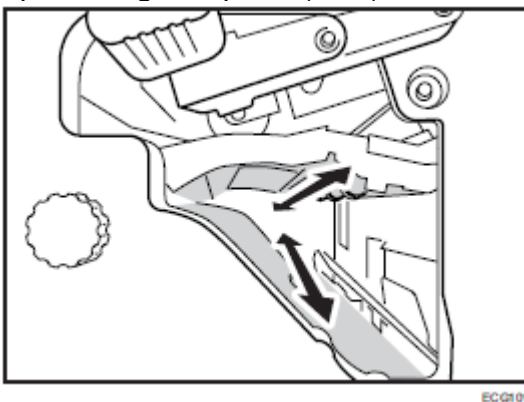

Open the guide plate (Rb3) and clean the rollers and guide plate.

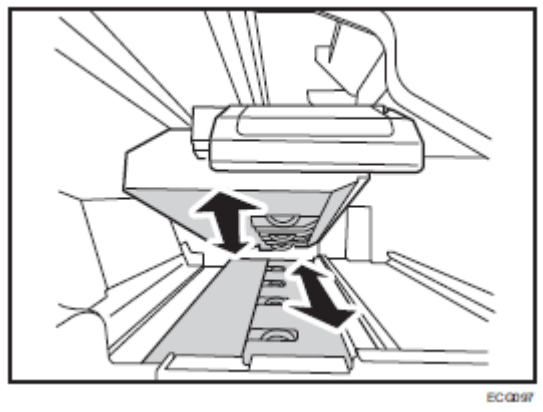

Open the guide plate (Rb5) and clean the rollers and guide plate.

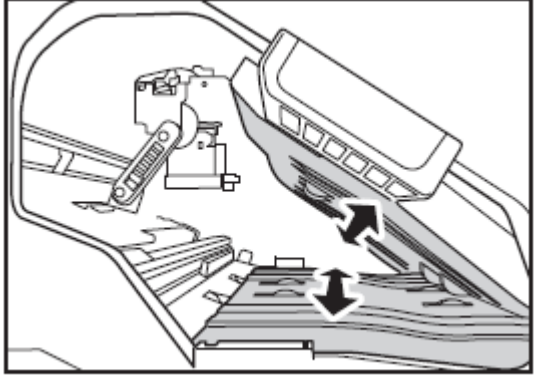

EC 0098

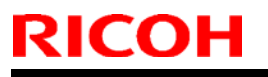

Model: BR-C3/P3

Date: 8-Jul-18

No.: RD0BX013

Lower the finisher shift tray 2 and clean the guide plate through the paper exit of the finisher shift tray 2.

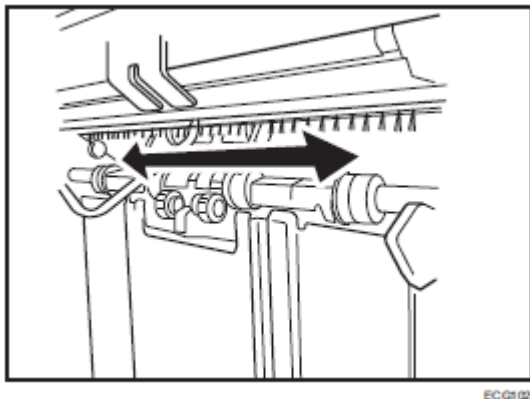

Open the guide plate (Rb4) and clean the rollers and guide plate.

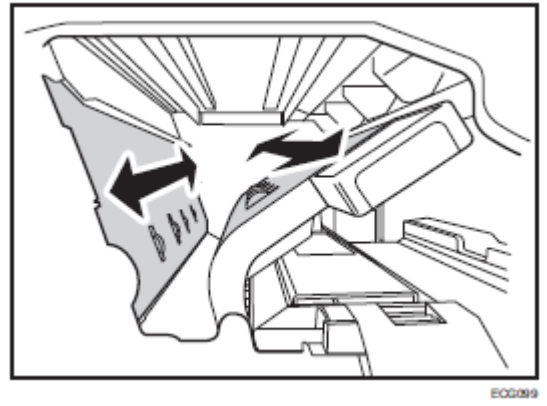

Open the finisher shift tray 1 cover and clean the rollers and guide plate.

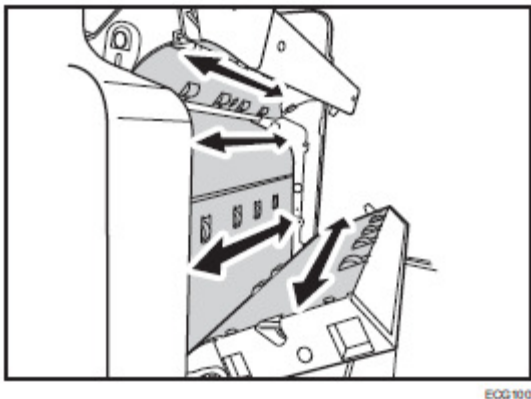

Open the guide plate on the upper left of guide plate (Rb6) and clean the rollers and guide plate.

| RICOH           | Technica | I <b>B</b> ulletin | PAGE: 15/18   |
|-----------------|----------|--------------------|---------------|
| Model: BR-C3/P3 |          | Date: 8-Jul-18     | No.: RD0BX013 |
|                 | FOR 102  |                    |               |

Open the guide plates (Rb6) and (Rb7), and clean the rollers and guide plates.

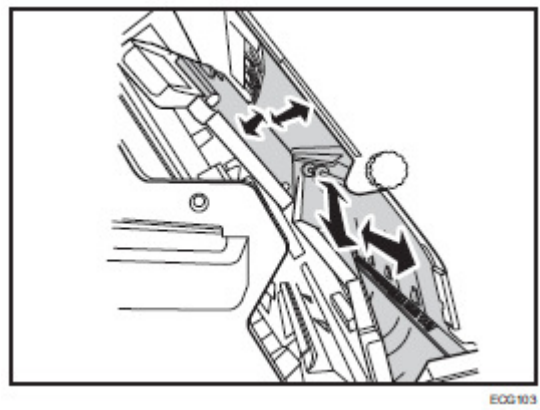

Open the guide plate (Rb13) and clean the rollers and guide plate.

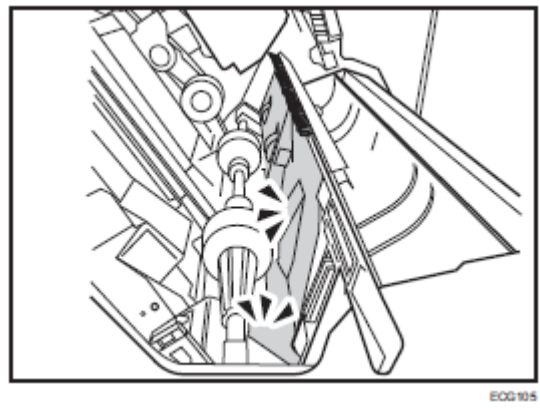

| RICOH           | Technical Bulletin | PAGE: 16/18           |
|-----------------|--------------------|-----------------------|
| Model: BR-C3/P3 | Date: 8            | -Jul-18 No.: RD0BX013 |

If the configuration consists of the Booklet Finisher SR5120, pull out the booklet stapler unit.

Clean the rollers while turning knob Rb11.

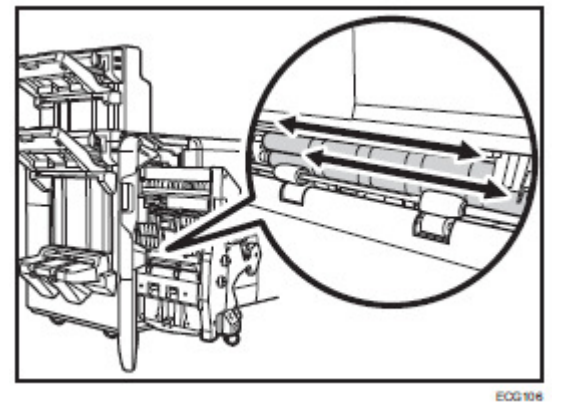

| RICOH           |
|-----------------|
| Model: BB C2/B2 |

| Technical Bulletin |  |
|--------------------|--|
|--------------------|--|

VIODEI: BR-C3/P3

Date: 8-Jul-18

No.: RD0BX013

5. Multi-Folding Unit FD5020

Open and clean the guide plates 1~3.

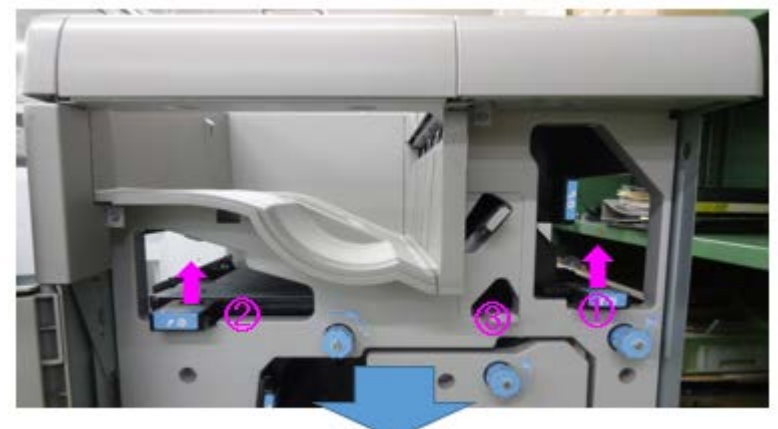

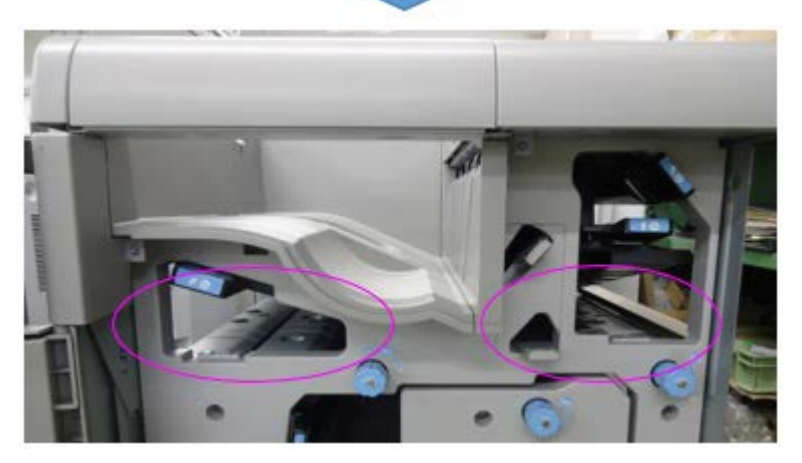

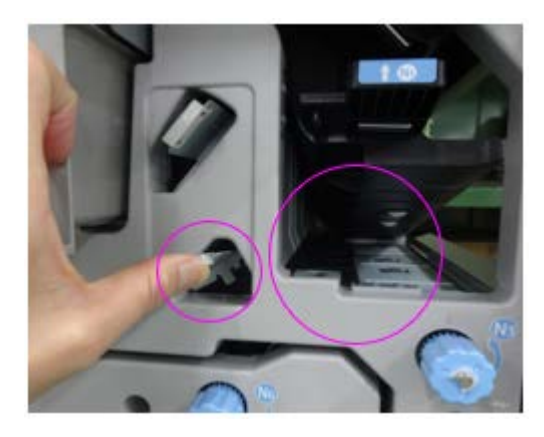

### Technical Bulletin

**PAGE: 1/1** 

| Model: BR-C3/P3 D                                        |                                                                                                    |                                                                                           | Date: 20-A            | ug-19     | No.: RD0BX014                           |  |  |
|----------------------------------------------------------|----------------------------------------------------------------------------------------------------|-------------------------------------------------------------------------------------------|-----------------------|-----------|-----------------------------------------|--|--|
| Subject: 13-amp power cable for 96ppm model              |                                                                                                    |                                                                                           |                       |           | Prepared by: Youngsoo Lim               |  |  |
| From: Service Planning Sect., Global Engineering Support |                                                                                                    |                                                                                           |                       |           |                                         |  |  |
| Classification:                                          | <ul> <li>Troubleshooting</li> <li>Mechanical</li> <li>Paper path</li> <li>Product Safety</li> </ul> | <ul> <li>Part inform</li> <li>Electrical</li> <li>Transmit/re</li> <li>Other (</li> </ul> | nation<br>eceive<br>) | Action re | quired<br>nanual revision<br>nformation |  |  |

#### Notice on Power Cable for the 96ppm Model for UK/AP Regions

Please be informed that the 13-amp AC power plug BS1363 type can be used for the 96ppm model as this model operates under 13 amps. Make sure the plug procured complies to the local safety standards.

DO NOT use the 13-amp power plug for 111ppm / 136ppm models as these models draw more than 13 amps. If used, the circuit breaker at the site will trip.

| Plug                                           | BS1363 type for 13 amps                                                                                                    |
|------------------------------------------------|----------------------------------------------------------------------------------------------------|
| Connector (to the mainframe)                   | IEC-60320-C19 type                                                                                                    |
| Cable power rating                             | Minimum 13 amps                                                                                                    |
| Examples of countries that use the BS1363 plug | UK, Hong Kong, Singapore, Malaysia,<br>Saudi Arabia (in limited regions),<br>Kuwait, South Africa, India, Myanmar,<br>Iraq, Jordan, former British territories |

| RICOH           |
|-----------------|
| Model: BB-C3/B3 |

| <b>T</b> echnical | <b>B</b> ulletin |
|-------------------|------------------|
|                   |                  |

Date: 8-Jul-18

No.: RD0BX013

A: If the unit cannot be disconnected, clean the entrance guide plate.

B: If the unit can be disconnected, open lift up to clean the entrance guide plate.

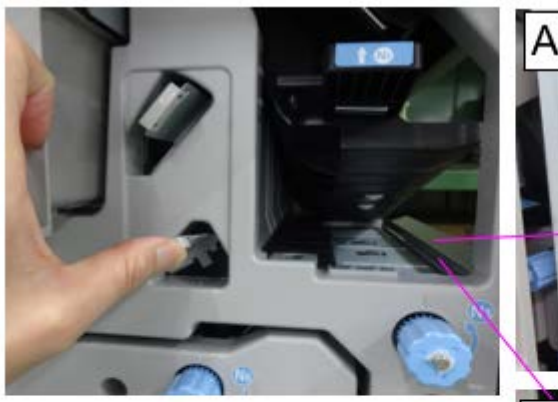

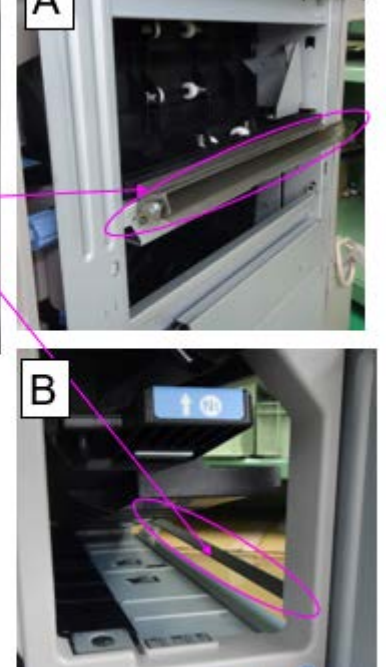

### Technical Bulletin

#### **PAGE: 1/1**

| Model: Baron-P3/C3 Da                           |                                                                                                    |                                                                              | Date: 9-Oct-19                |                   | 9        | No.: RD0BX015                                              |
|-------------------------------------------------|----------------------------------------------------------------------------------------------------|------------------------------------------------------------------------------|-------------------------------|-------------------|----------|------------------------------------------------------------|
| Subject: Troubleshooting J103 / J123 / SC720-24 |                                                                                                    |                                                                              |                               |                   | d by: S. | Katoh                                                      |
| From: Service Plar                              | ning Sect., Global Engineering                                                                      | g Support [                                                                  | Dept.                         |                   |          |                                                            |
| Classification:                                 | <ul> <li>Troubleshooting</li> <li>Mechanical</li> <li>Paper path</li> <li>Product Safety</li> </ul> | <ul> <li>Part in</li> <li>Electric</li> <li>Transr</li> <li>Other</li> </ul> | format<br>cal<br>nit/rec<br>( | tion<br>eive<br>) | Actio    | n required<br>ice manual revision<br>ofit information<br>2 |

### SYMPTOM

The following Finisher SR5110 / Booklet Finisher SR5120 related jams and SC error:

- J103 (Software internal error)
- J123 (Exit guide plate open/close motor)
- SC720-24 (Exit guide plate open/close motor error) after five consecutive J123 occurrences

### CAUSE

Bug in finisher firmware.

### SOLUTION

- For J103, update the finisher firmware to **Ver.01.080:19** (p/n: **D3G85260J**) or later. This will reduce the jam.
- For J123 and SC720-024, update the finisher firmware to Ver.01.050:19 (p/n: D3G85260F) or later. This will prevent the jam and SC.

### Technical Bulletin

**PAGE: 1/1** 

| Model: Baron-C3/P3 Date: 2 |                                                                                                    |                                         |                       | Nov-19    | No.: RD0BX016                                       |
|----------------------------|----------------------------------------------------------------------------------------------------|-----------------------------------------|-----------------------|-----------|-----------------------------------------------------|
| Subject: Revised B         | Buffer Pass Unit installation                                                                       | Prepared by: Y. Tanimoto                |                       |           |                                                     |
| From: Service PI           | anning Sec. GES Dep.                                                                                | DASC                                    |                       |           |                                                     |
| Classification:            | <ul> <li>Troubleshooting</li> <li>Mechanical</li> <li>Paper path</li> <li>Product Safety</li> </ul> | Part inform<br>Electrical<br>Transmit/r | nation<br>eceive<br>) | Action re | quired<br>nanual revision<br>nformation<br>Tier 0.5 |

# Important notice regarding installation, replacement and adjustment procedures of the Buffer Pass Unit Type S11 (D3FC)

European safety standards require adding the following caution to your service manual after installing the Buffer Pass Unit to the Mainframe.

Mainframe Field Service Manual

2. Installation > Buffer Pass Unit Type S11 (D3FC)

#### Caution

Do not disconnect the buffer pass unit from the Mainframe. The buffer pass unit is unstable and can fall over easily.

### Technical Bulletin

#### **PAGE: 1/2**

| Model: Baron-C3/P3 Dat                                  |                                                                                                    |                                                                              | Date                         | e: 16-Jan         | No.: RD0BX017                             |                                                            |
|---------------------------------------------------------|----------------------------------------------------------------------------------------------------|------------------------------------------------------------------------------|------------------------------|-------------------|-------------------------------------------|------------------------------------------------------------|
| Subject: FSM Correction: Right Cover Air Intake Filters |                                                                                                    |                                                                              |                              | Prepare           | d by: Y.                                  | Tanimoto                                                   |
| From: Service Plar                                      | nning Sect., Global Engineering                                                                     | Support [                                                                    | Dept                         |                   |                                           |                                                            |
| Classification:                                         | <ul> <li>Troubleshooting</li> <li>Mechanical</li> <li>Paper path</li> <li>Product Safety</li> </ul> | <ul> <li>Part in</li> <li>Electric</li> <li>Transr</li> <li>Other</li> </ul> | forma<br>cal<br>nit/rec<br>( | tion<br>eive<br>) | □ Actio<br>⊠ Servi<br>□ Retro<br>□ Tier 2 | n required<br>ice manual revision<br>ofit information<br>2 |

Please add the following notes on the Right Cover Air Intake Filter to three sections in your FSM:

#### **Correction 1**

3. Preventive Maintenance >> Cleaning points >> Right Cover Air Intake Filters

#### NOTE:

System message "Cleaning of Dust Filter (right of main unit) is now necessary. Please clean it." appears on the operation panel every 600K. After you clean the filter, reset the counter in either of the following two modes to clear the message.

#### SP mode:

SP 2-813-021: Dust filter Right: Counter Clear

or

#### Skilled operator mode:

0514 Reset cleaning system message 01: Dust Filter (Right of Main Unit)

#### **Correction 2**

4. Replacement and Adjustment >> Filters >> Right Cover Air Intake Filters

#### NOTE:

Refer to the following section to clear the system message. 3. Preventive Maintenance >> Cleaning points >> Right Cover Air Intake Filters

Model: Baron-C3/P3

Date: 16-Jan-20 No.: R

No.: RD0BX017

#### **Correction 3**

Appendices >> 2. Preventive Maintenance Table >> PM Tables >> Others

#### NOTE:

The cleaning interval should be shortened if the paper in use contains considerable amount of paper dust.

Please also add "S" (to indicate Service technician) in the "By " column.

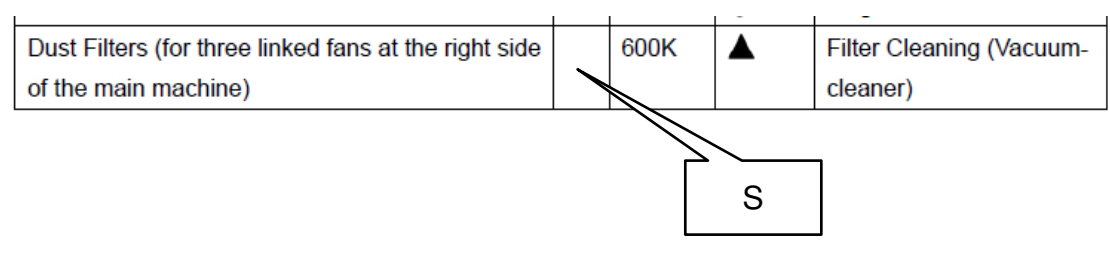

### Technical Bulletin

| Model: Baron-P3/C3 Date                                            |                                                                                                    |                                                                             | Date                          | e: 23-Jan               | -20   | No.: RD0BX018                                              |
|--------------------------------------------------------------------|----------------------------------------------------------------------------------------------------|-----------------------------------------------------------------------------|-------------------------------|-------------------------|-------|------------------------------------------------------------|
| Subject: Notice to prevent breakage of the fusing unit front cover |                                                                                                    |                                                                             |                               | Prepared by: Keaton Zuo |       |                                                            |
| From: Service Plar                                                 | nning Sect., Global Engineering                                                                     | Support [                                                                   | Dept.                         |                         |       |                                                            |
| Classification:                                                    | <ul> <li>Troubleshooting</li> <li>Mechanical</li> <li>Paper path</li> <li>Product Safety</li> </ul> | <ul> <li>Part in</li> <li>Electri</li> <li>Transr</li> <li>Other</li> </ul> | format<br>cal<br>nit/rec<br>( | tion<br>eive<br>)       | Actio | n required<br>ice manual revision<br>ofit information<br>2 |

### PROBLEM

The front cover of the fusing unit breaks at the screw holes (circled in yellow) when the drawer unit or fusing unit is pulled out by gripping the wrong area (top left corner of the fusing unit cover circled in red).

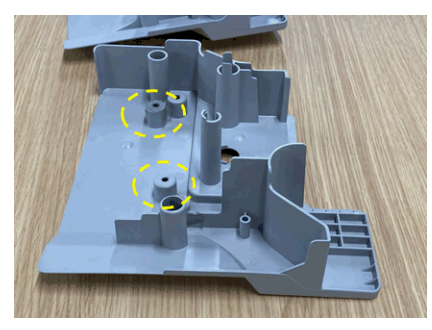

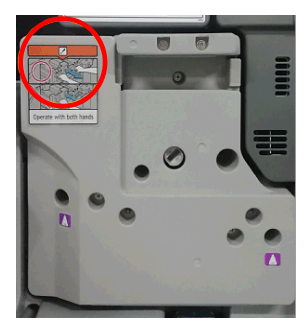

### SOLUTION

<u>Production:</u> The front cover of the fusing unit will be modified for higher durability.

In the field: Grip the locations as described in the FSM when pulling out the drawer and fusing units. This applies also for units with the modified cover.

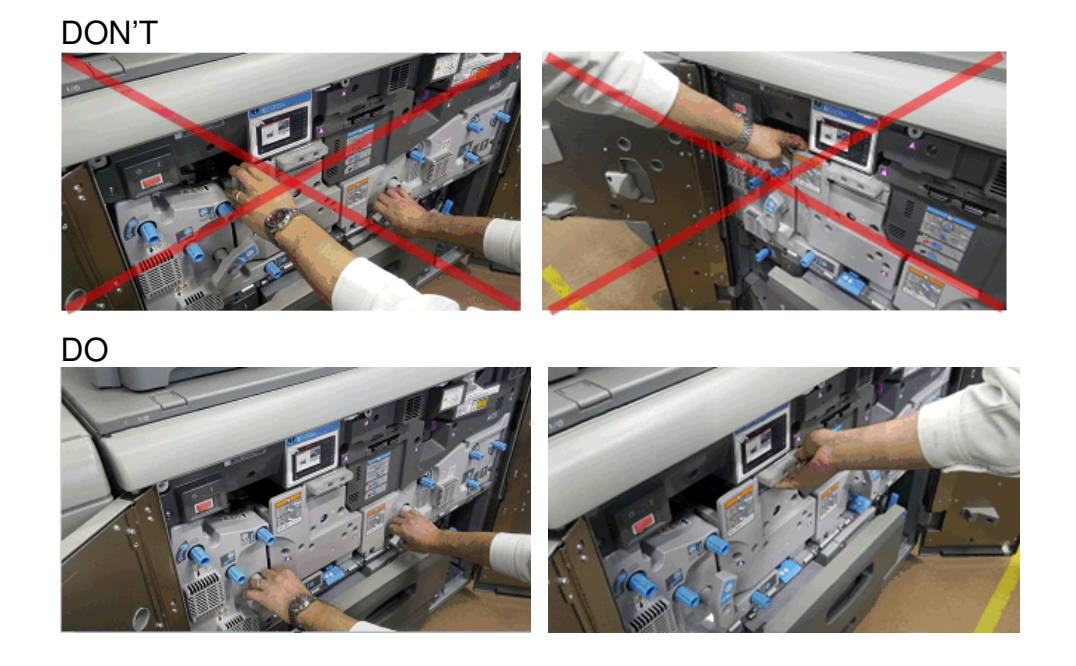

### Technical Bulletin

#### **PAGE: 1/9**

| Model: Baron-0       | C3/P3                     |          | Dat                     | te: 12-Fet | o-20     | No.: RD0BX019      |
|----------------------|---------------------------|----------|-------------------------|------------|----------|--------------------|
| Subject: SC670 table |                           |          | Prepared by: Keaton Zuo |            |          |                    |
| From: Service Pla    | anning Sec. GES Dep. DASC |          |                         |            |          |                    |
| Classification:      | Troubleshooting           | Part inf | orma                    | tion       | Action   | n required         |
|                      | 🗌 Mechanical              | Electric | al                      |            | Servic   | ce manual revision |
|                      | Paper path                | 🗌 Transm | it/rec                  | eive       | Retro    | fit information    |
|                      | Product Safety            | Other (  |                         | )          | 🛛 Tier 2 |                    |

Please add the following SC670-00 table to your Field Service Manual.

- Note that various factors can cause this SC.
- Troubleshoot by following the steps in the order described.
- See page 11 for board and harness location.

#### SC670-00

#### Error Name: Engine Startup Failure

| Steps | Possible cause                                                                                                    | Troubleshooting procedure                                                                                                    |  |  |  |
|-------|----------------------------------------------------------------------------------------------------|----------------------------------------------------------------------------------------------------|--|--|--|
| 1     | <ul> <li>IOB, BCU and IPU do not activate because AC power is not supplied from PSU-B.</li> <li>Poor harness connection between PSU-B and IOB/BCU/IPU</li> <li>PSU-B board failure</li> </ul> | Check the LED status of the three boards.<br>• IOB LED2 (+5VL), LED3 (+5V)<br>$\downarrow$<br>$\downarrow$<br>$\downarrow$<br>$\downarrow$<br>$\downarrow$<br>$\downarrow$<br>$\downarrow$<br>$\downarrow$ |  |  |  |
| 2     | Connector contact failure on                                                                                                    | Reseat CN/26 A on PSILA and turn ON                                                                                                    |  |  |  |
|       | PSU-A                                                                                                    | the power.                                                                                                    |  |  |  |
|       | [CN426_A]                                                                                                    | * Be careful not to bend the connector pins.                                                                                                    |  |  |  |

### **RICOH** Technical Bulletin

| Model: Baron-C3/P3 |                                                                                                    |                         | Date: 12-Feb-20                                                                                                    | No.: RD0BX019                                     |
|--------------------|----------------------------------------------------------------------------------------------------|-------------------------|----------------------------------------------------------------------------------------------------|---------------------------------------------------|
|                    | AC power is not supplied to<br>PSU-B due to poor connection<br>between PSU-A and AC control<br>board.<br>Relevant connectors and<br>harnesses:<br>CN426_A D2705234                                                                                                    | Resul<br>No SC<br>SC oc | $\begin{array}{c c} \hline \\ \hline \\ \hline \\ \hline \\ \hline \\ \hline \\ \hline \\ \hline \\ \hline \\ \hline $                 | 3.                                                |
| 3                  | Connector contact failure on PSU-B                                                                                                    | Resea<br>the m          | at the three connecto<br>achine.                                                                                                    | ors and turn ON                                   |
|                    | <ul> <li>[CN443_B]<br/>5V power is not supplied to RYB<br/>due to poor connection between<br/>PSU-B and RYB.</li> <li>[CN442_B]<br/>5V power is not supplied to IPU<br/>due to poor connection between<br/>PSU-B and IPU.</li> <li>[CN441_B] The<br/>AC power is not supplied to<br/>PSU-B due to poor connection<br/>between PSU-B and AC control<br/>board.</li> <li>Relevant connectors and<br/>harnesses:<br/>CN443_B D2705234<br/>CN442_B D2705234<br/>CN441_B D2705253</li> </ul> | * Be c                  | careful not to bend the<br>$\frac{CN443}{fig.4}$ $\frac{Fig.4}{fig.5}$ It:<br>C $\rightarrow END$<br>ccurs $\rightarrow$ Go to step to | e connector pins.                                 |
| 4                  | Connector contact failure on AC<br>control board<br>[CN405]<br>AC power is not supplied to<br>PSU-B due to poor connection<br>between AC control board and<br>PSU-A.<br>[CN408]                                                                                                    | Researcontro            | at the two connector<br>of board and turn ON<br>careful not to bend th<br>CN405<br>CN405<br>fig.6                                      | s on the AC<br>I the power.<br>ne connector pins. |

### Technical Bulletin

#### PAGE: 3/9

| Model: E | 3aron-C3/P3                                                                                                    | Date: 12-Feb-20 No.: RD0BX019                                                           |
|----------|----------------------------------------------------------------------------------------------------|-----------------------------------------------------------------------------------------|
|          | PSU-B due to poor connection<br>between AC control board and<br>PSU-B.<br>Relevant connectors and<br>harnesses:<br>CN405 D1795290<br>CN408 D1795292 | Result:<br>No SC $\rightarrow$ END<br>SC occurs $\rightarrow$ Go to step 5.             |
| 5        | Connector contact failure on RYB                                                                                                    | Reseat CN328 on RYB and turn ON the power.                                              |
|          | [CN328]<br>Power (5V) is not supplied to<br>RYB due to poor connection<br>between RYB and PSU-B.                                                    | * Be careful not to bend the connector pins.                                            |
|          | Relevant connectors and harnesses:<br>CN328 D2705227                                                                                                | Result:<br>No SC → END<br>SC occurs → Go to step 6.                                     |
| 6        | Connector contact failure on IOB                                                                                                    | Reseat CN215 on IOB and turn ON the power.                                              |
|          | [CN215]<br>AC power is not supplied from<br>AC control board to PSU_B due<br>to poor connection between IOB<br>and AC control board.                | * Be careful not to bend the connector pins.                                            |
|          | Relevant connectors and harnesses:<br>CN215 D2705223                                                                                                | Fig.9         Result:         No SC       → END         SC occurs       → Go to step 7. |
| 7        | AC power is not supplied from<br>AC control board to PSU-B due<br>to failure of PSU-A.                                                              | Replace PSU-A and turn ON the power.<br>* Be careful not to bend the connector pins.    |
|          |                                                                                                    | ที่สรมแ.                                                                                |

## Technical Bulletin

| Model: Baron-C3/P3 |                                                                                                    |                                                                                                    | Date: 12-Feb-20                                                                                                    | No.: RD0BX019                                                                                                    |
|--------------------|----------------------------------------------------------------------------------------------------|----------------------------------------------------------------------------------------------------|----------------------------------------------------------------------------------------------------|----------------------------------------------------------------------------------------------------|
|                    |                                                                                                    | No So<br>SC oo                                                                                                    | C → END<br>ccurs → Go to step 8                                                                                                    | 3.                                                                                                    |
| 8                  | 5V power is not supplied to IOB<br>due to blown fuse on PSU-B.                                                                                                    | Checl<br>FU1<br>FU1<br>FU1<br>FU1<br>FU1<br>FU1<br>Note:<br>Chas<br>(FU1)<br>FU1<br>FU1<br>FU1<br>FU1<br>FU1<br>FU1<br>FU1<br>FU1 | <pre>k for blown fuses on<br/>FU1: 5VL<br/>FU2: 5VL_A<br/>Use a multimeter.<br/>Check both ends of<br/>(backside of the bood<br/>(backside of the bood)<br/>tt:<br/>lown → Go to step 1<br/>n → Verify the short of<br/>een CN443-1, -2, -3 (<br/>sis) and between CN<br/>and Ground (chassi<br/>If verified continuity<br/>If no continuity, go the<br/>do not have a multimer<br/>balls and for any fo<br/>SU-B, then go to step</pre> | PSU-B.<br>the above fuses<br>ard).<br>1.<br>Sircuit<br>FU2) and Ground<br>I443-4, -5, -6<br>s).<br>, go to step 10.<br>to step 9.<br>neter, check the<br>reign objects on<br>o 9. |
| 9                  | Disconnection of harnesses.<br>[CN426_A]<br>AC power is not supplied to<br>PSU-B due to poor connection<br>between PSU-A and AC control<br>board.<br>Relevant connectors and<br>harnesses:<br>CN426_A (See fig.4)<br>D2705234<br>[CN443_B] | Repla<br>ON th<br>D0BX<br>* Be c<br>Resul<br>• No<br>• SC                                                                         | ace the three harness<br>the power:<br>(5234, D2705227,<br>careful not to bend th<br>tt:<br>$0 \text{ SC } \rightarrow \text{END}$<br>$0 \text{ occurred } \rightarrow \text{ Go to states}$                                                                                                    | es below and turn<br>D0BX5252<br>e connector pins.<br>step 10.                                                                                                    |

### Technical Bulletin

PAGE: 5/9

| Model: E | Baron-C3/P3                                                                                                    |                      | Date: 12-Feb-20                                                | No.: RD0BX019 |
|----------|----------------------------------------------------------------------------------------------------|----------------------|----------------------------------------------------------------|---------------|
|          | 5V power is not supplied to RYB<br>due to poor connection between<br>PSU-B and RYB.                              |                      |                                                                |               |
|          | Relevant connectors and<br>harnesses:<br>CN443_B (See fig.5)<br>D2705234, D2705223                               |                      |                                                                |               |
|          | [CN442_B]<br>5V power is not supplied to RYB<br>due to poor connection between<br>PSU-B and RYB.                 |                      |                                                                |               |
|          | Relevant connectors and<br>harnesses:<br>CN442_B (See fig.5)<br>D2705234                                         |                      |                                                                |               |
|          | [CN405]<br>AC power is not supplied to<br>PSU-B due to poor connection<br>between PSU-A and AC control<br>board. |                      |                                                                |               |
|          | Relevant connectors and<br>harnesses:<br>CN405 (See fig.7) D1795290                                              |                      |                                                                |               |
|          | [CN328]<br>5V power is not supplied to RYB<br>due to poor connection between<br>PSU-B and RYB.                   |                      |                                                                |               |
|          | Relevant connectors and<br>harnesses:<br>CN328 (See fig.9) D2705227                                              |                      |                                                                |               |
| 10       | Board failed (PSU-B)                                                                                             | Repla                | ace PSU-B and turn C                                           | ON the power. |
|          | 5V power is no suppled to IOB.<br>5V power is not supplied to IPU.                                               | Resu<br>• No<br>• SC | It:<br>SC $\rightarrow$ End<br>Coccurred $\rightarrow$ Go to s | tep 11.       |
| 11       | AC power is not supplied to<br>PSU-B due to blown fuse on AC                                                     | Chec<br>plate        | k FU403 (250V_5A) (                                            | on AC control |

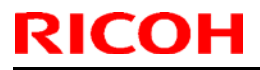

PAGE: 6/9

| Model: E | Baron-C3/P3                                                                                                    | Date: 12-Feb-20 No.: RD0BX019                                                                                                    |
|----------|----------------------------------------------------------------------------------------------------|----------------------------------------------------------------------------------------------------|
|          | control board.                                                                                                    |                                                                                                    |
|          | Relevant connectors and<br>harnesses<br>CN443<br>(See fig.5)                                                                                             | Not blown $\rightarrow$ Go to step 14.<br>Blown $\rightarrow$ Verify no short circuit between<br>CN408-2 and Ground, between CN408-5<br>and Ground, then go to No.12.                                             |
| 12       | [CN441_B, CN408]<br>AC power is not supplied from<br>AC control panel to PSU_B due<br>to poor connection or short<br>circuit originating in the harness. | Replace the two harness below and turn ON<br>the power:<br>D2705253, D0BX5252<br>* Be careful not to bend the connector pins.                                                                                     |
|          | Relevant connectors and<br>harnesses:<br>CN441-B (See fig.6)<br>CN448 (See fig.8)                                                                        | Result:<br>• No SC → End<br>• SC occurred → Go to step 13.                                                                                                    |
| 13       | Power is not supplied to PSU-B<br>due to defective AC control<br>board.                                                                                  | <ul> <li>Replace AC control board and turn ON the power.</li> <li>* Be careful not to bend the connector pins.</li> <li>Result: <ul> <li>No SC → End</li> <li>SC occurred → Go to step 14.</li> </ul> </li> </ul> |
| 14       | Power (5V) is not supplied to<br>IOB due to failure of RYB.                                                                                              | <ul> <li>Replace RYB and turn ON the power.</li> <li>* Be careful not to bend the connector pins.</li> <li>Result: <ul> <li>No SC → End</li> <li>SC occurred → Go to step 16.</li> </ul> </li> </ul>              |
| 15       | [CN201]<br>Communication error between<br>IOB and BICU                                                                                                   | Reseat CN201 on IOB and turn ON the power.<br>* Be careful not to bend the connector pins.                                                                                                    |
|          | Relevant connectors and                                                                                                    |                                                                                                    |

### Technical Bulletin

#### PAGE: 7/9

| Model: Baron-C3/P3 |                                                              | Date: 12-Feb-20 No.: RD0BX019                                                      |
|--------------------|--------------------------------------------------------------|------------------------------------------------------------------------------------|
|                    | harnesses:<br>CN201 D1795208                                 | Result:<br>• No SC $\rightarrow$ End<br>• SC occurred $\rightarrow$ Go to step 16. |
| 16                 | Connector contact failure (BICU)<br>[CN117]                  | Reseat CN117 on BICU and turn ON the power.                                        |
|                    | Communication error between BICU and IOB                     | * Be careful not to bend the connector pins.                                       |
|                    |                                                              | fig.13                                                                             |
|                    |                                                              | Result:<br>• No SC $\rightarrow$ End                                               |
|                    |                                                              | • SC occurred $\rightarrow$ Go to step 17.                                         |
| 17                 | Connector contact failure<br>[CN201, CN117]                  | Change harness (D0BX5208) and turn ON the power.                                   |
|                    | Communication error between IOB and BICU                     | * Be careful not to bend the connector pins.                                       |
|                    |                                                              | Result:<br>$\cdot$ No SC $\rightarrow$ End                                         |
|                    |                                                              | • SC occurred $\rightarrow$ Go to step 18.                                         |
| 18                 | Communication error between<br>BICU and IOB due to defective | Change BICU and turn ON the power.                                                 |
|                    | BICU                                                         | * Be careful not to bend the connector pins.                                       |
|                    |                                                              | Result:<br>• No SC → END<br>• SC occurs → Go to step 19.                           |
| 19                 | Communication error between<br>BICU and IOB due to defective | Change IOB and turn ON the power.                                                  |

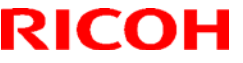

### **RICOH** Technical Bulletin

| Model: Baron-C3/P3 |     | Date: 12-Feb-20 | No.: RD0BX019           |                   |
|--------------------|-----|-----------------|-------------------------|-------------------|
|                    | IOB | * Be d          | careful not to bend the | e connector pins. |
|                    |     | Resul<br>• No   | t:<br>SC → END          |                   |

### Board and harness location

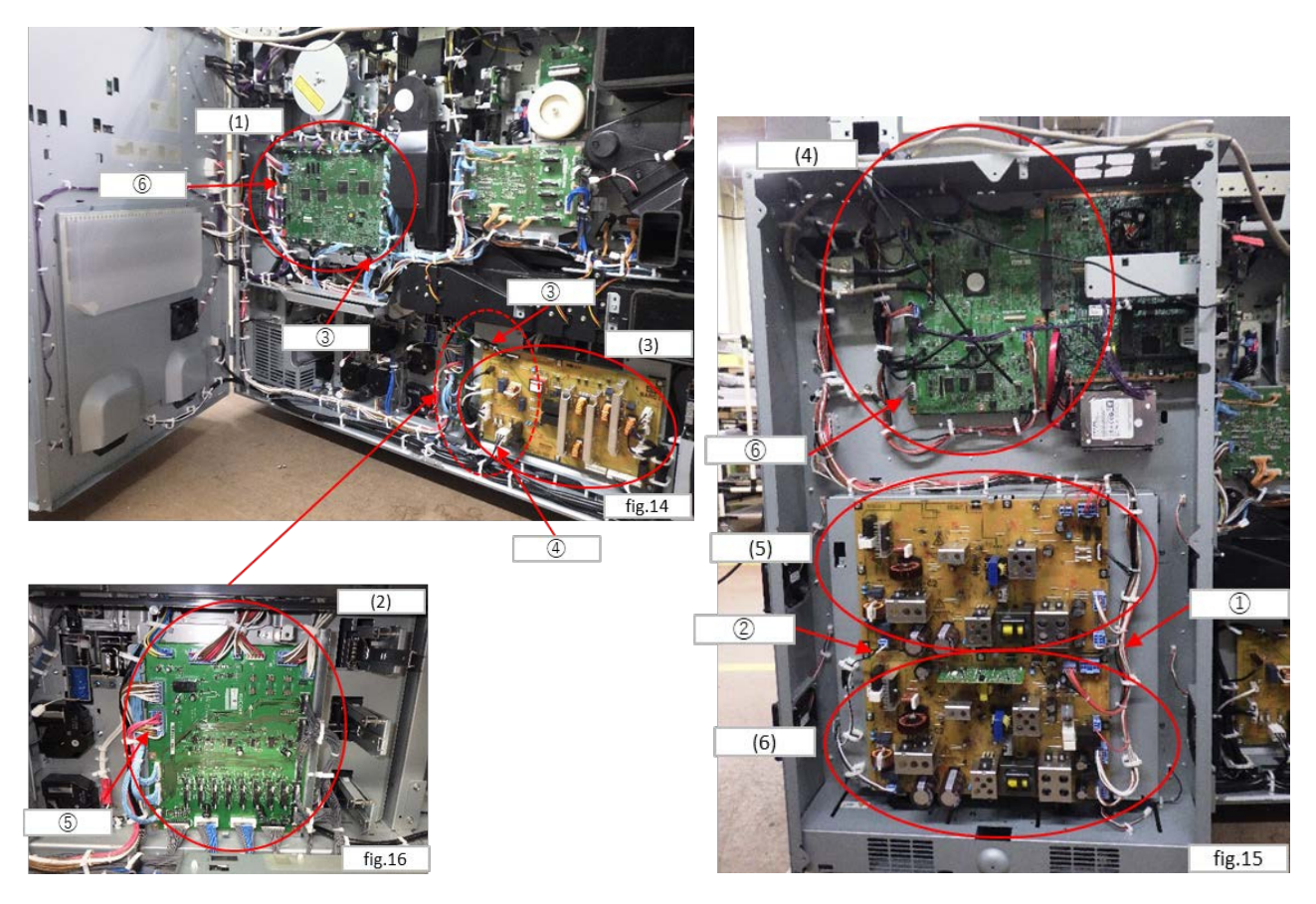

| < Board information >  |             |  |
|------------------------|-------------|--|
| Board name             | Part number |  |
| (1) : IOB              | D0BX5405    |  |
| (2) : RYB              | D0BX5427    |  |
| (3) : AC control board | D0BX5445    |  |
| (4) : BICU             | D0BX5403    |  |
| (5) : PSU – B          | AZ240356    |  |
| (6) : PSU – A          | AZ240355    |  |

| < Harness information > |          |  |
|-------------------------|----------|--|
| Callout NO. information |          |  |
| 1                       | D0BX5234 |  |

## Technical Bulletin

#### **PAGE: 9/9**

| Model: Baron-C3/P3 | Date: 12-Feb-20 No.: RD0BX019 |
|--------------------|-------------------------------|
| 2                  | D2705253                      |
| 3                  | D0BX5223                      |
| 4                  | D0BX5252                      |
| 5                  | D2705227                      |
| 6                  | D0BX5208                      |

### Technical Bulletin

#### **PAGE: 1/2**

| Model: Baron-C                                                 | Date                                                                                                    | e: 8-Apr-2 | 2020                          | No.: RD0BX021     |          |                                                            |
|----------------------------------------------------------------|----------------------------------------------------------------------------------------------------|------------|-------------------------------|-------------------|----------|------------------------------------------------------------|
| Subject: New p/n for eDC applications                          |                                                                                                    |            |                               |                   | d by: Ke | aton.Zuo                                                   |
| From: Service Planning Sect., Global Engineering Support Dept. |                                                                                                    |            |                               |                   |          |                                                            |
| Classification:                                                | ☑ Troubleshooting       □ Part info         □ Mechanical       □ Electrica         □ Paper path       □ Transmi         □ Product Safety       □ Other ( |            | format<br>cal<br>nit/rec<br>( | tion<br>eive<br>) | Actio    | n required<br>ice manual revision<br>ofit information<br>2 |

The p/n (and product ID) of the eDC server applications used to be different by model (Andromeda, Leo and Baron series), but were unified to facilitate management.

See next page for required action.

| 1. РРТОР             |                 |           | 2. NFC Plug  | jin             |           |
|----------------------|-----------------|-----------|--------------|-----------------|-----------|
|                      | Old p/n         | New p/n   |              | Old p/n         | New p/n   |
| Andromeda            | M0B21409        |           | Andromeda    | M0B21415        |           |
| Taurus/Leo           | M0BK1409H       | M0B21409A | Taurus/Leo   | M0BK1415A       | M0B21415A |
| Baron                | D0BX1439D       |           | Baron        | D0BX1435A       |           |
| 3. USB Card Plugin   |                 |           | 4. Quick Ca  | rd Authenticati | on Config |
|                      | Old p/n         | New p/n   |              | Old p/n         | New p/n   |
| Andromeda            | M0B21416        |           | Andromeda    | M0B21413        |           |
| Taurus/Leo           | M0BK1416A       | M0B21416A | Taurus/Leo   | M0BK1413C       | M0B21413A |
| Baron                | D0BX1436A       |           | Baron        | D0BX1433B       |           |
| 5. Bluetooth Service |                 |           | 6. IC Card D | Dispatcher      | -         |
|                      | Old p/n         | New p/n   |              | Old p/n         | New p/n   |
| Andromeda            | M0BK1420A       |           | Andromeda    | M0B21414        | M0B21414A |
| Taurus/Leo           | M0BK1420A       | M0BK1420B | Taurus/Leo   | M0BK1414C       | M0BK1414D |
| Baron                | D0BX1425        |           | Baron        | D0BX1434B       | D0BX1434C |
| 7. Kerbero           | s Service       |           | 8. Languag   | e switching wid | lget      |
|                      | Old p/n         | New p/n   |              | Old p/n         | New p/n   |
| Andromeda            | M0B21427        | M0B21427A | Andromeda    | M0B21418        |           |
| Taurus/Leo           | M0BK1427B       | M0BK1427C | Taurus/Leo   | M0BK1418C       | M0B21418A |
| Baron                | D0BX1438A       | D0BX1438B | Baron        | D0BX1444B       |           |
| 9. Eco scre          | een display wid | get       |              |                 |           |
|                      | Old p/n         | New p/n   |              |                 |           |
| Andromeda            | M0B21421        |           |              |                 |           |
| Taurus/Leo           | M0BK1421C       | M0B21421A |              |                 |           |
| Baron                | D0BX1445B       |           |              |                 |           |

NOTE: The p/n remain different by model for 'IC Card Dispatcher' and 'Kerbos Service.'

### Technical Bulletin

Model: Baron-C3

Date: 8-Apr-2020 No.: RD0BX021

### ACTION

Because the p/n of the applications uploaded on the eDC server has changed, attempting to update the existing eDC applications via the eDC server will cause a mismatch and fail as shown below. To prevent this, update the existing applications with an SD card using the following procedure. This will change the product ID contained in the app installed on the machine and allow update via the eDC server in the standard procedure thereafter.

| Alert                                                                             |                                              |  |
|-----------------------------------------------------------------------------------|----------------------------------------------|--|
| Part numbers are not sam<br>< <detail>&gt;<br/>Quick Card Authentication</detail> | ne. Do you continue to install?<br>n Config. |  |
| yes cancel                                                                        |                                              |  |

\*Shown to the left is an example of a mismatch error when attempted to update the Quick Card Authentication Config.

#### Procedure

#### Creating an SD card for update

- a) Download the updated app file from the Firmware Download Center.
- b) Unzip the downloaded file.
- c) Create a folder named "app" in the root directory of the SD card.
- d) Store the unzipped file in the "app" folder.

#### Updating the app (product ID)

- 1. Log on to the operation panel in Service Mode.
- 2. Insert the SD card into the SD card slot on the operation panel.
- 3. Select [Apps] > [install] > [Install from SD Card].
- 4. Select the application you wish to update, and then press [Install].

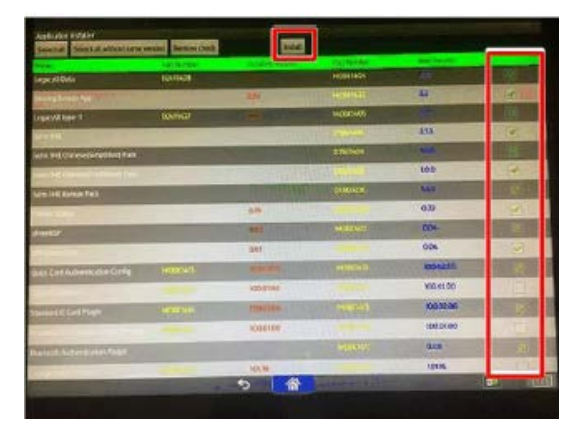

- 5. Wait for the update to complete.
- 6. Verify that the application is correctly updated, and then press [Panel restart].

|                                                                                                    | Result                                                                    |           |
|----------------------------------------------------------------------------------------------------|---------------------------------------------------------------------------|-----------|
|                                                                                                    | trile(s) failed to install.<br>Panel will restart.                        |           |
|                                                                                                    | <cdetail>&gt;</cdetail>                                                   |           |
|                                                                                                    | Sharing Screen App:Succeeded                                              |           |
|                                                                                                    | IWnn IMESucceeded<br>IWnn IME Chinese(Simplified) Pack:Succeeded          |           |
|                                                                                                    | iWnn IME Chinese(Traditional) Pack Succeeded                              |           |
|                                                                                                    | Printer Status Succeeded                                                  | 100 :     |
|                                                                                                    | DFE Connection Succeeded                                                  | 0.22      |
|                                                                                                    | Standard IC Card Plugin Succeeded                                         | 0.04      |
|                                                                                                    | BluetoothService:Succeeded                                                | 0.04      |
| MCEXIAIS                                                                                                    | Tray Paper Settings/Succeeded                                             | 100.0200  |
| NONCILL                                                                                                    | Adjustment Settings for Operators:Succeeded<br>Application Site:Succeeded | 100.01.00 |
| MORALAN                                                                                                    | Smart Device Connector Succeeded<br>KerberosService Succeeded             | 100.02.00 |
| Colores and the second second |                                                                           | 100.01.00 |
|                                                                                                    | Pater restart                                                             | 010       |

### Technical Bulletin

Re-issued: 27 Apr-2020 Model: Baron-C3

Date: 8-Apr-2020 NO.: RD0BX021a

#### **RTB Reissue**

| The item in <b>bold</b>               | italics were corrected or                                                                           | added.                                                                                          |                         |                                                                                                    |  |
|---------------------------------------|----------------------------------------------------------------------------------------------------|-------------------------------------------------------------------------------------------------|-------------------------|----------------------------------------------------------------------------------------------------|--|
| Subject: New p/n for eDC applications |                                                                                                    |                                                                                                 | Prepared by: Keaton.Zuo |                                                                                                    |  |
| From: Service Plar                    | nning Sect., Global Engineerin                                                                      | g Support Dept.                                                                                 |                         |                                                                                                    |  |
| Classification:                       | <ul> <li>Troubleshooting</li> <li>Mechanical</li> <li>Paper path</li> <li>Product Safety</li> </ul> | <ul> <li>Part information</li> <li>Electrical</li> <li>Transmit/rec</li> <li>Other (</li> </ul> | tion<br>eive<br>)       | <ul> <li>Action required</li> <li>Service manual revision</li> <li>Retrofit information</li> <li>Tier 2</li> </ul> |  |

The p/n (and product ID) of the eDC server applications used to be different by model (Andromeda, Leo and Baron series), but were unified to facilitate management. See next page for required action.

| 1. PPTOP                     |           |           | 2. NFC Plug  | jin             |           |
|------------------------------|-----------|-----------|--------------|-----------------|-----------|
|                              | Old p/n   | New p/n   |              | Old p/n         | New p/n   |
| Andromeda                    | M0B21409  |           | Andromeda    | M0B21415        |           |
| Taurus/Leo                   | M0BK1409H | M0B21409A | Taurus/Leo   | M0BK1415A       | M0B21415A |
| Baron                        | D0BX1439D |           | Baron        | D0BX1435A       |           |
| 3. USB Car                   | rd Plugin |           | 4. Quick Ca  | rd Authenticati | on Config |
|                              | Old p/n   | New p/n   |              | Old p/n         | New p/n   |
| Andromeda                    | M0B21416  |           | Andromeda    | M0B21413        |           |
| Taurus/Leo                   | M0BK1416A | M0B21416A | Taurus/Leo   | M0BK1413C       | M0B21413A |
| Baron                        | D0BX1436A |           | Baron        | D0BX1433B       |           |
| 5. Bluetooth Service         |           |           | 6. IC Card D | )ispatcher      |           |
|                              | Old p/n   | New p/n   |              | Old p/n         | New p/n   |
| Andromeda                    | M0BK1420A |           | Andromeda    | M0B21414        | M0B21414A |
| Taurus/Leo                   | M0BK1420A | M0BK1420B | Taurus/Leo   | M0BK1414C       | M0BK1414D |
| Baron                        | D0BX1425  |           | Baron        | D0BX1434B       | D0BX1434C |
| 7. Kerberos Service          |           |           | 8. Language  | e switching wid | get       |
|                              | Old p/n   | New p/n   |              | Old p/n         | New p/n   |
| Andromeda                    | M0B21427  | M0B21427A | Andromeda    | M0B21418        |           |
| Taurus/Leo                   | M0BK1427B | M0BK1427C | Taurus/Leo   | M0BK1418C       | M0B21418A |
| Baron                        | D0BX1438A | D0BX1438B | Baron        | D0BX1444B       |           |
| 9. Eco screen display widget |           |           |              |                 |           |
|                              | Old p/n   | New p/n   |              |                 |           |
| Andromeda                    | M0B21421  |           |              |                 |           |
| Taurus/Leo                   | M0BK1421C | M0B21421A |              |                 |           |
| Baron                        | D0BX1445B |           |              |                 |           |

NOTE: The p/n remain different by model for 'IC Card Dispatcher' and 'Kerbos Service.'

The New p/n described above for IC Card Dispatcher and Kerbos are not available yet. Announcement will follow when the new versions become available.

Re-issued: 27 Apr-2020 Model: Baron-C3

Date: 8-Apr-2020 NO.: RD0BX021a

### ACTION

Because the p/n of the applications uploaded on the eDC server has changed, attempting to update the existing eDC applications via the eDC server will cause a mismatch and fail as shown below. To prevent this, update the existing applications with an SD card using the following procedure. This will change the product ID contained in the app installed on the machine and allow update via the eDC server in the standard procedure thereafter.

| Alert                                                                             |                                              |  |  |
|-----------------------------------------------------------------------------------|----------------------------------------------|--|--|
| Part numbers are not san<br>< <detail>&gt;<br/>Quick Card Authentication</detail> | ne. Do you continue to install?<br>n Config. |  |  |
| yes cancel                                                                        |                                              |  |  |

\*Shown to the left is an example of a mismatch error when attempted to update the Quick Card Authentication Config.

#### Procedure

#### Creating an SD card for update

- a) Download the updated app file from the Firmware Download Center.
- b) Unzip the downloaded file.
- c) Create a folder named "app" in the root directory of the SD card.
- d) Store the unzipped file in the "app" folder.

#### Updating the app (product ID)

- 1. Log on to the operation panel in Service Mode.
- 2. Insert the SD card into the SD card slot on the operation panel.
- 3. Select [Apps] > [install] > [Install from SD Card].
- 4. Select the application you wish to update, and then press [Install].

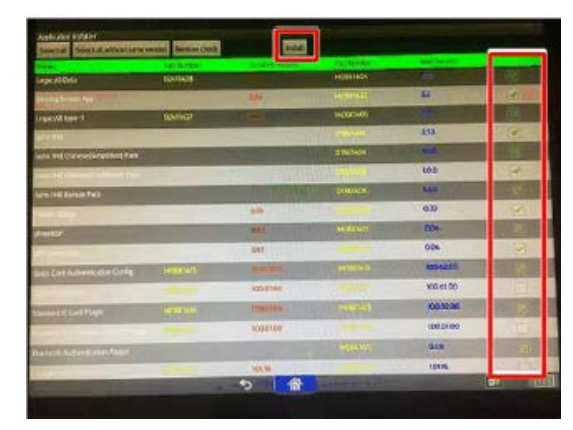

- 5. Wait for the update to complete.
- 6. Verify that the application is correctly updated, and then press [Panel restart].

|         | Result                                                                         |           |
|---------|--------------------------------------------------------------------------------|-----------|
|         | Ifile(s) failed to install.<br>Panel will restart.                             |           |
| manan   | <cdetail>&gt;<br/>LeasedUDataSucceeded</cdetail>                               |           |
|         | Sharing Screen App:Succeeded<br>LegacyUI type-1;failed(255)                    |           |
|         | iWnn IMESucceeded<br>iWnn IME Chinese(Simplified) Pack:Succeeded               |           |
|         | iWnn IME Chinese(Traditional) Pack Succeeded<br>iWnn IME Korean Pack Succeeded |           |
|         | Printer Status Succeeded<br>aFreeRDP.Succeeded                                 |           |
|         | DFE Connection:Succeeded                                                       | 0.22      |
|         | Standard IC Card Plugin Succeeded                                              | 0.04      |
|         | Bluetooth Authentication Plugin Succeeded<br>BluetoothService:Succeeded        | 004       |
|         | Eco-friendly Widget:Succeeded<br>Tray Paper Settings:Succeeded                 | 100.02.00 |
| Managan | Adjustment Settings for Operators:Succeeded<br>Application Site:Succeeded      | 100.01.00 |
|         | Smart Device Connector Succeeded<br>KerberosService Succeeded                  | 100.02.00 |
|         |                                                                                | 100.01.00 |
|         | Patel restart                                                                  | 010       |
|         |                                                                                |           |

### Technical Bulletin

#### **PAGE: 1/7**

| Model: Baron-C3/P3                                                               |                   |           | Da                       | te:27-Apr | -20    | No.: RD0BX022     |
|----------------------------------------------------------------------------------|-------------------|-----------|--------------------------|-----------|--------|-------------------|
| Subject: New registration gate roller more resilient to<br>carbonless copy paper |                   |           | Prepared by: Y. Tanimoto |           |        |                   |
| From: Service Planning Sec. GES Dep. DASC                                        |                   |           |                          |           |        |                   |
| Classification:                                                                  | ☐ Troubleshooting | Part info | rma                      | tion      | Action | required          |
|                                                                                  | 🖾 Mechanical      | Electrica |                          |           | Servic | e manual revision |
|                                                                                  | Paper path        | 🗌 Transmi | /rec                     | eive      | Retrof | it information    |
|                                                                                  | Product Safety    | Other (   |                          | )         | Tier 2 |                   |

#### SYMPTOM

The registration gate roller swells and then falls off from its metal core after printing more than 3000K of carbonless copy paper, causing paper jams.

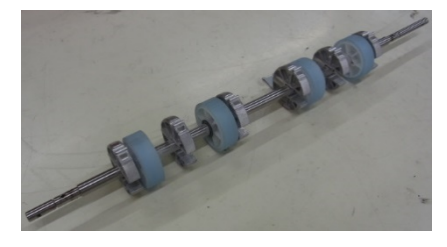

### CAUSE

Chemical substances contained in the paper deforms the registration gate roller over time.

- The problem occurs on machines that print only carbonless copy paper or print only a small amount of regular paper.
- The timing as to when the symptom starts to occur (approx. after 3000K) depends on the type of paper used.

### SOLUTION

#### Production line:

The material of the roller was modified to become more resilient to chemical substances contained in carbonless copy paper.

#### Cut-in S/N

The modified roller is installed on units of the following s/n.

| D0BX17:  | 3679CC00001~ |
|----------|--------------|
| D0BX27 : | 3679CC30028~ |
| D0BX90 : | 36700280001~ |
| D0BY17 : | 3689CC00001~ |
| D0BY27 : | 3689CC30001~ |
| D0BY90:  | 36890C80001~ |
|          |              |

| D0BZ17:  | 3699CC00001~ |
|----------|--------------|
| D0BZ27:  | 3699CC30001~ |
| D0BZ90 : | 36990C80001~ |
| M0CL17:  | 5469CC00001~ |
| M0CL27 : | 5460C230001~ |
| M0CM17:  | 5479CC00007~ |
| M0CM27 : | 5479CC30001~ |
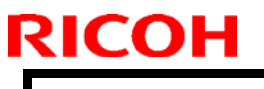

Model: Baron-C3/P3

Date:

No.:

Old

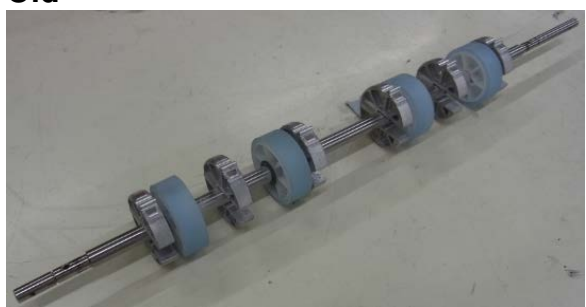

The rubber rollers are translucent blue.

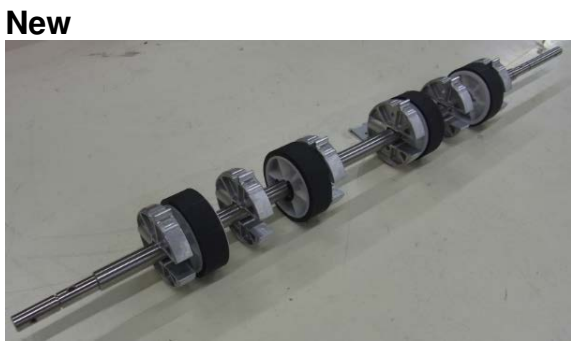

The rubber rollers are dark gray.

In the field:

Replace with the modified roller.

Work time: 30 ~ 45 min.

| P/N      | Description                    | Quantity |
|----------|--------------------------------|----------|
| D2702602 | REGISTRATION ROLLER:GATE:ASS'Y | 1        |

#### Procedure

- 1. Open both front doors and pull out the drawer unit.
- 2. Remove the cover [A]. (M4 screw x 2)

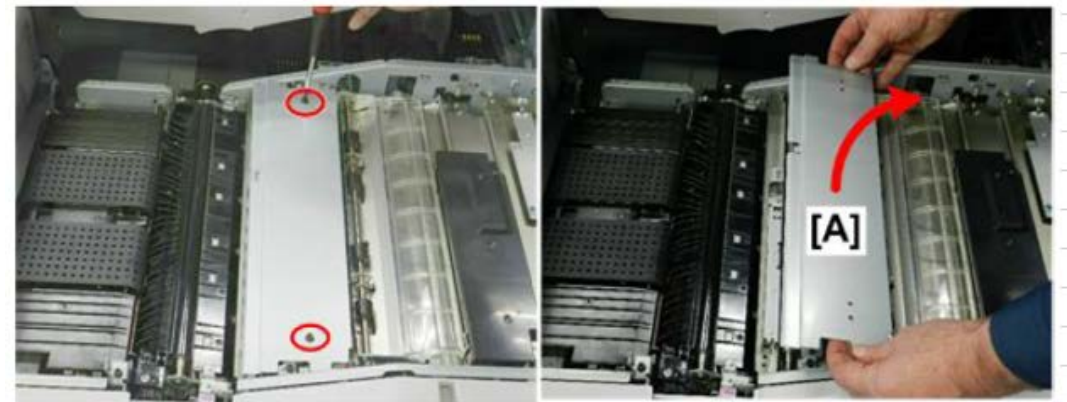

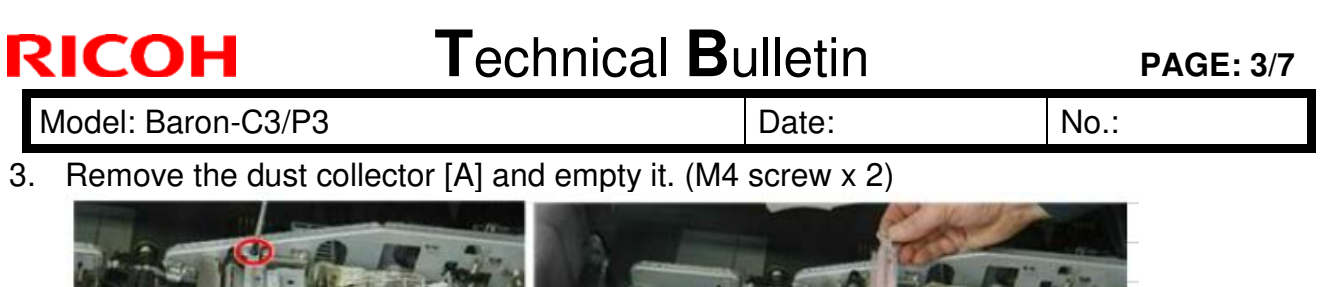

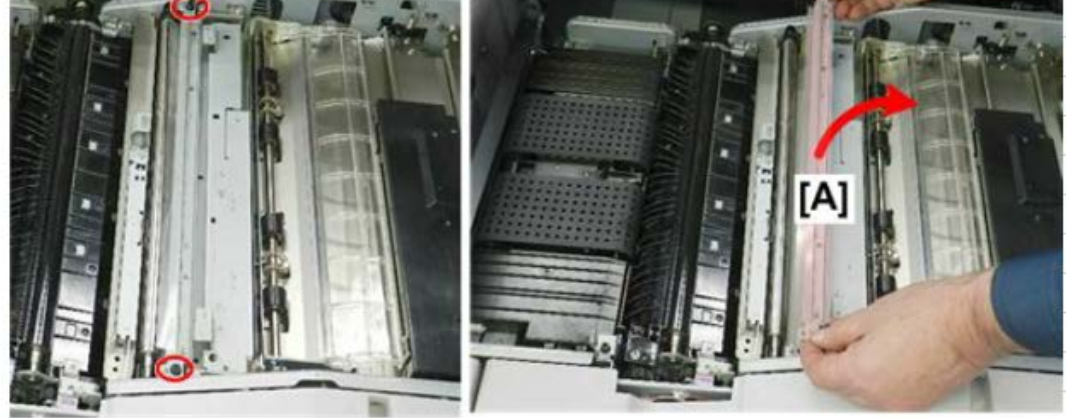

- 4. Remove the drawer right inner cover and knob. (M4 screw x 5)
- 5. Disconnect the CIS connector and unlock the two harness clamps.

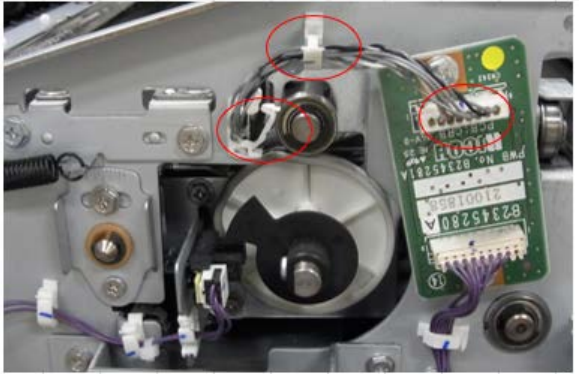

6. Remove the CIS upper cover. (M3 screw × 4)

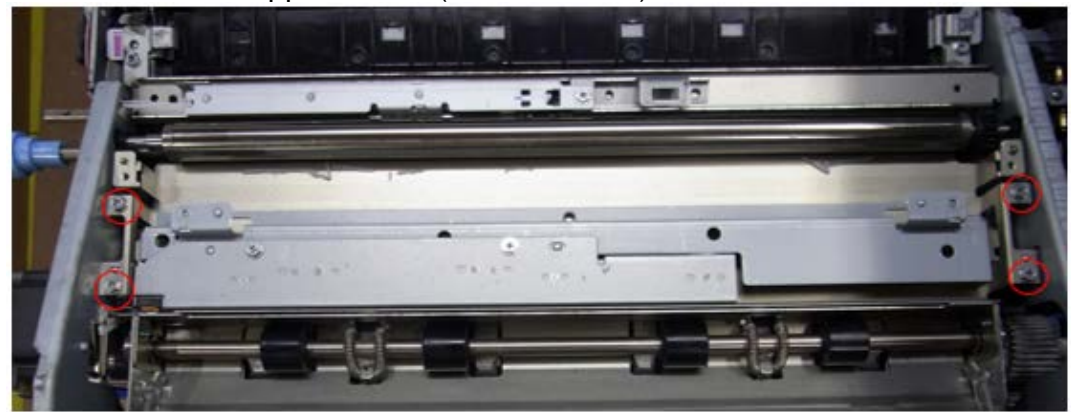

7. Remove the plastic (transparent) cover.

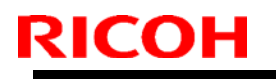

Model: Baron-C3/P3

Date:

No.:

8. Remove the guide plate of the shift unit. (M3 screw x 2)

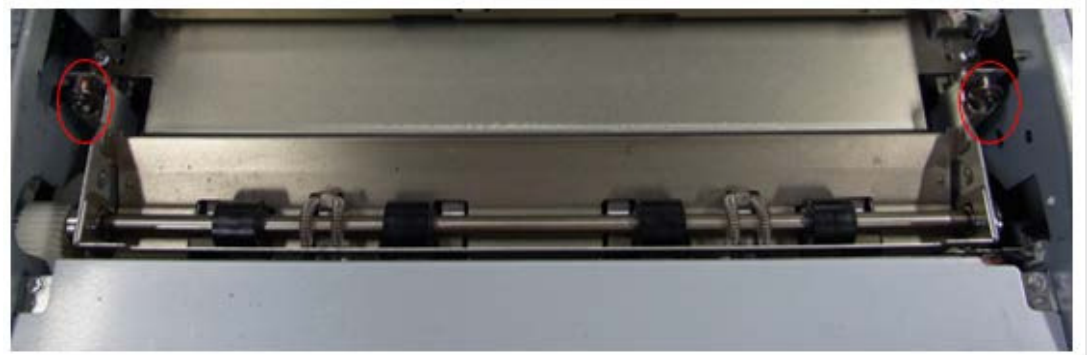

9. Remove the two springs.

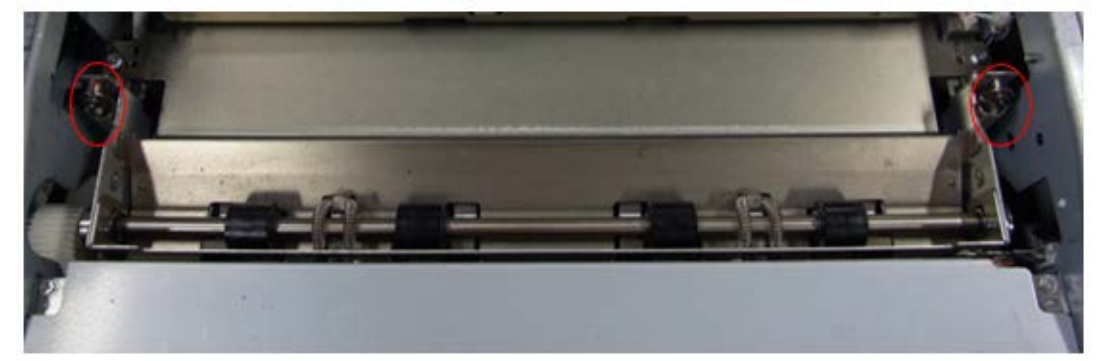

10. Remove the transfer timing motor together with the bracket.
See following section of the FSM:
4. Replacement and Adjustment > Registration unit > Transfer Timing Motor

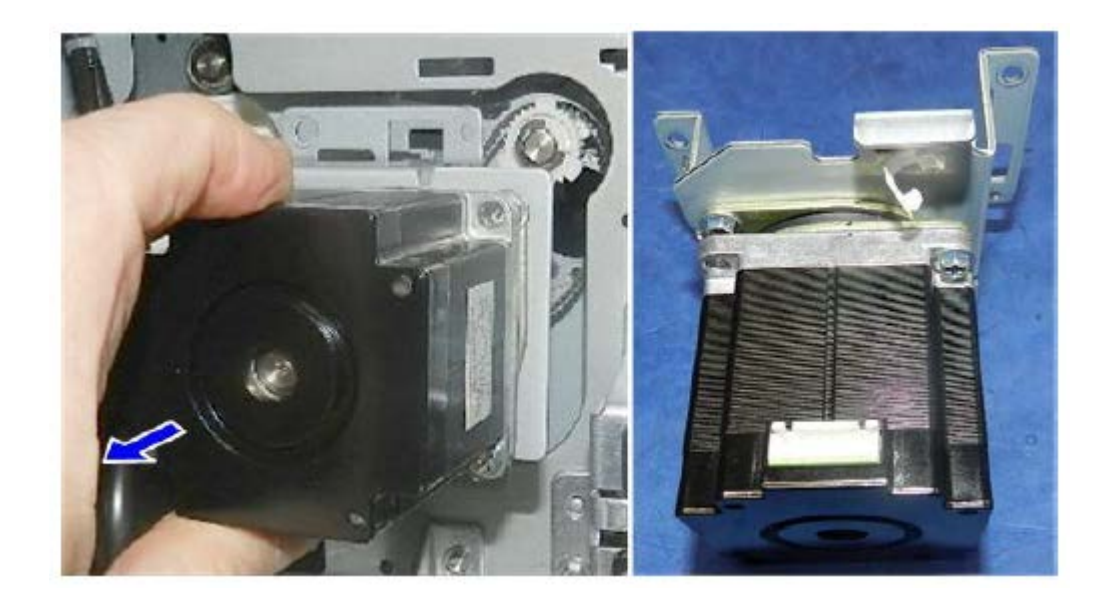

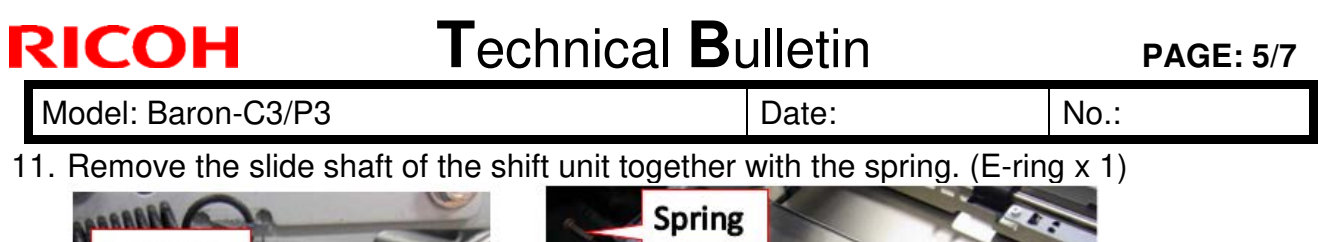

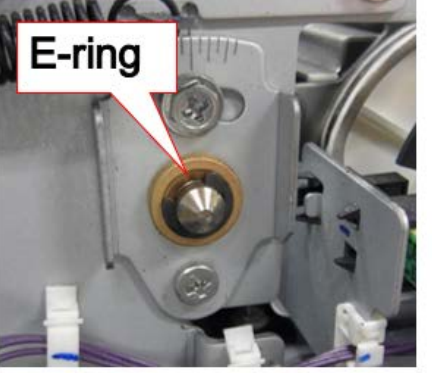

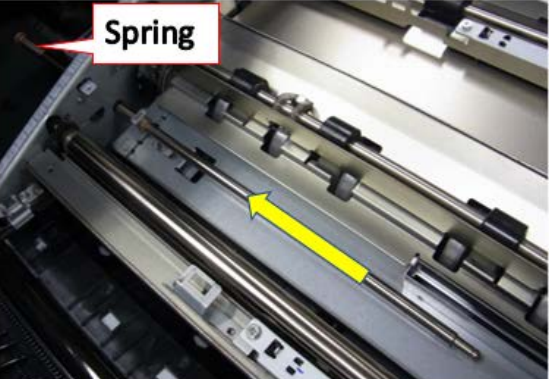

12. Remove the gate home position sensor together with the bracket.

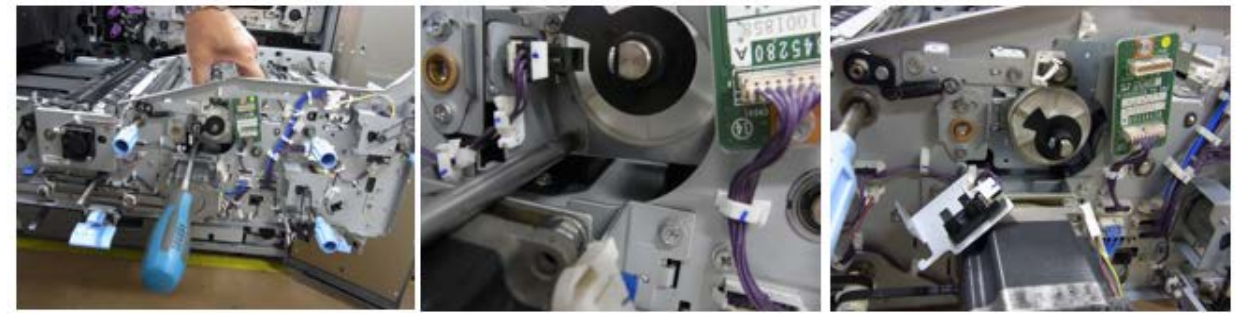

13. Remove the shift unit from the drawer unit.

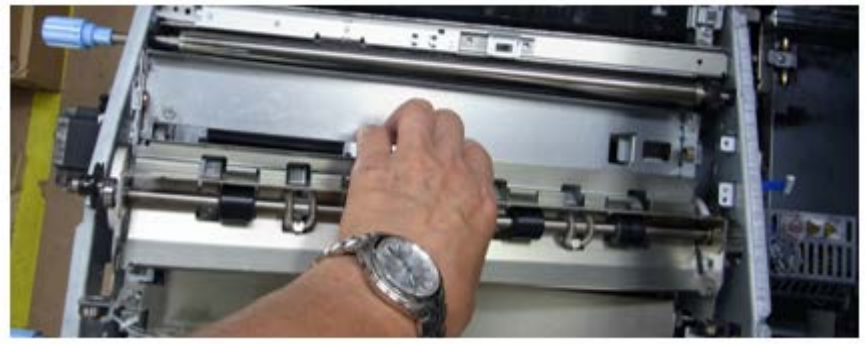

14. Replace the registration gate roller with the modified one in the following procedure.

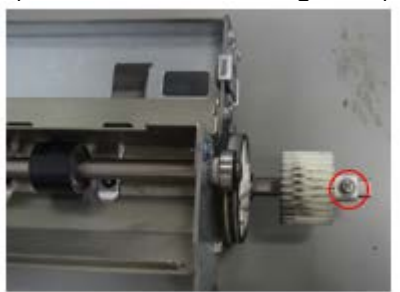

a) Remove the drive gear. (M3 screw × 1)

b) Remove the sensor feeler. (M3 screw  $\times$  1)

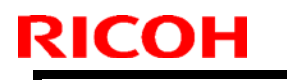

Model: Baron-C3/P3

Date:

No.:

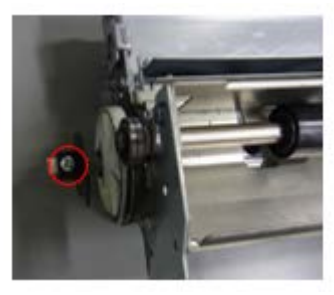

c) Remove the cam. (E-ring  $\times$  2)

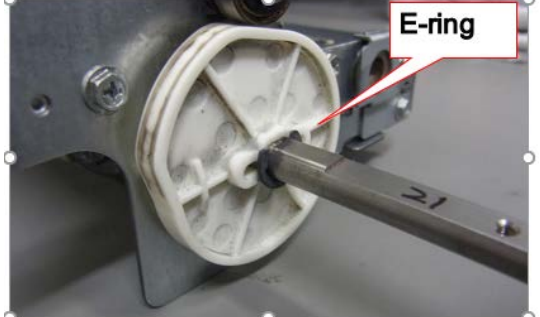

d) Remove the bearings. (Bearing x2)

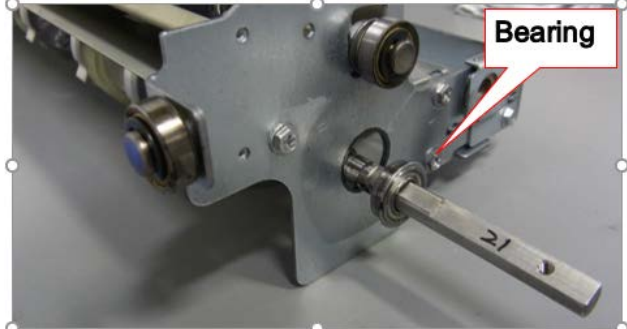

e) Remove the registration gate roller.

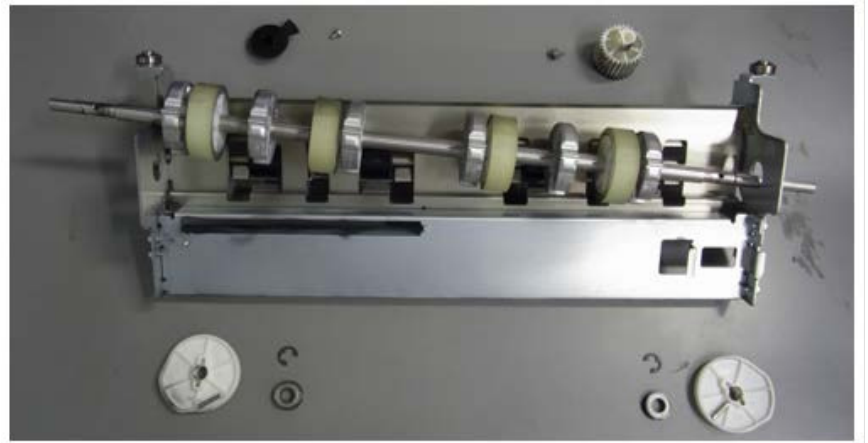

NOTE: When swollen the rollers may appear whitish as in above.

15. Put back the unit by following the above steps in reverse order.

| RICOH |                    | Technical <b>B</b> u | <b>PAGE:</b> 7/7 |      |
|-------|--------------------|----------------------|------------------|------|
|       | Model: Baron-C3/P3 |                      | Date:            | No.: |

NOTE:

Before you re-attach the Registration Gate Roller Motor, make sure that the D-cut flat edges [A] and [B] on both shafts face up and are parallel.

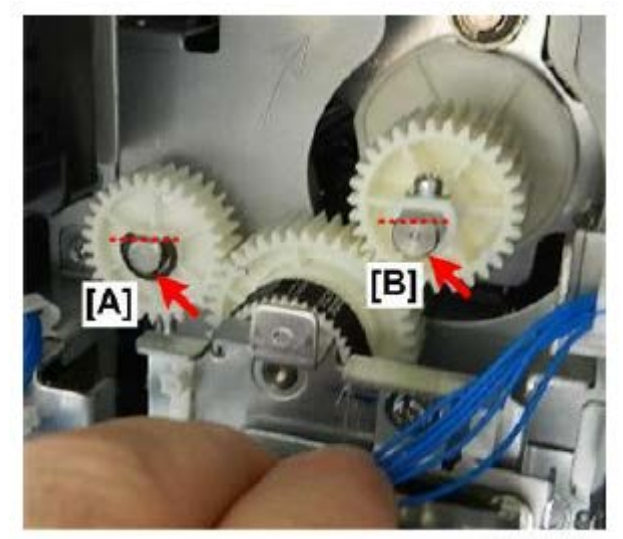

- Turn either gear so that the flat edge faces up. Ensure the flat edges are both facing up after setting the motor.
- If they are not facing up and parallel, the gears will be out of alignment, which may cause paper jams in the registration unit.

### PAGE: 1/10

| Model: Baron-P3/C3 D                                                        |                                                                                                    |                                                                                      | Date                          | e: 28-Apr         | -20      | No.: RD0BX023                                              |
|-----------------------------------------------------------------------------|----------------------------------------------------------------------------------------------------|--------------------------------------------------------------------------------------|-------------------------------|-------------------|----------|------------------------------------------------------------|
| Subject: Troubleshooting J49/J50 caused by loose registration timing roller |                                                                                                    |                                                                                      |                               | Prepare           | d by: Y. | Tanimoto                                                   |
| From: Service Planning Sect., Global Engineering Support Dept.              |                                                                                                    |                                                                                      |                               |                   |          |                                                            |
| Classification:                                                             | <ul> <li>Troubleshooting</li> <li>Mechanical</li> <li>Paper path</li> <li>Product Safety</li> </ul> | <ul> <li>☑ Part in</li> <li>☑ Electric</li> <li>☑ Transr</li> <li>☑ Other</li> </ul> | format<br>cal<br>nit/rec<br>( | tion<br>eive<br>) | Actio    | n required<br>ice manual revision<br>ofit information<br>2 |

### PROBLEM

RICOH

J49 (over skew) / J50 (over shift)

## CAUSE

The gap between the registration timing roller and its idle roller is too small for the leading edge of the paper to pass through. This happens because the radial load generated by the registration timing roller wears the keyhole-shaped slot on the side plate to which the roller is fixed, causing a loose shaft. The wear occurs over time at approximately 50,000K.

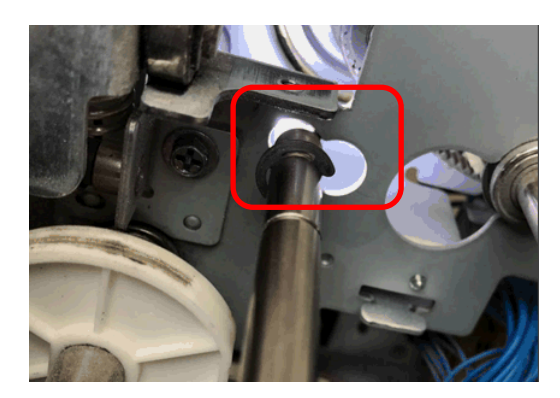

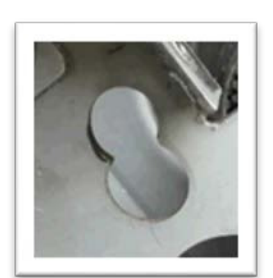

Worn keyhole-shaped slot on the side plate

## SOLUTION

Production line:

Added a holder and bracket, to firmly support the timing roller in the slot.

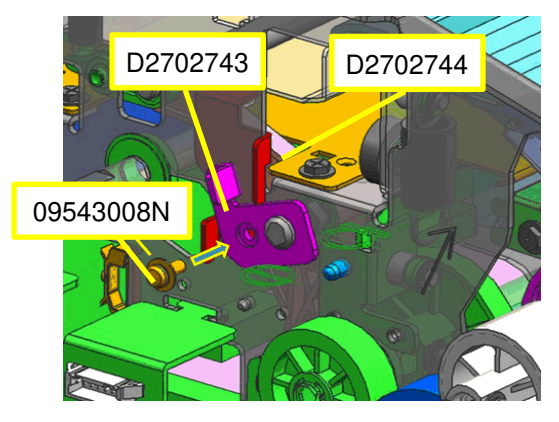

| P/N       | Description                             | Q'ty |
|-----------|-----------------------------------------|------|
| D2702743  | HOLDER: SHAFT: ARM                      | 1    |
| D2702744  | BRACKET: HOLDER: SHAFT                  | 1    |
| 09543008N | SCREW: POLISHED ROUND /<br>SPRING: M3X8 | 1    |

| RICOH              | Technical B | Technical Bulletin |               |  |
|--------------------|-------------|--------------------|---------------|--|
| Model: Baron-P3/C3 |             | Date: 28-Apr-20    | No.: RD0BX023 |  |
| Cut-in S/N         |             |                    |               |  |
|                    | 100         |                    |               |  |

D0BX17 : 3670C100126~ D0BX27 : 3670C230001~ D0BX90 : 36700280001~ D0BY17 : 3680C100011~ D0BY27 : 3680C130001~ D0BY90 : 36890C80005~ D0BZ17 : 3690C200001~ D0BZ27 : 3690C230001~ D0BZ90 : 36990C80009~ M0CL17 : 5460C100005~ M0CL27 : 5460C230001~ M0CM17 : 5470C200001~ M0CM27 : 5470C230001~

#### In the field:

- 1) First, check if the gap between the timing roller and its idle roller.
- 2) If the gap is too narrow, implement the modification with the three new components (holder, bracket & screw).

#### Note:

This solution is also compatible with previous models, the Pro 8100 and Pro 8200 series.

#### Work time: Approx. 60min

Model: Baron-P3/C3

Date: 28-Apr-20

No.: RD0BX023

### **Check Procedure**

1. Pull out the drawer unit and turn the gear circled in red with your fingers until the arm reaches the highest position.

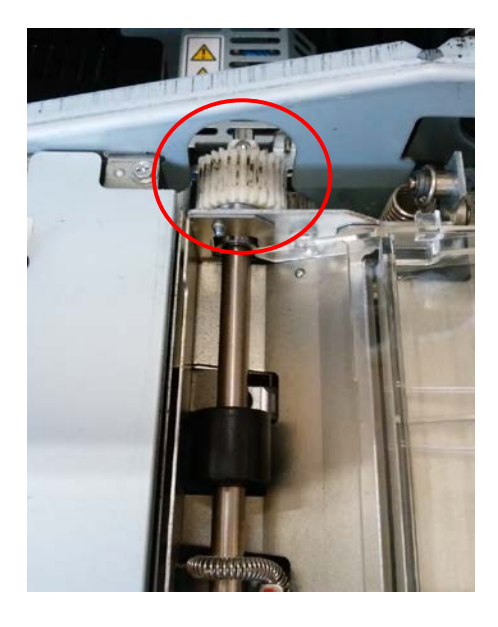

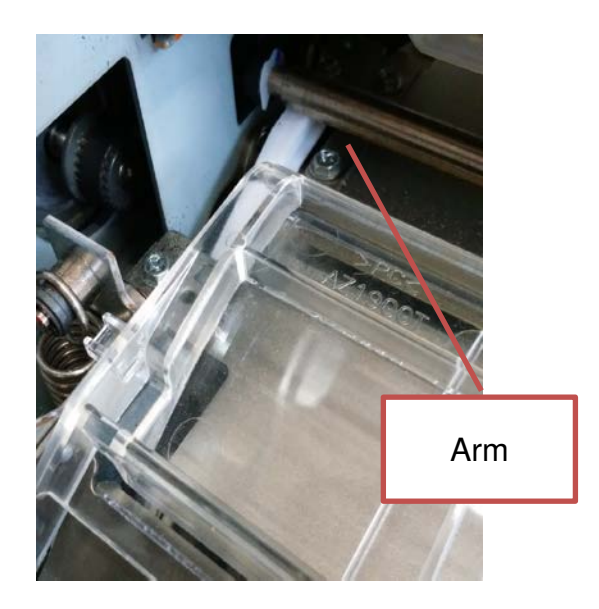

2. Lift up the B6 lever and insert a plain sheet of paper in between the guide plate.

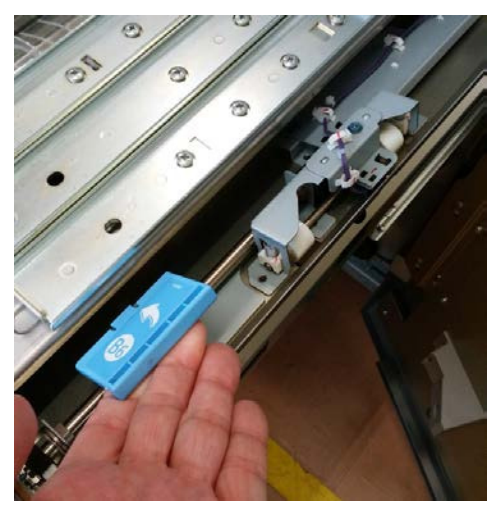

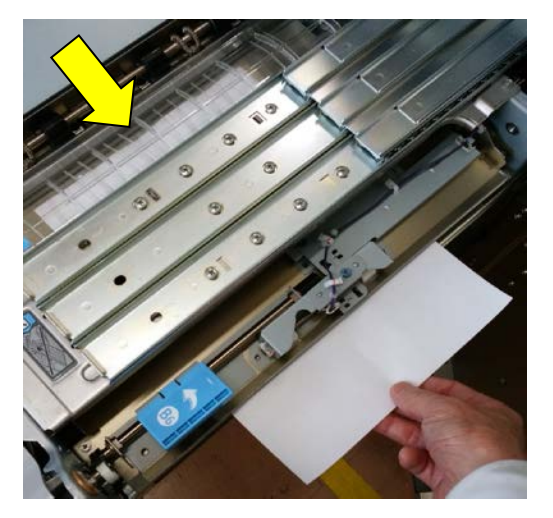

If the paper comes through the transparent cover smoothly:

→ No problem. The jams are not caused by a loose timing roller.

If the paper does not come through the transparent cover smoothly:

 $\rightarrow$  The keyhole is worn. Do the modification described on the following pages.

## Technical Bulletin

Model: Baron-P3/C3

Date: 28-Apr-20

No.: RD0BX023

## **Modification procedure**

Pull out the drawer unit, remove the right inner cover, remove the 5 screws circled in 1. red and remove the slide rail.

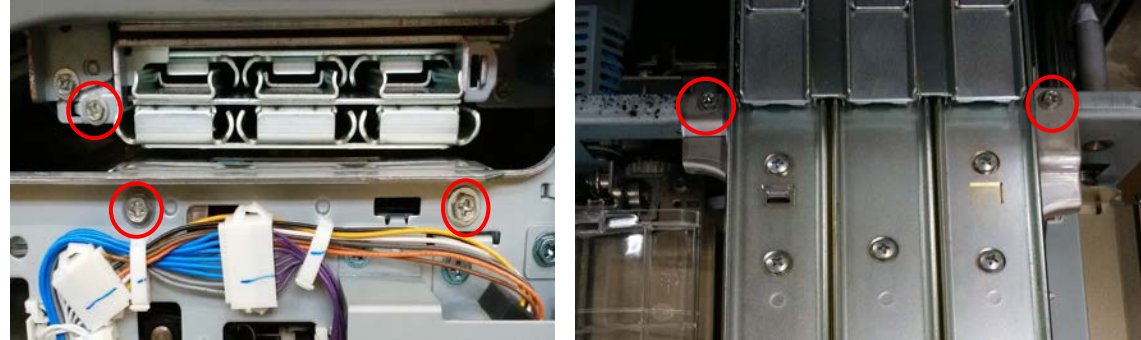

2. Remove the black cover. (screw x2)

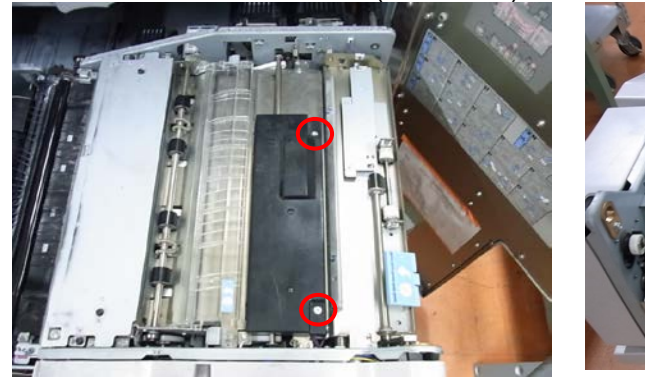

Front view

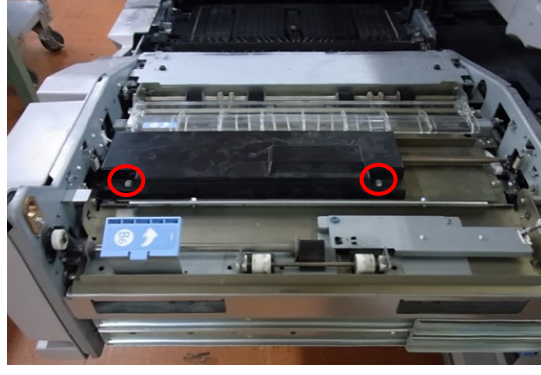

Side view

3. Remove the two pressure springs of the pressure roller.

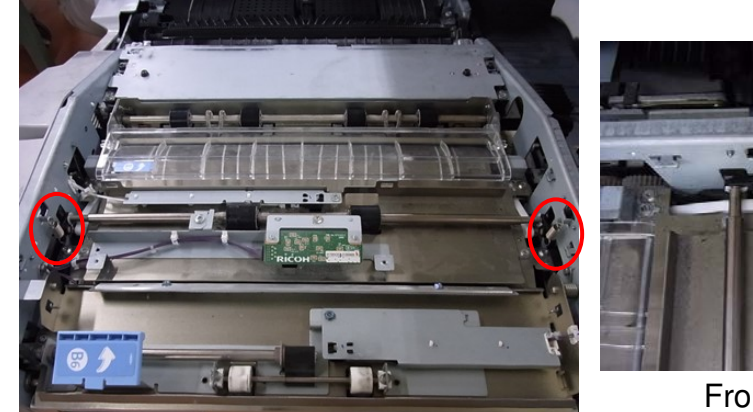

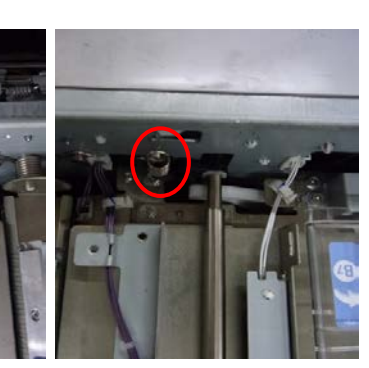

Front

Rear

| RICOH              |
|--------------------|
| Model: Baron-P3/C3 |

Date: 28-Apr-20

No.: RD0BX023

4. Remove the two plastic stopper rings, one each on both ends, and remove the pressure roller.

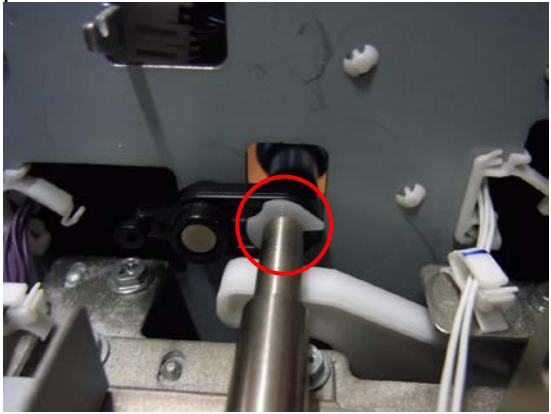

5. Remove the transparent plastic cover, and then remove the four screws circled in red.

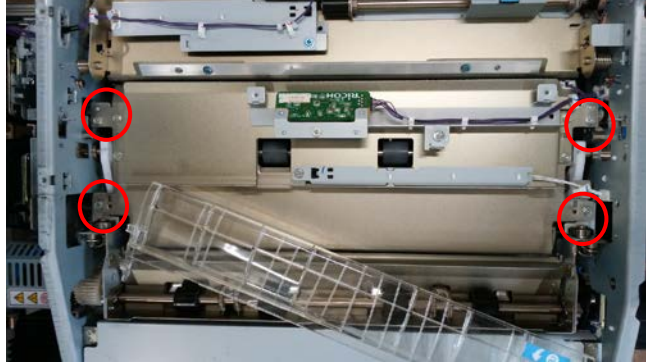

6. Disconnect the sensor connectors and remove the registration timing roller cover.

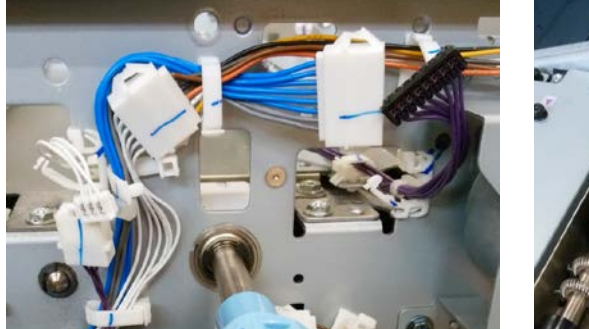

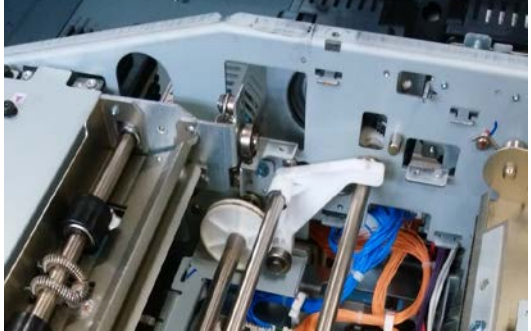

7. Close the drawer unit

## Technical Bulletin

#### PAGE: 6/10

Model: Baron-P3/C3

Date: 28-Apr-20

No.: RD0BX023

8. Open the controller box and tilt the IO board bracket to access the registration timing motor.

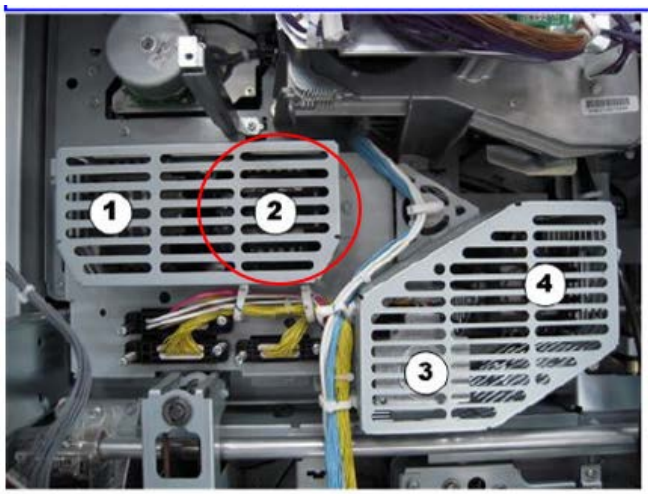

9. Unlock the four harness clamps and free the harness.

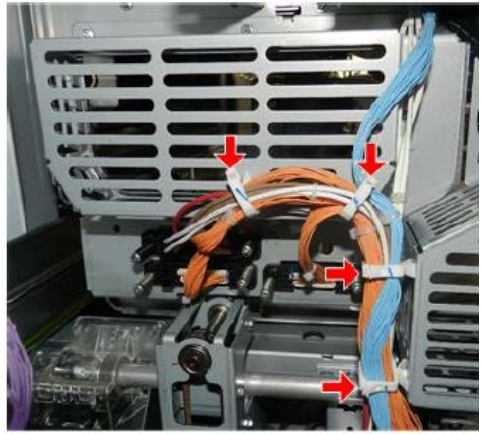

10. Remove the following 7 screws.

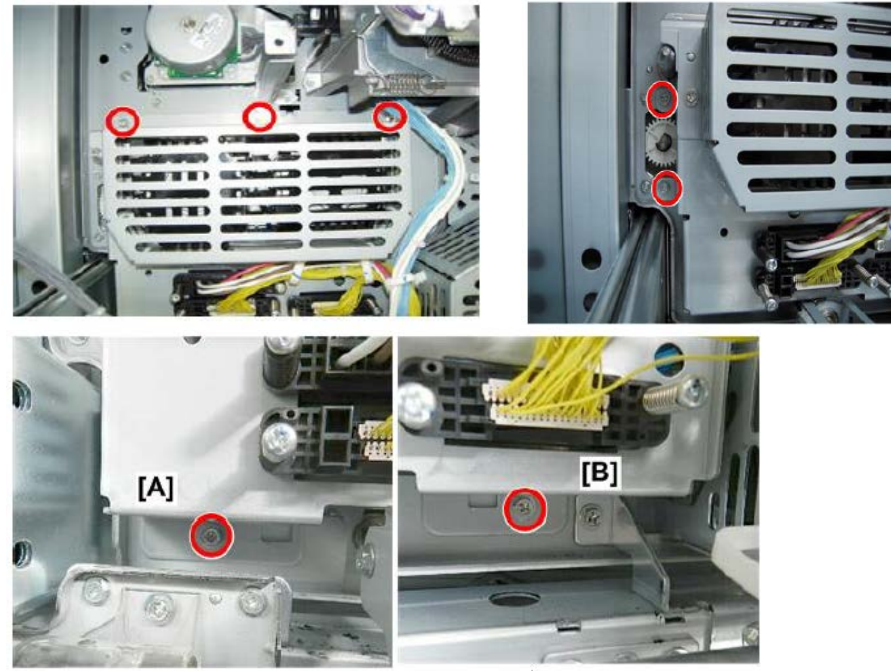

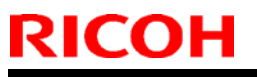

Model: Baron-P3/C3

Date: 28-Apr-20

No.: RD0BX023

11. Pull out the drawer unit.

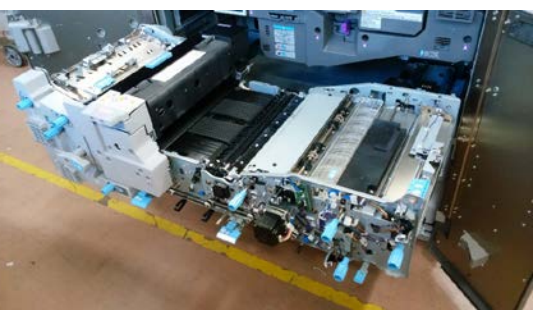

12. Remove the motor cover [A].

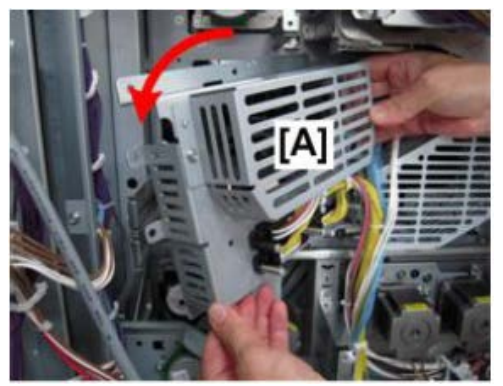

- 13. Close the drawer unit.
- 14. Remove the registration timing motor cover. (screw x3)

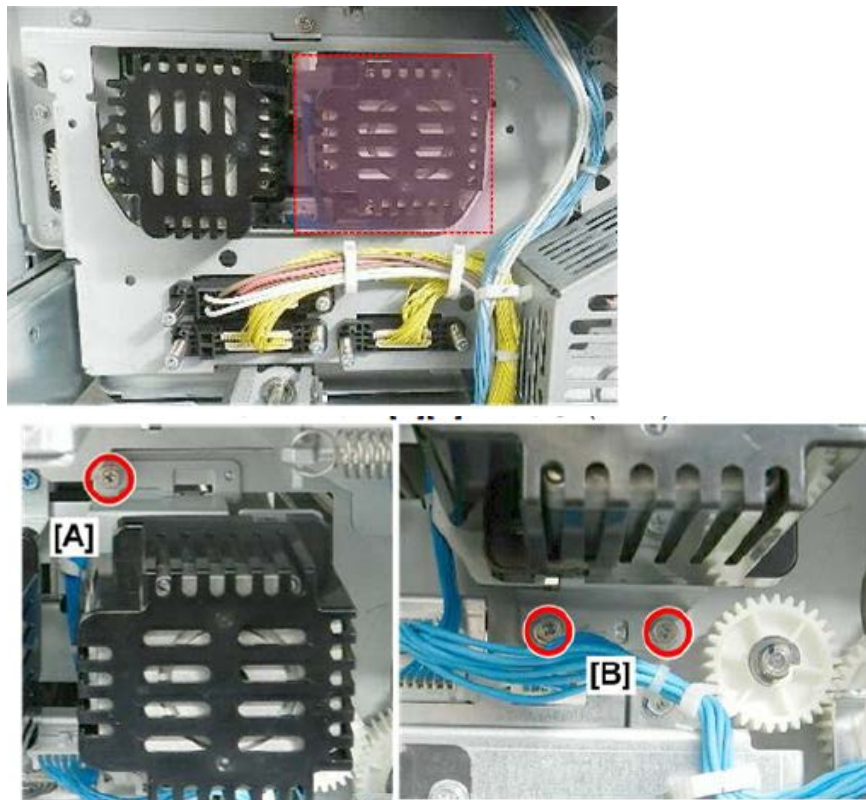

| RICOH              | Technical B | al <b>B</b> ulletin PAGE |               |
|--------------------|-------------|--------------------------|---------------|
| Model: Baron-P3/C3 |             | Date: 28-Apr-20          | No.: RD0BX023 |

- 15. Pull out the drawer unit.
- 16. Remove the registration timing motor together with the bracket. Work carefully not to drop the timing belt.

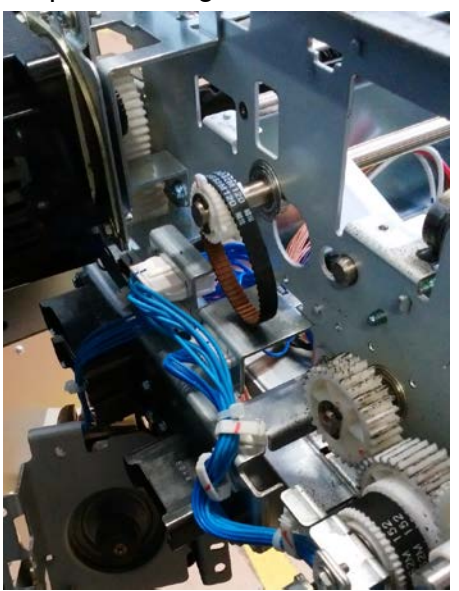

17. Temporarily attach the holder from the rear side of the rear plate as shown.

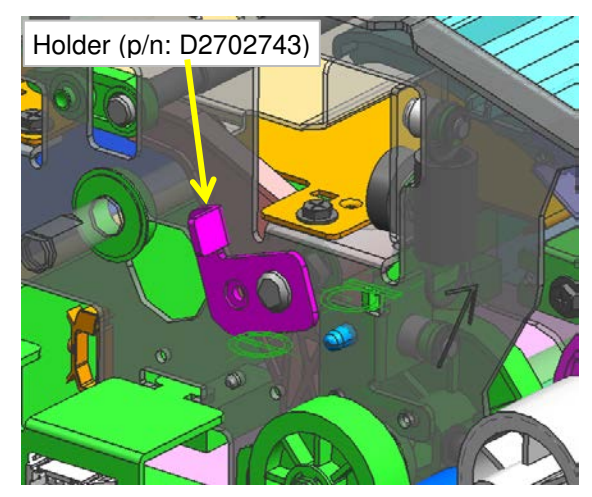

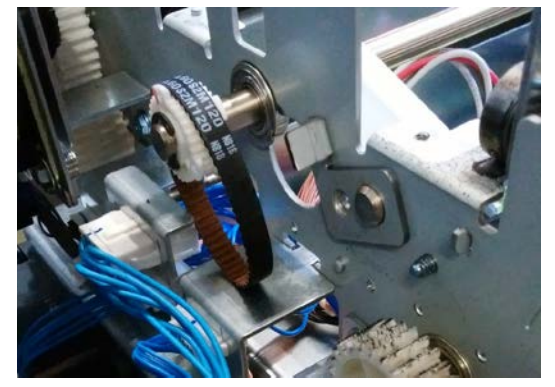

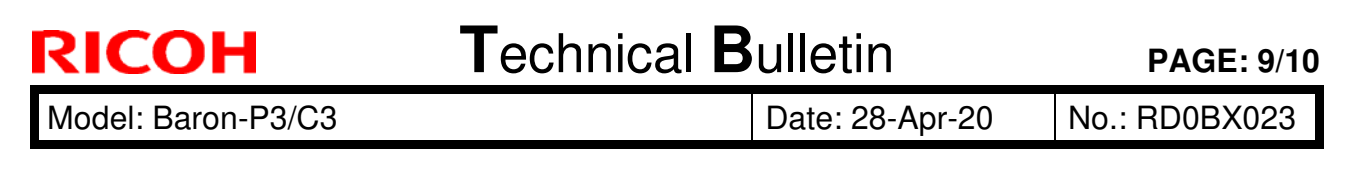

18. Attach the bracket from the inside of the rear plate as shown. (See last page for the position of the holder and bracket.)

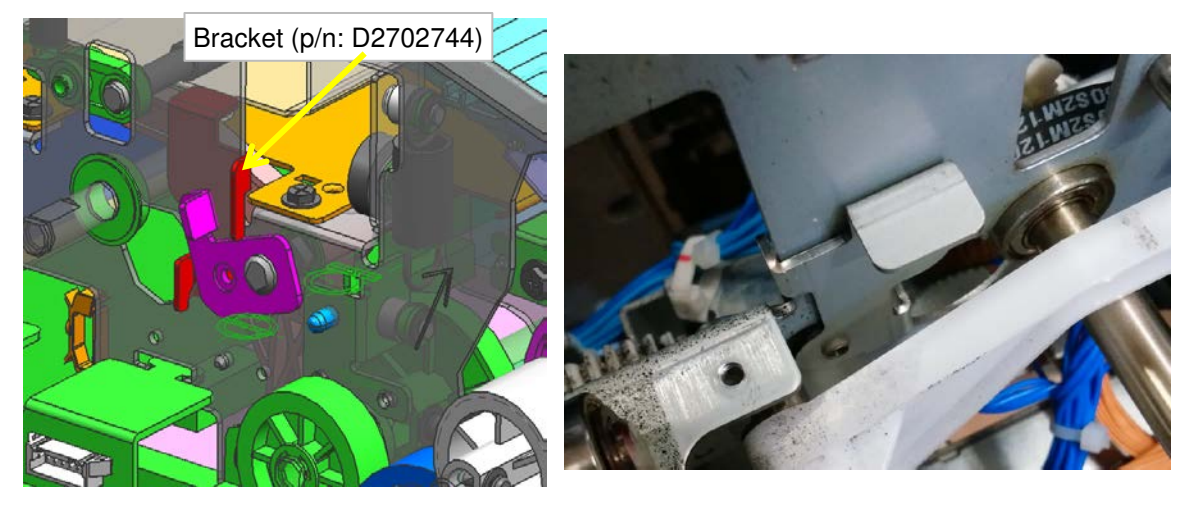

19. Fix the holder and bracket with the screw.

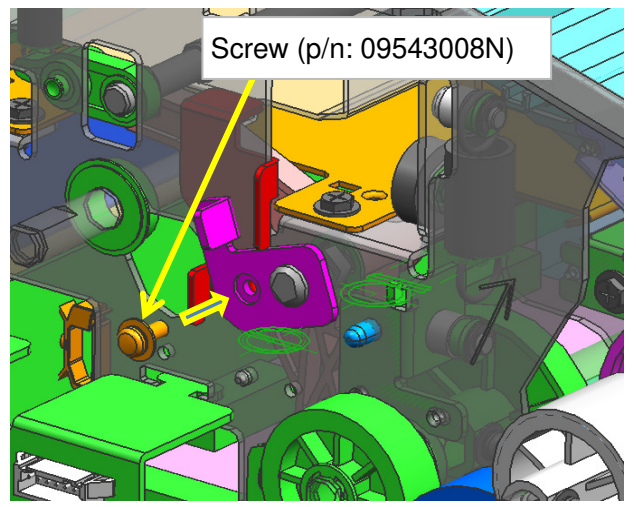

20. Put back the unit by following the above steps in reverse order.

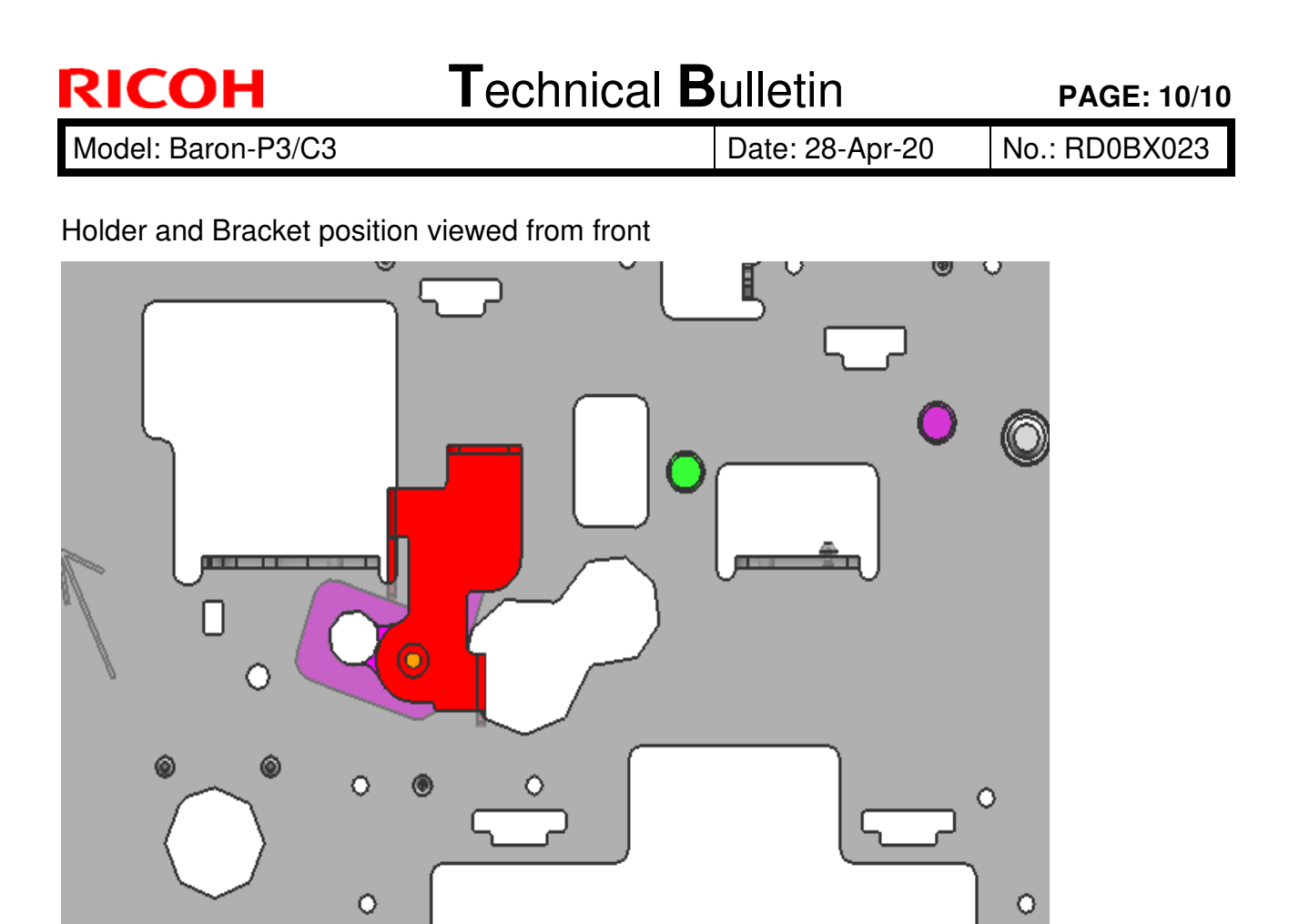

#### PAGE: 1/15

| Model: Baron-P3/C3                                           |                                                                                                    |                                           | Date                   | Date: 8-May-20   |          | No.: RD0BX024                                              |
|--------------------------------------------------------------|----------------------------------------------------------------------------------------------------|-------------------------------------------|------------------------|------------------|----------|------------------------------------------------------------|
| Subject: FSM correction to the installation procedures       |                                                                                                    |                                           |                        | Prepare          | d by: Y. | Tanimoto                                                   |
| From: Field QA Mgmt. Sect., Global Engineering Support Dept. |                                                                                                    |                                           |                        |                  |          |                                                            |
| Classification:                                              | <ul> <li>Troubleshooting</li> <li>Mechanical</li> <li>Paper path</li> <li>Product Safety</li> </ul> | Part inf<br>Electric<br>Transm<br>Other ( | ormat<br>al<br>hit/rec | ion<br>eive<br>) | Actio    | n required<br>ice manual revision<br>ofit information<br>2 |

Please make corrections to the installation procedure in the FSM for the following 7 devices:

- 1. Finisher SR5110/SR5120 (D3G9/D3G8)
- 2. Cover Interposer Tray Double-Feed Detection Kit Type S11 (D3GA)
- 3. Vacuum Feed Banner Sheet Tray Type S9(D3EW)
- 4. ADF Double-feed Detection Kit Type S7 (D3DS)
- 5. Bridge Unit BU5010 (D778)
- 6. Mainframe Pro 8300S/8310S/8320S/8310/8320 (D0BX/D0BY/D0BZ/M0CL/M0CM)
- 7. Bridge Unit BU5020 (D3GN)

## 1. Finisher SR5110/SR5120 (D3G9/D3G8)

#### Correction 1-1

RICOH

2. Installation > Finisher SR5110/SR5120 (D3G9/D3G8) > Accessories > Shift Tray/Other Parts [A]

Deleted the last 2 lines in the table below.

| No. | Description                        | Q'ty |
|-----|------------------------------------|------|
| 1   | Shift Tray                         | 2    |
| 2   | Entrance Guide Plate               | 1    |
| 3   | Ground Plate                       | 1    |
| 4   | Screws M3x8                        | 9    |
| 5   | Screws M3x6 (Rounded End)          | 2    |
| 6   | Screws M3x6                        | 2    |
| 7   | Screws M4x14                       | 4    |
| 8   | Cover for Overturning Prevention   | 1    |
|     | Stand                              |      |
| 9   | Bracket                            | 1    |
| 10  | Leveling Shoes                     | 5    |
| 11  | Power Cord                         | 1    |
|     | Tapping screw 3x8                  | 1    |
|     | Tapping screw 4x8 (Rounded End) *1 | 6    |

\*1: This screws are provided in another bag that differ from the bag containing No.4 to No.7 screws.

| RICOH              | Technical B | Sulletin       | PAGE: 2/15    |
|--------------------|-------------|----------------|---------------|
| Model: Baron-P3/C3 |             | Date: 8-May-20 | No.: RD0BX024 |

Correction 1-2

2. Installation > Finisher SR5110/SR5120 (D3G9/D3G8) > Accessories > Booklet Tray [B] (Booklet Finisher SR5120 Only)

Changed the picture as follows.

#### Upper Shift Unit [C]

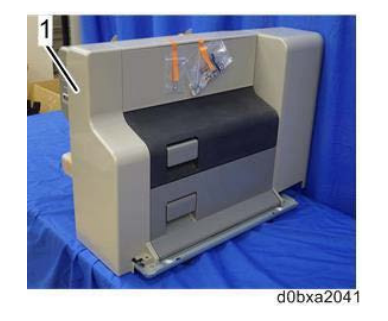

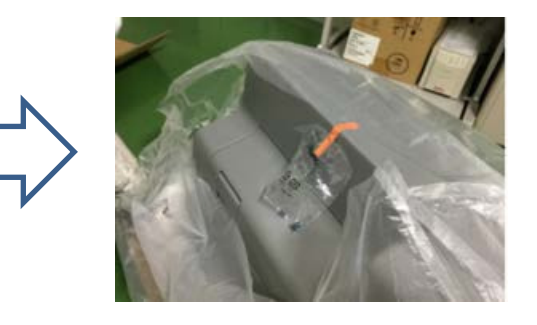

Changed the line below.

|   | No.   | Description                   | Q'ty |   |
|---|-------|-------------------------------|------|---|
| 1 |       | Upper Shift Unit              | 1    |   |
| L |       | $\overline{\mathbf{V}}$       |      | 1 |
| - | Таррі | ng screw 3x8                  |      | 1 |
| - | Таррі | ng screw 4x8 (Rounded End) *1 |      | 6 |

### Correction 1-3

2. Installation > Finisher SR5110/SR5120 (D3G9/D3G8) >Installing Punch Unit PU5030 NA, EU, SC(D3GJ) > Accessories

Deleted the last line in the table below.

| No. | Description                             | Q'ty |
|-----|-----------------------------------------|------|
| 1   | CIS                                     | 1    |
| 2   | Punch Unit                              | 1    |
| 3   | Sensor Bracket                          | 1    |
| 4   | HARNESS:PUNCH:OVERFLOW:SENSOR:ASS'Y     | 1    |
| 5   | HARNESS:MAIN:PUNCH:BASE:ASS'Y           | 1    |
| 6   | BRACKET:FIX:PCB:PUNCH UNIT              | 2    |
| 7   | LOCK SPRING                             | 1    |
| 8   | SCREW:CONTACT POINT                     | 1    |
| 9   | PCB:PUNCH                               | 1    |
| 10  | Controller Board Bracket                | 1    |
| 12  | Punch Hopper                            | 1    |
| -   | TAPPING SCREW - M3X6                    | 16   |
| -   | HARNESS:PUNCH:PUNCH SECTION:MOTOR:ASS'Y | 1    |

| <b>RICOH</b> Technical B |  | ulletin        | PAGE: 3/15    |
|--------------------------|--|----------------|---------------|
| Model: Baron-P3/C3       |  | Date: 8-May-20 | No.: RD0BX024 |

Correction 1-4

2. Installation > Finisher SR5110/SR5120 (D3G9/D3G8) >Installing Punch Unit PU5030 NA, EU, SC(D3GJ) > Installation

Added a red circle and corrected the number of screws from 3 to 4.

8. Remove the punch unit cover [A].

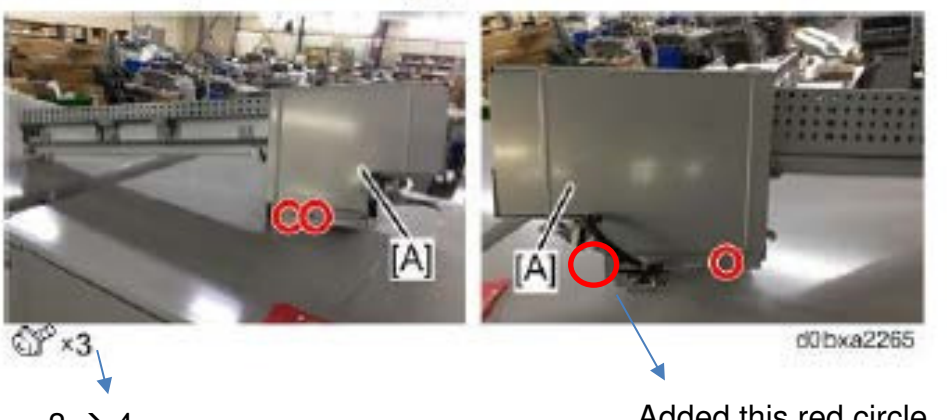

 $3 \rightarrow 4$ 

Added this red circle.

## Correction 1-5

Added the orange arrow to clarify the connector position.

20. Route the harnesses between the punch unit and punch unit PCB as shown below.

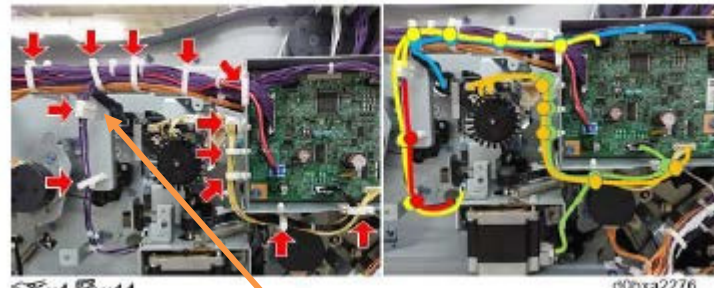

Connector

| <b>RICOH</b> Technical B |  | ulletin PAGE   |               |
|--------------------------|--|----------------|---------------|
| Model: Baron-P3/C3       |  | Date: 8-May-20 | No.: RD0BX024 |

### 2. Cover Interposer Tray Double-Feed Detection Kit Type S11 (D3GA)

2. Installation > Cover Interposer Tray Double-Feed Detection Kit Type S11 (D3GA) > Installation Procedure > Installing the Double-Feed Detection Kit

### Correction 2-1

Changed the description as follows.

3. Clamp the double-feed sensor (left) [A].

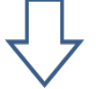

3. Attach the wire saddle (No.9) to the guide plate [B].

### Correction 2-2

Added an enlarged view for clarification.

5. Attach the edge saddle to the position [C].

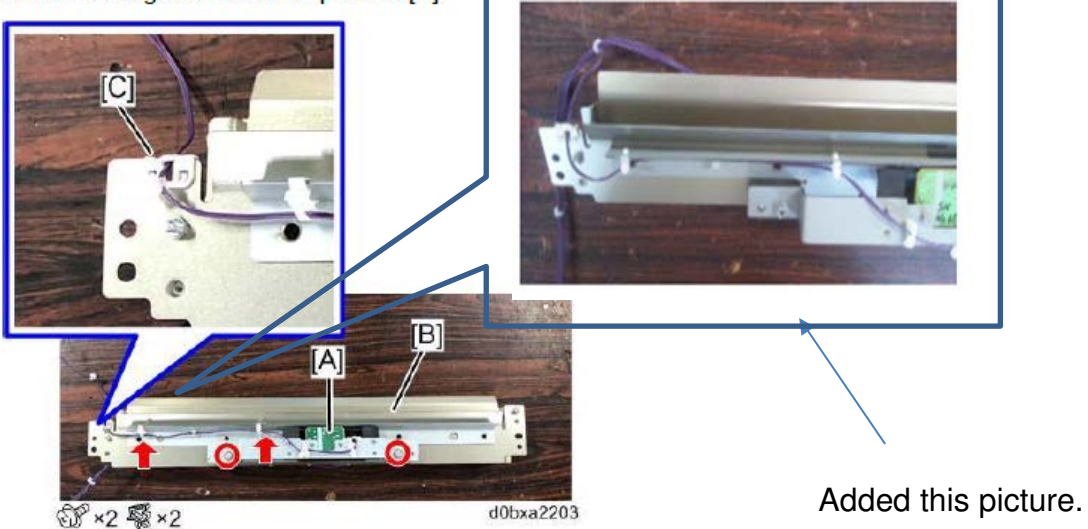

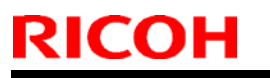

Model: Baron-P3/C3

Date: 8-May-20

No.: RD0BX024

Correction 2-3

Changed the descriptions as follows.

6. Attach the guide plate [A]. (M4x8)

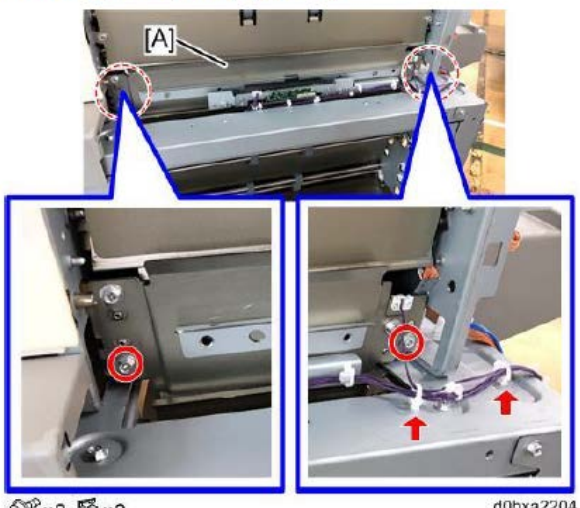

@ x2 \ x2

d0bxa220

Attach the guide plate [A]. (M4x8)

Attach the guide plate [A] (M4x8) and wire saddles (No.9 x2).

### Correction 2-4

Added the callout number of the wire saddle.

10. Connect the connectors of the double-feed sensor (right) and the double-feed sensor (left) to the PCB [A], and then fix the harnesses to the stay with the clumps.

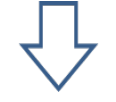

10. Connect the connectors of the double-feed sensor (right) and the double-feed sensor (left) to the PCB [A], and then fix the harnesses to the stay with the wire saddles (No.10).

| echnical | <b>B</b> ulletin |
|----------|------------------|
| Combai   |                  |

Model: Baron-P3/C3

Date: 8-May-20 No.: RD0BX024

Correction 2-5

2. Installation > Cover Interposer Tray Double-Feed Detection Kit Type S11 (D3GA) > Installation Procedure > Attaching the Exterior Parts

Corrected the screw size.

1. Attach the shield plate [A]. (M3x8)

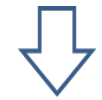

1. Attach the shield plate [A]. (M4x8)

Correction 2-6

Added the following note and photo to the last part of this section.

How to activate the double-feed sensor

Do the procedure below to activate the double-feed sensor after its installation.

- Activation Enter the SP mode and make the following SP settings. SP6-416-001 (Tray 1): 0 → 1 SP6-416-002 (Tray 2): 0 → 1
- 2. Operation check

Place a sheet or two as shown in the picture below and then do SP6-410-032.

| Single sheet  | : "0" (No double-feed)       |
|---------------|------------------------------|
| Double sheets | : "1" (double-feed detected) |

If the results are wrong, verify proper installation of the sensor.

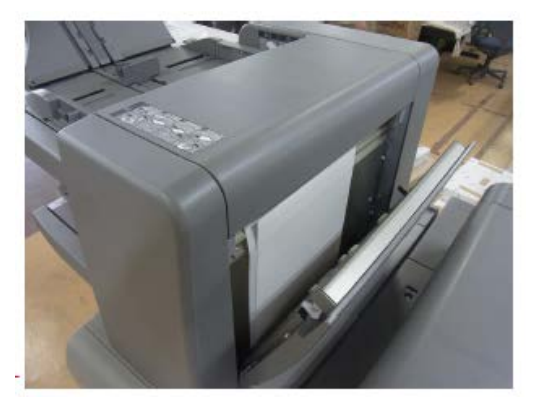

## Technical Bulletin

PAGE: 7/15

Model: Baron-P3/C3

Date: 8-May-20

No.: RD0BX024

### 3. Vacuum Feed Banner Sheet Tray Type S9 (D3EW)

2. Installation > Vacuum Feed Banner Sheet Tray Type S9(D3EW) > Accessories

Correction 3-1

Corrected the number of screws from 10 to 6.

| Accessories |
|-------------|
|             |

| No. | Description           | Q'ty |
|-----|-----------------------|------|
| 1   | End Fence (Short)     | 2    |
| 2   | End Fence (Long)      | 1    |
| 3   | Front Cover           | 1    |
| 4   | Upper Bottom Plate    | 1    |
| 5   | Lower Bottom Plate    | 1    |
| 6   | Rear Cover            | 1    |
| 7   | Stopper Plate         | 4    |
| 8   | Edge Saddle           | 2    |
| 9   | Tapping Screw – M4×8  | 6    |
| 10  | Tapping Screw – M3×10 | 2    |
| 11  | Daral Chaot: Crala    | 1    |

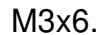

### Correction 3-2

Deleted the two descriptions in brackets.

| No. | Description                                      | Q'ty |
|-----|--------------------------------------------------|------|
| 23  | Raised Bottom Plate (Not used with this machine) | 1    |
| 24  | Shouldered Screw (Not used with this machine)    | 1    |
| -   | Tapping Screw – M4×12                            | 7    |
| -   | Tapping Screw – M4×8                             | 2    |

| RICOH              |
|--------------------|
| Model: Baron-P3/C3 |

|  | Technical | <b>B</b> ulletin |
|--|-----------|------------------|
|--|-----------|------------------|

Date: 8-May-20 No.: RD0BX024

### Correction 3-3

2. Installation > Vacuum Feed Banner Sheet Tray > Before

Changed the instruction and photo.

<u>No. 35.</u>

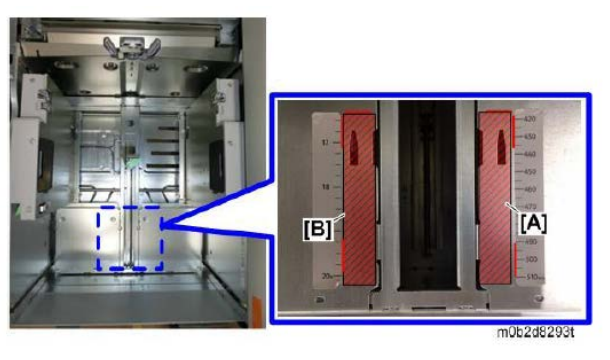

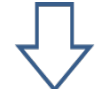

Attach the scale decals [A] and [B] by referring to the red markings.

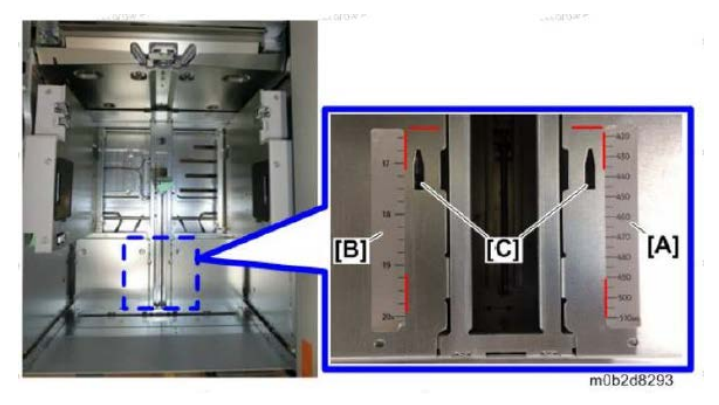

### Correction 3-4

Added the following instructions (No.57-1  $\sim$  5) after No.57.

57-1. Open the top cover.

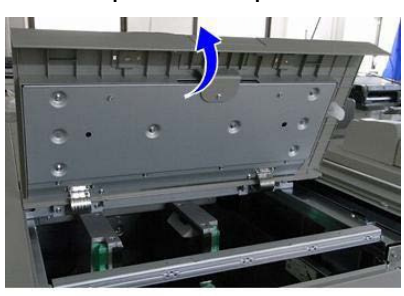

m0b2d8203

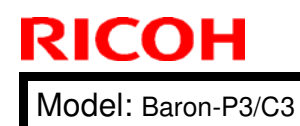

| T۵ | chr | lical | Rul | latin |
|----|-----|-------|-----|-------|
| IE |     | lical | Dui | Ieun  |

Date: 8-May-20

No.: RD0BX024

57-2. Attach the Sponge Strip [A] (No.17) to the inside of the top cover.

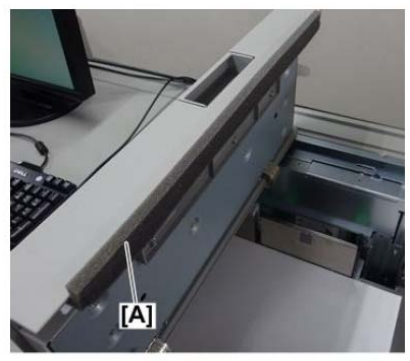

m0b2d8119

Align the slit on the Sponge Strip with the protrusion [A].

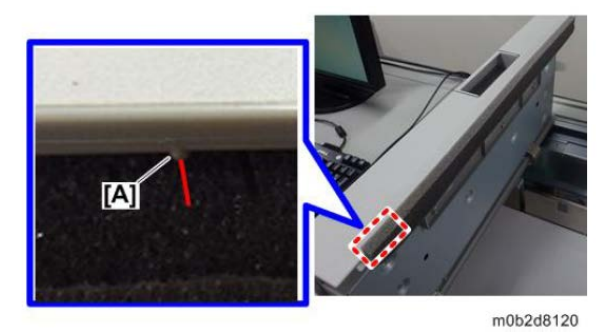

57-3. Close the cover [A] and verify no gap in the area outlined in red.

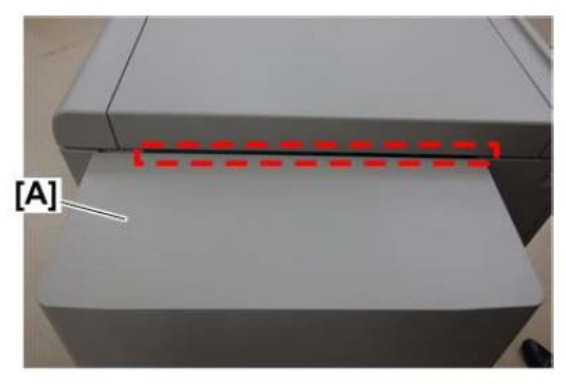

d194d9564

57-4. Open the top cover.

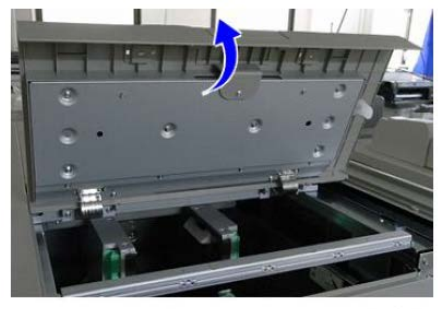

m0b2d8203

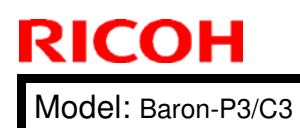

| <b>B</b> ulletin |
|------------------|
|                  |
|                  |

| Date: 8-May-20 | No.: RD0 |
|----------------|----------|
|                |          |

,

No.: RD0BX024

57-5. Attach the decal [A] on the top cover.

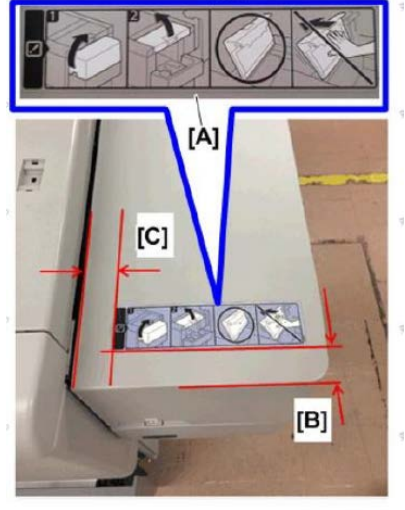

m0b2d8121

B: 30±5mm C: 30±5mm Slant: 1 degree

Model: Baron-P3/C3

RICOH

Date: 8-May-20

No.: RD0BX024

## 4. ADF Double-feed Detection Kit Type S7 (D3DS)

2. Installation > ADF Double-feed Detection Kit Type S7 (D3DS) > Installation > Installing the kit

Correction 4-1

Corrected the description and photo for [B] as follows.

- 9. Gather these items:
- [A] Double-feed sensor board with attached clamp
- [B] Shielded harnesses → Long harness (7-pin)
- [C] Short harness (13-pin)
- [D] Long harness (2-pin)

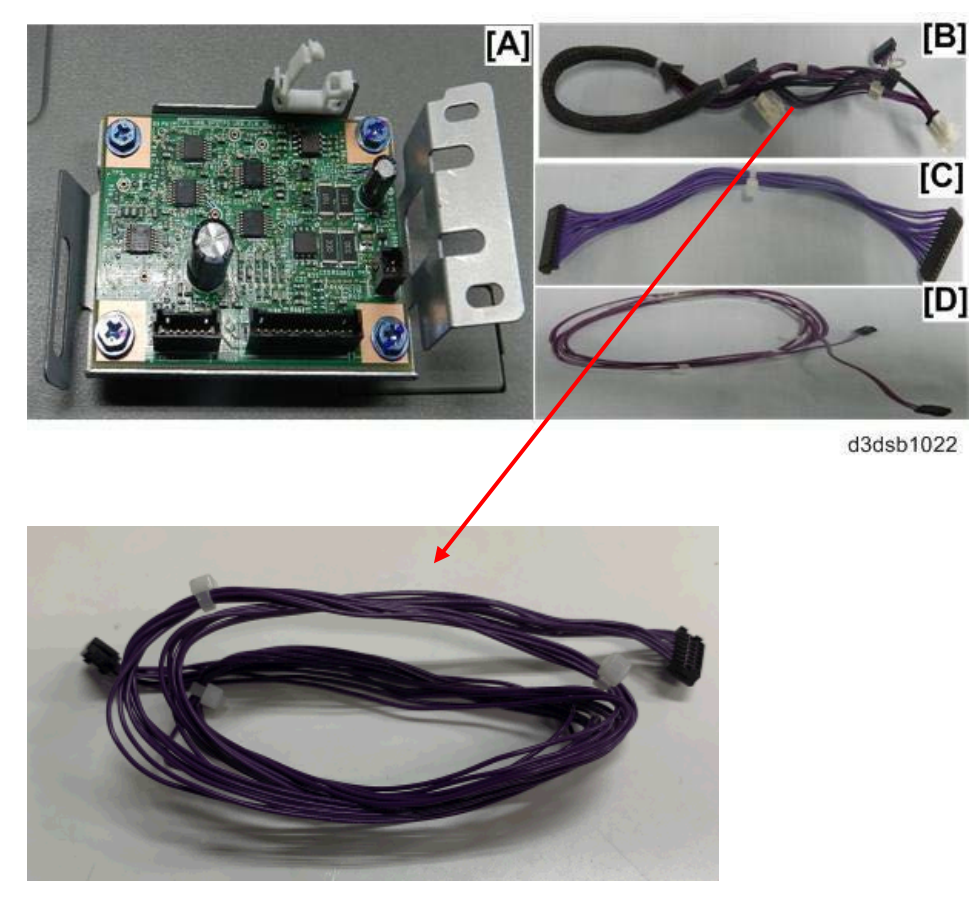

#### Correction 4-2

2. Installation > ADF Double-feed Detection Kit Type S7 (D3DS) > Installation > Final Adjustments

Added the descriptions in red and a picture.

Double-feed detection must be enabled, and the detection sensitivity must be specified.

- 1. Make sure that the machine is fully reassembled.
- 2. Connect the machine to the power source and turn it ON.

Model: Baron-P3/C3

RICOH

Date: 8-May-20 No.: F

No.: RD0BX024

3. Enter the SP mode.

4. Go to SP6040-001, and then set it to "1" (On).

This enables double-feed detection.

Note:

Message "Please Call Service" may appear at the upper left of the operation panel. Ignore the message and continue with the procedure.

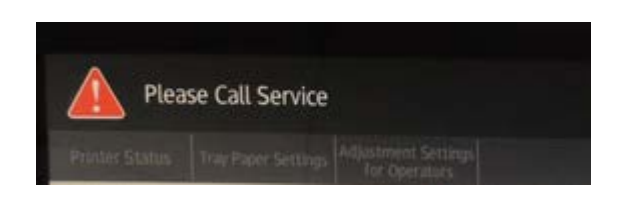

- 5. Go to SP6040-008 to adjust double-feed sensitivity.
- 6. Set an original in the ADF, and then press [Start]. (If you set more than one original, only one will feed.)
- 7. Touch "EXECUTE" to feed one sheet
  - The sensitivity setting for one sheet is written into flash memory.

• The machine displays the "Completed" message. This tells you the setting was successfully stored.

-or-

• If the machine displays the "Failed" message, repeat the procedure.

- 8. Touch "CLOSE".
- 9. Go to **SP6040-009** to check the value of the registered setting.
- 10. Touch "EXECUTE".
- 11. When you see the "COMPLETE" message, touch "CLOSE". You will see the sensitivity setting displayed below the "EXECUTE" button on the screen.

Check the results by referring to [Sensitivity adjustment result] below.

12. Turn the power Off and then On to run the initialization. If SC703-01 appears, check the connections between the sensors and PCB, and then redo the adjustment from the beginning.

[Sensitivity adjustment result]

- · 01h: Not performed (Sensitivity adjustment was not performed)
- · 02h: Low sensitivity (Success)
- · 03h: High sensitivity (Success)
- 04h: Error (Check the sensor installation. Check the connections between the sensors and PCB and then redo the adjustment from the beginning.

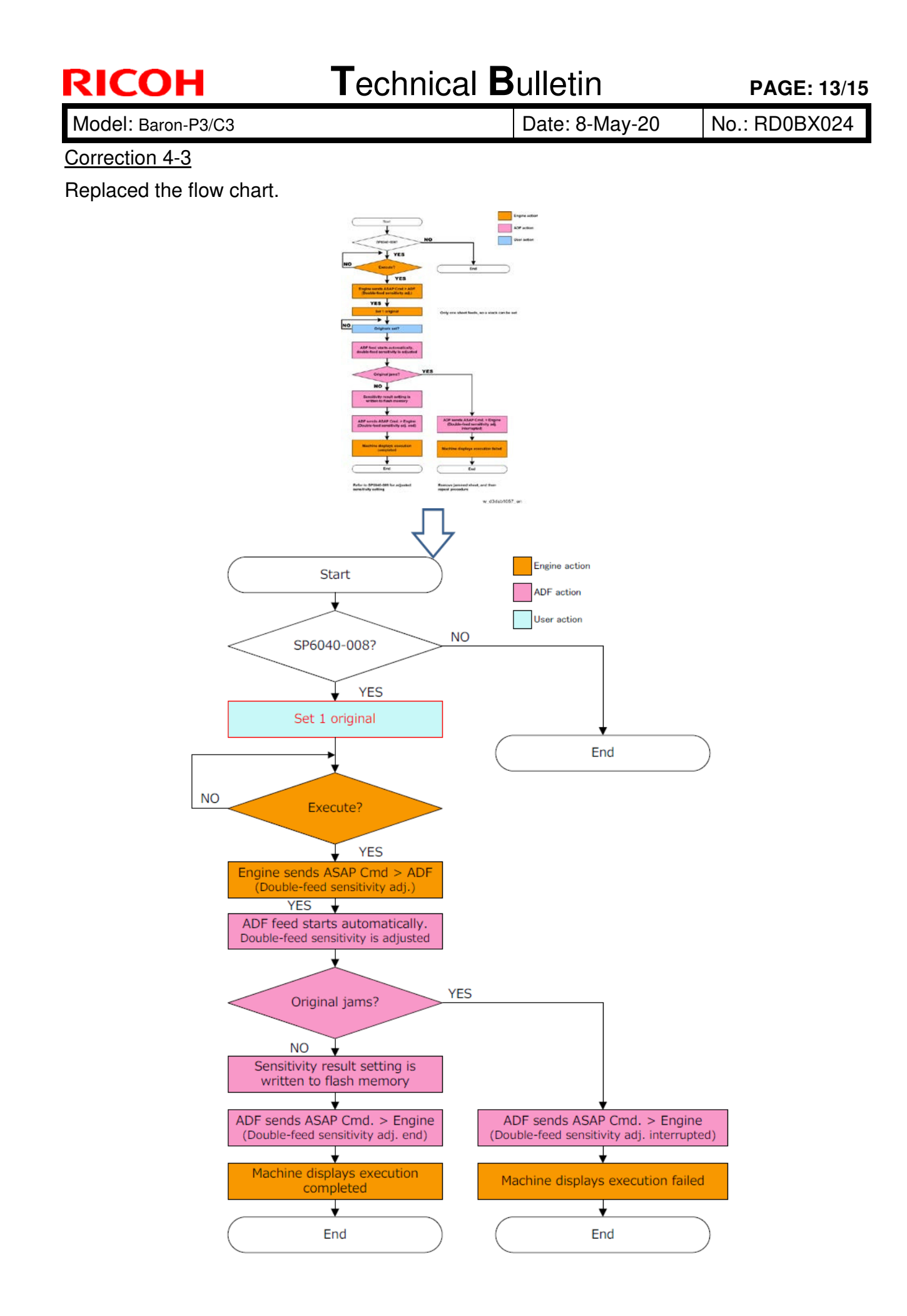

## Technical Bulletin

Model: Baron-P3/C3

Date: 8-May-20

No.: RD0BX024

### 5. Bridge Unit BU5010 (D778)

2. Installation > Bridge Unit BU5010(D778) > Installation > Horizontal Transport Unit

#### **Correction**

Added the description in red after the CAUTION note, to meet European safety standards.

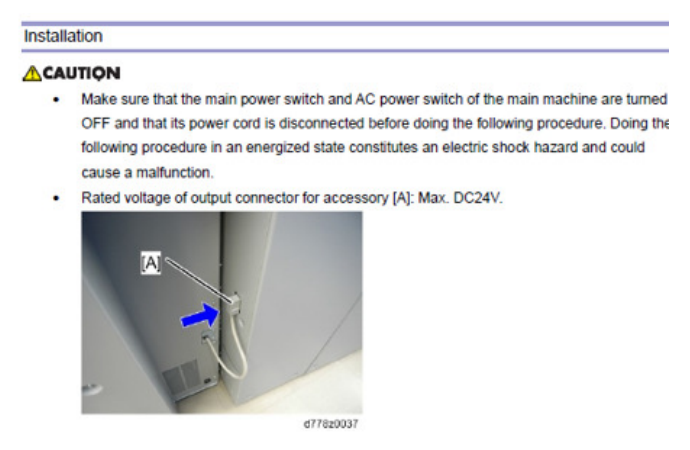

• When disconnecting the Bridge Unit, DO NOT disconnect it from the device connected to its right-hand side (viewed from front). Disconnect it from the device connected to the left-hand side, or the Bridge Unit may fall and cause injury.

#### 6. Mainframe Pro 8300S/8310S/8320S/8310/8320 (D0BX/D0BY/D0BZ/M0CL/M0CM)

2. Installation > Installation Requirements > Operating Environment

#### **Correction**

Corrected the air turnover rate from 30m<sup>3</sup> hr/person to 50m<sup>3/</sup>hr/person.

2. Installation

| Item                          | Details                                       |
|-------------------------------|-----------------------------------------------|
| Target Temperature & Humidity | 23°C (73.4°F), 50% RH                         |
| Temperature range             | 10° to 32°C (50° to 90°F)                     |
|                               | Perfect Binder: 15° to 30°C (59° to 86°F)     |
| Humidity range                | 15 to 80% RH                                  |
| Ambient illumination          | Less than 1500 lux                            |
| Ventilation                   | Air turnover rate of more than 30m3/hr/person |
| Ambient dust                  | Less than 4.0 mg/m3                           |
|                               | •                                             |
| Ventilation                   | Air turnover rate of more than 50m3/hr/person |

## Technical Bulletin

Model: Baron-P3/C3

Date: 8-May-20

No.: RD0BX024

### 7. Bridge Unit BU5020 (D3GN)

2. Installation > Bridge Unit BU5020 (D3GN)> Installation

#### **Correction**

Corrected the description below.

| Installa     | ation                                                                                                    |
|--------------|----------------------------------------------------------------------------------------------------|
| <u>∧</u> CAU | ITION                                                                                                    |
| ·            | The unit must be connected to a power source that is close to the unit and easily accessible.<br>Make sure that the main machine is switched off and that its power cord and AC power source<br>is disconnected before doing the following procedure.                                                    |
| •            | When moving the cover interposer tray to another installation site, move the cover interposer tray and the downstream unit together without disconnecting the cover interposer tray from the downstream unit. If they are disconnected, the bridge unit may be overturned, and then you may get injured. |
|              | Ţ                                                                                                    |

When moving the cover interposer tray the Bridge Unit to another installation site, move the cover interposer tray and the downstream unit together without disconnecting the cover interposer tray the Bridge Unit from the downstream unit. If they are disconnected, the bridge unit may be overturned, and then you may get injured.